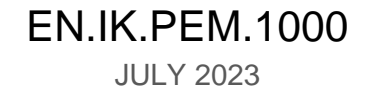

05.A.011

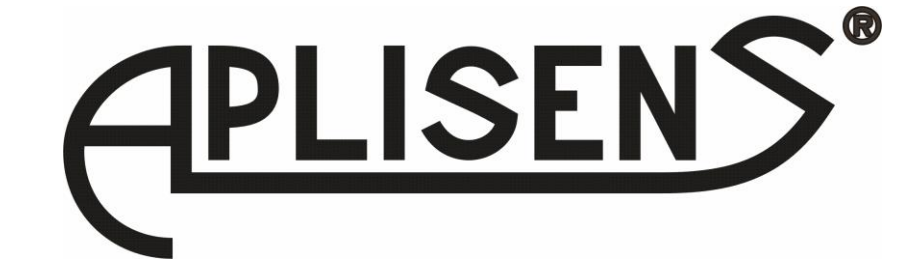

# **CONFIGURATION MANUAL**

# ELECTROMAGNETIC FLOWMETER PEM-1000

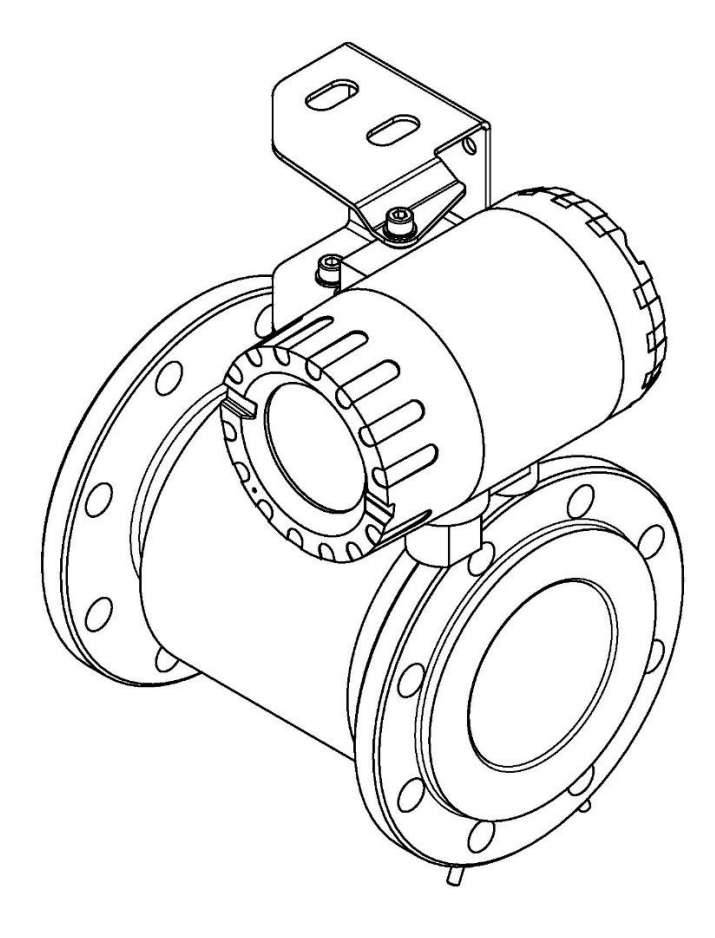

APLISENS S.A., 03-192 Warszawa, ul. Morelowa 7 tel. +48 22 814 07 77; fax +48 22 814 07 78 www.aplisens.pl, e-mail: aplisens@aplisens.pl

#### Used markings

| Symbol | Description                                                                                                    |
|--------|----------------------------------------------------------------------------------------------------|
| Ś      | Warning signifying that it is necessary to follow the information in the documentation precisely in order to ensure device safety and complete functionality. |
| i      | Information particularly useful during device installation and operation.                                                                                     |

## **BASIC REQUIREMENTS AND SAFETY OF OPERATION**

- The manufacturer is not responsible for damage caused by improper installation of the device, not maintaining the device in good technical condition and operating the device contrary to its intended use.
- Installation should be carried out by qualified personnel authorized to install electrical devices and control and measuring equipment. The installer is responsible for carrying out the installation in accordance with this manual as well as safety and electromagnetic compatibility standards and regulations applicable to a given type of installation.
- In case of an installation with control and measuring equipment, in the event of a leak, medium under pressure causes a risk to the personnel. During device installation, operation and inspection all safety and precautionary requirements must be taken into account.
- If the device malfunctions, it should be disconnected and handed over to the manufacturer or to a body authorized by the manufacturer for repairs.

In order to minimize probability of failure and resultant danger to personnel, avoid installing the device under particularly unfavourable conditions when the following dangers are present:

- Danger of mechanical impacts, excessive shocks and vibrations.
- Excessive temperature variations.
- Vapour condensation, dust, icing.

Changes in product manufacture may precede an update to the user's paper documentation. Up-to-date operating manuals can be found on manufacturer's website at <u>www.aplisens.com</u>.

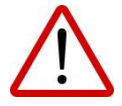

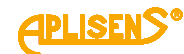

# TABLE OF CONTENTS

| 1.             | INT               | RODUCTION                                                                           | 4           |  |  |
|----------------|-------------------|-------------------------------------------------------------------------------------|-------------|--|--|
| 2.             | SAFETY            |                                                                                     |             |  |  |
| 3              | co                | NFIGURATION                                                                         | 5           |  |  |
| <b>с.</b><br>З | 1                 | I lser interface                                                                    | 5           |  |  |
| 3              | <br>っ             | Structure of local menu                                                             | 6           |  |  |
| 2              | . <u>∠</u> .<br>ว | Departmention of the individual items in the local manu                             |             |  |  |
| 3.             | .3.               |                                                                                     | 14          |  |  |
| 3              | .4.               | Description of the configuration software                                           | 18          |  |  |
|                | LO                | GIN – the screen which lets the user log into the device menu                       | 18          |  |  |
|                | N                 | IENU – main menu screen of the device                                               |             |  |  |
|                |                   | LOGOUT – log off the user from the main menu of the device and exit to the ba       | asic screen |  |  |
|                |                   |                                                                                     |             |  |  |
|                |                   | STATUS – extended description of the status of the device                           |             |  |  |
|                |                   | STATUS ERROR – description of current errors.                                       |             |  |  |
|                |                   | DISPLAY – setting display options for the device                                    |             |  |  |
|                |                   | FORMAT – setting the display format of measured values                              | 20          |  |  |
|                |                   | MODE – setting the display normal of measured values.                               | 20          |  |  |
|                |                   | PRECISION – setting the precision of displaying measurement results on main screen. |             |  |  |
|                |                   | RESET – resetting the values of user's counters.                                    | 29          |  |  |
|                |                   | TOTALIZERS U – resetting user's totalizers.                                         | 29          |  |  |
|                |                   | COUNTER TIME U – resetting (user's) operating time counter.                         | 30          |  |  |
|                |                   | ERRORS – resetting device status errors                                             | 30          |  |  |
|                |                   | ARCHIVE MEAS. – browsing measurement archive                                        | 31          |  |  |
|                |                   | NO.: – displaying selected archive item.                                            |             |  |  |
|                |                   | ARCHIVE EVENTS – browsing event archive                                             |             |  |  |
|                |                   | NO.: – display selected archive item.                                               |             |  |  |
|                |                   | CONFIG. – device configuration.                                                     |             |  |  |
|                |                   | DREPATION softing operating parameters of the device                                |             |  |  |
|                |                   | INPLITS – setting of inputs parameters                                              |             |  |  |
|                |                   | OUTPUTS – setting of output parameters.                                             |             |  |  |
|                |                   | FILTERING – set the parameters for filtering.                                       | 68          |  |  |
|                |                   | CALIBRATION – performing calibration of the device                                  | 73          |  |  |
|                |                   | MODBUS – setting of configuration parameters for MODBUS.                            | 85          |  |  |
|                |                   | ARCHIVES – setting the parameters for flowmeter archive.                            | 87          |  |  |
|                |                   | ALARMS – setting activity of alarms for the flowmeter.                              |             |  |  |
|                |                   | DUSING – setting configuration parameters for dosing function.                      |             |  |  |
|                |                   | LCD TEST LCD display test                                                           | 104         |  |  |
|                |                   | OUTPUTS TEST – test of device outputs                                               | 104         |  |  |
|                |                   | INPUT TEST – test of isolated inputs.                                               |             |  |  |
|                |                   | SIMULATION – measurements simulation.                                               |             |  |  |
|                |                   | INFO DATA1 – first screen that displaying diagnostics parameters of the device      | 109         |  |  |
|                |                   | INFO DATA2 – second screen that displaying diagnostics parameters of the device     | 110         |  |  |
|                |                   | INFO DATA3 – thirth screen that displaying diagnostics parameters of the device     | 110         |  |  |
|                |                   | INFO DATA4 – fourth screen that displaying diagnostics parameters of the device     |             |  |  |
|                |                   | DIAGS VALUES – Screen diplaying diagnostics parameters of the device.               |             |  |  |
| <b>4.</b>      | AD                |                                                                                     |             |  |  |
| 4.             | .1.               | Additional information                                                              |             |  |  |
| 4.             | .2.               | Revision log                                                                        | 112         |  |  |

# LIST OF FIGURES

| Figure 1. View of local user interface after unscrewing cover with a glass | 5 |
|----------------------------------------------------------------------------|---|
|----------------------------------------------------------------------------|---|

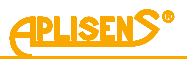

# 1. INTRODUCTION

This manual concerns electromagnetic flowmeters, manufactured in two versions:

- A compact version designated **PEM-1000ALW** with transmitter placed directly on the measuring sensor.
- A separable version designated **PEM-1000NW** with transmitter connected via cable and placed up to 50 m from measuring sensor.

This manual contains data, guidelines and recommendations concerning configuration of flowmeters. Before starting configuration it is necessary to read the User's Manual EN.IO.PEM.1000 available on the manufacturer's website <u>www.aplisens.com</u>.

# 2. SAFETY

- Installation and start-up of the device, as well as any actions related to operation, should be carried out only after carefully reading this manual.
- Installation and maintenance should be carried out by qualified personnel authorized to install electrical devices and control and measuring equipment.
- Device should be used in accordance with intended use and within permissible parameters.
- Protections ensuring device safety utilized by the manufacturer may be less effective if the device is operated contrary to its intended use.
- Before installing or removing the device make absolutely sure that it is disconnected from power source.
- Repairing or otherwise tampering with the electronic system of the device is not permitted. Only the manufacturer or a body authorized by the manufacturer may carry out damage assessment and necessary repairs.
- Do not use damaged equipment. In case of malfunction, the device should be removed from operation.

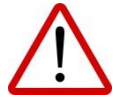

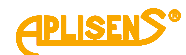

# 3. CONFIGURATION

## 3.1. User interface

Operation of the flowmeter is performed locally using three buttons and a display located under the screwed-off cover of the display.

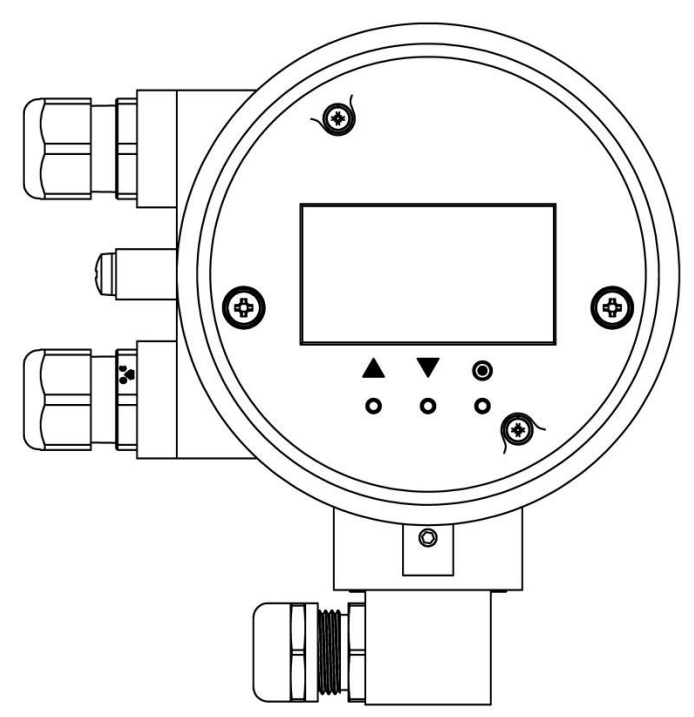

Figure 1. View of local user interface after unscrewing cover with a glass

Buttons (marked with symbols) have the following actions assigned:

Left button [ $\uparrow$ ] usually is used to move level up, to the left or decrease value. Central button [ $\downarrow$ ] usually is used to move level down, to the right or increase value. Right button [ $\bullet$ ] usually is used to select/confirm (*Enter*) possible changes of value.

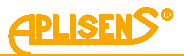

## 3.2. Structure of local menu

Abbreviations applying to the buttons and display used in the description:

- PL left button,
- PS central button,
- PP right button,
- L1 first line of LCD display,
- L2 the second line of the LCD display,
- L3 the third line of the LCD display,
- L4 the fourth line of the LCD display.

Assigned button operation functions (depending on menu item):

- PL usually performs the function of moving up, moving left or decreasing value.
- PS usually performs the function of moving down, moving right or increasing value.
- PP usually performs the function of confirming a selection or allowing a change.
- Pressing both of PL and PP buttons simultaneously for at least 1 second results "quick exit" from each menu level directly to the main screen.

Login to flowmeter menu with various authorization level for functions takes place after entering four digit PIN:

- USER user with limited functionality, without access to selected menu items, PIN factory set to "1000".
- ADMIN (A) administrator with full functionality, without restriction in access to menu items, PIN factory set to "1020".

After logging in to flowmeter menu as USER and attempt to select function, to which access is restricted, the following message will be displayed on the screen: "LACK OF ACCESS TO THIS OPTION".

Navigation through the menu of local flowmeter PEM-1000 is presented on the diagrams.

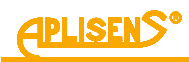

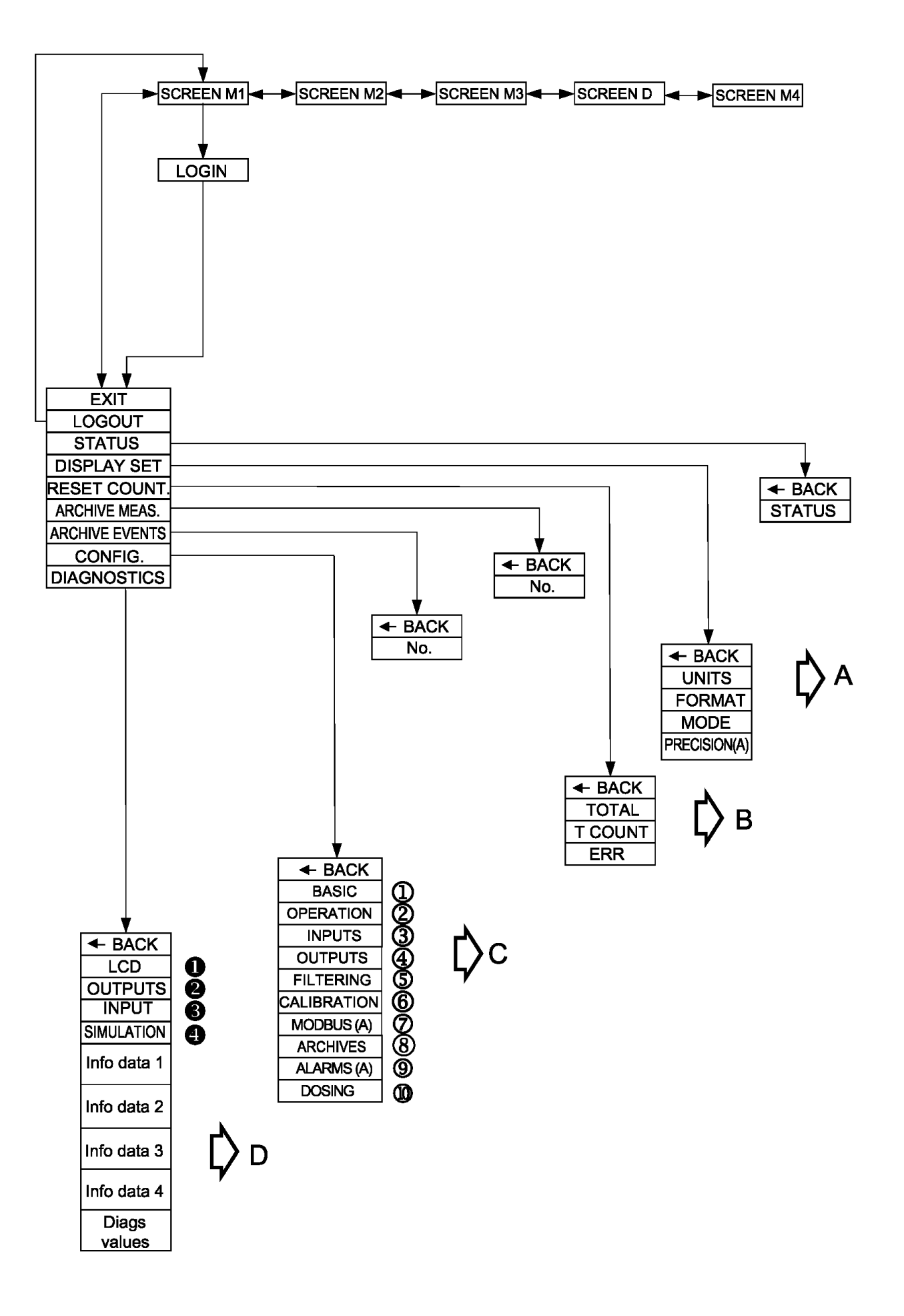

**APLISENS**®

ĎΑ

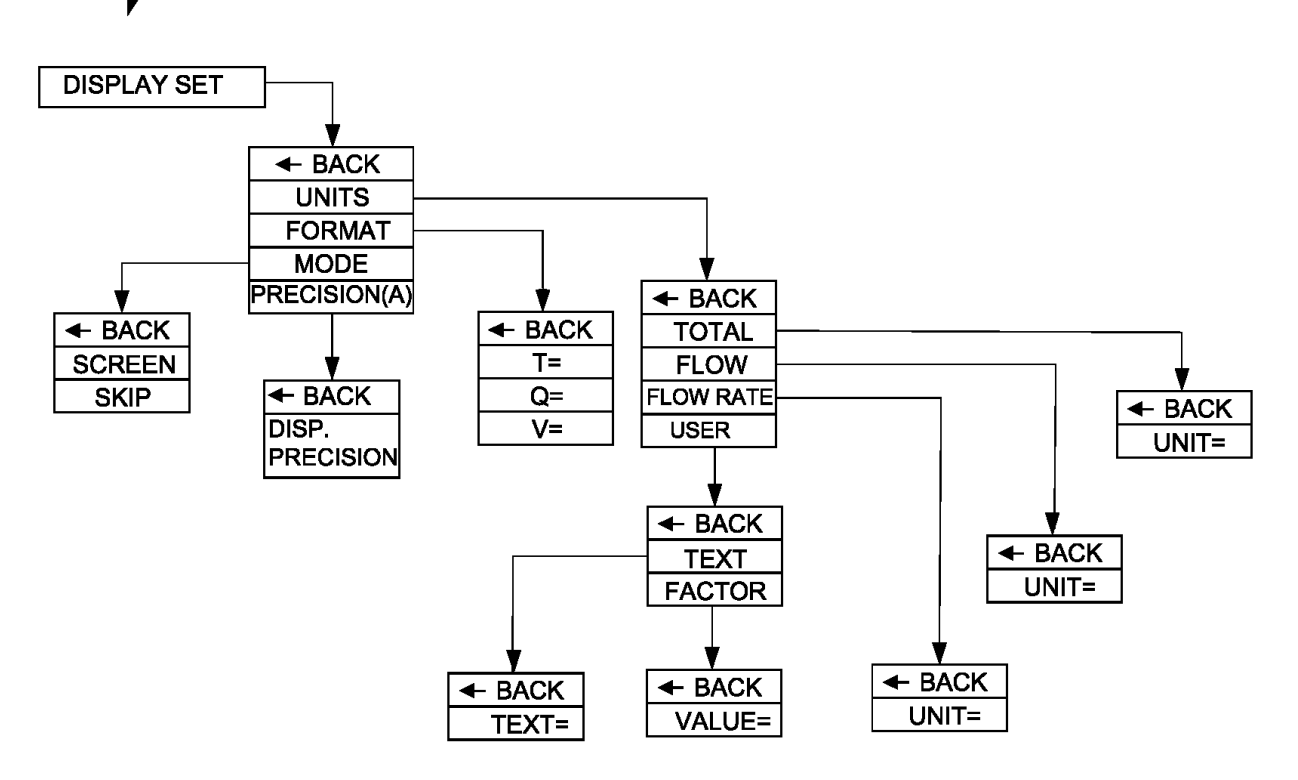

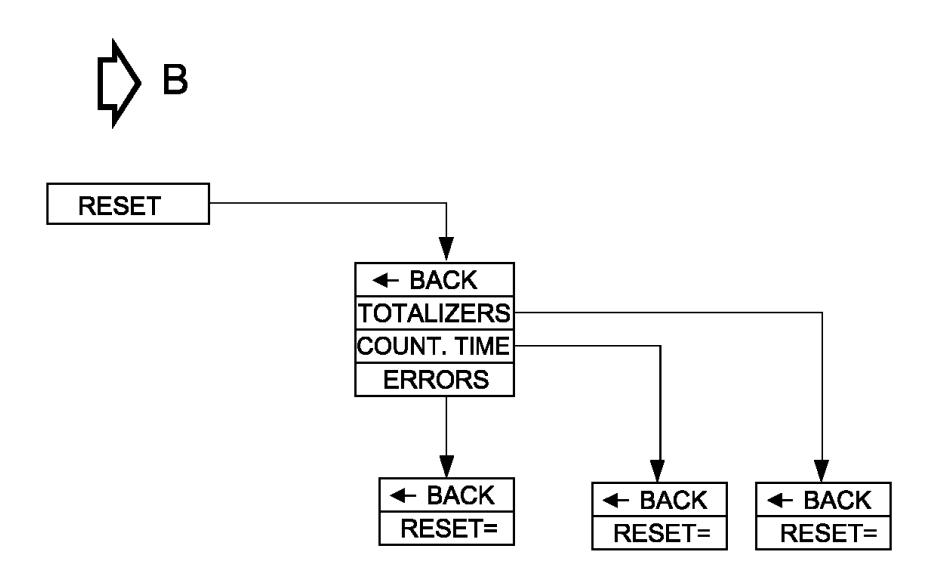

*PLISENS* 

Ľ) c

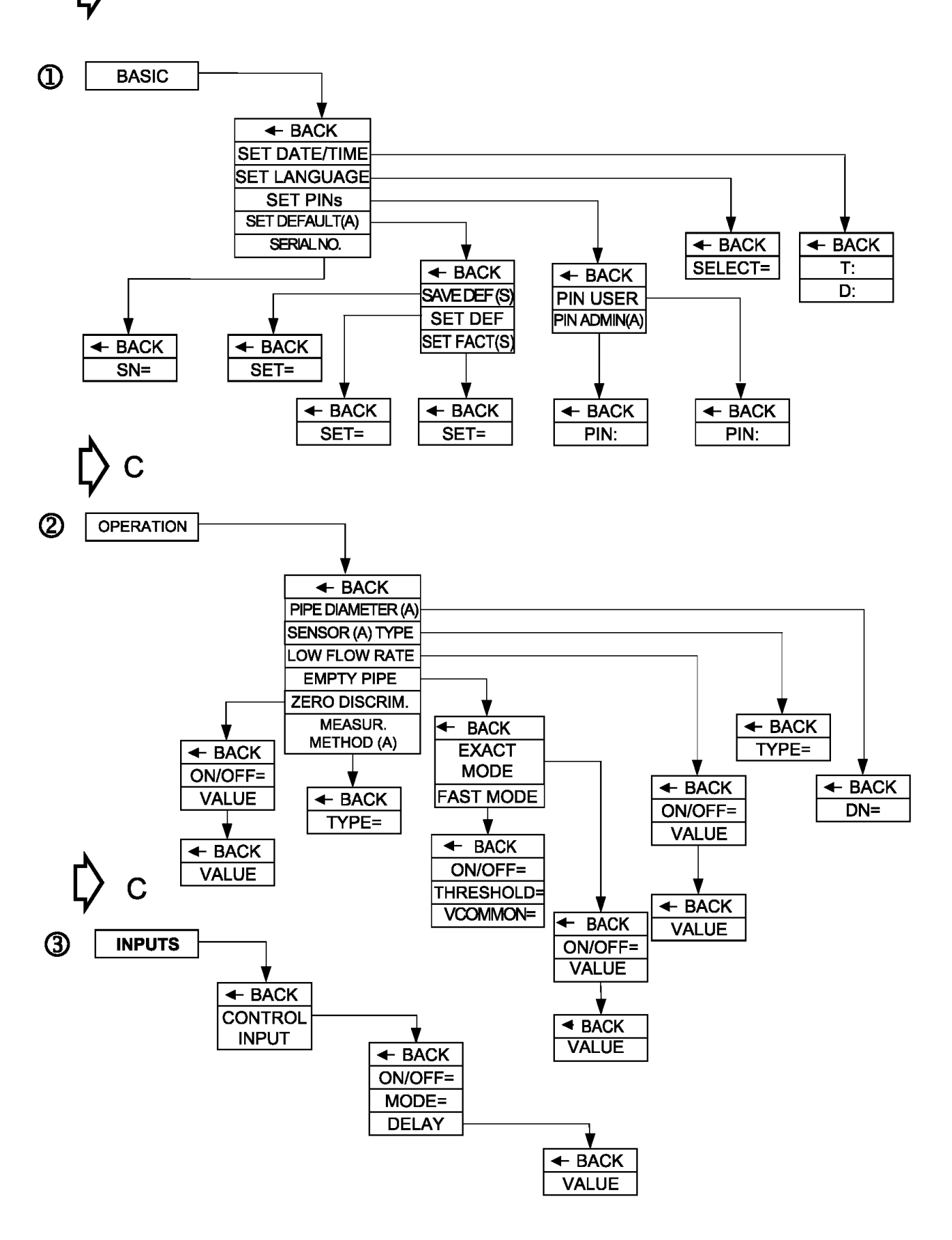

APLISENS<sup>®</sup>

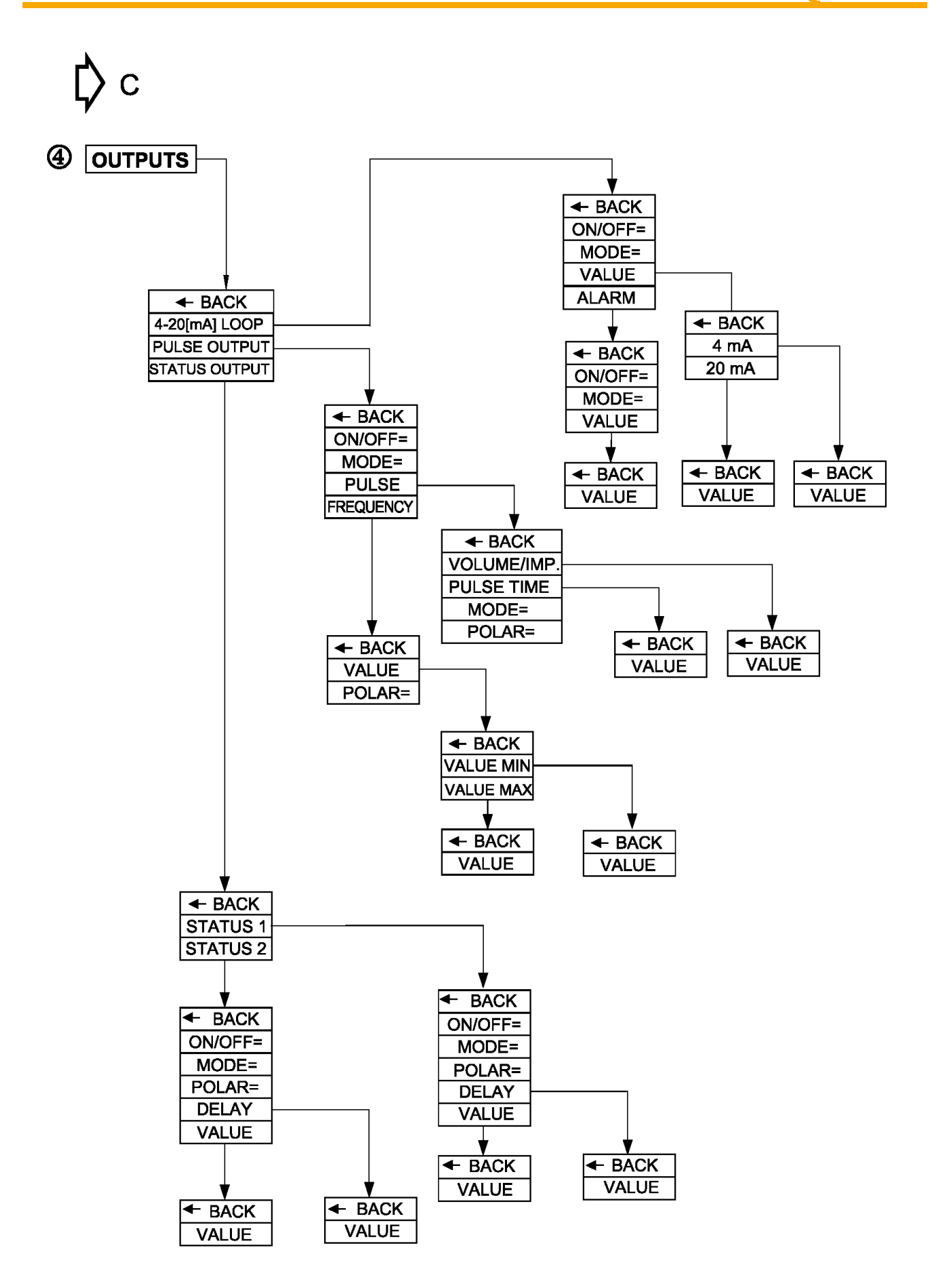

**APLISENS**<sup>®</sup>

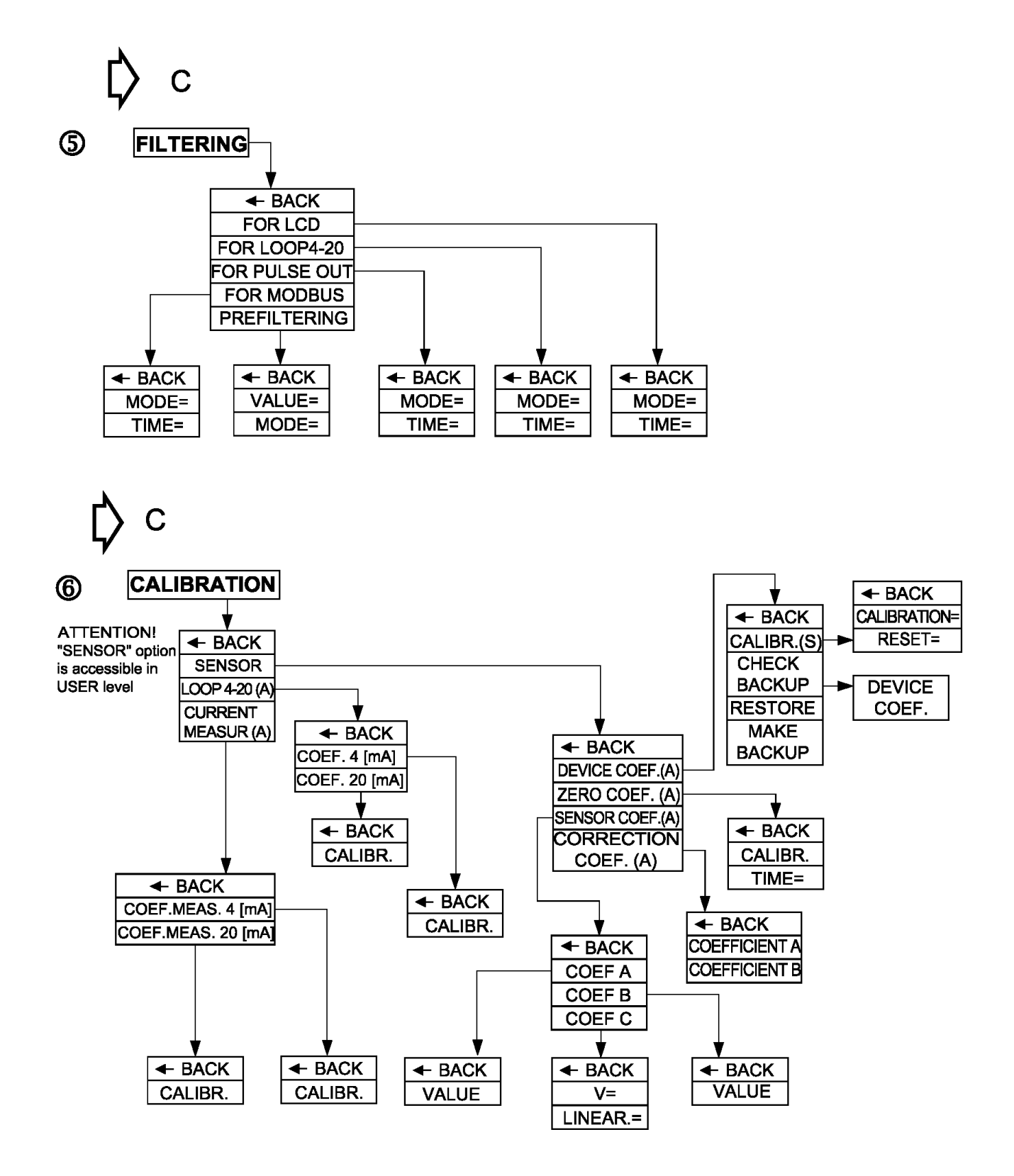

**APLISENS®** 

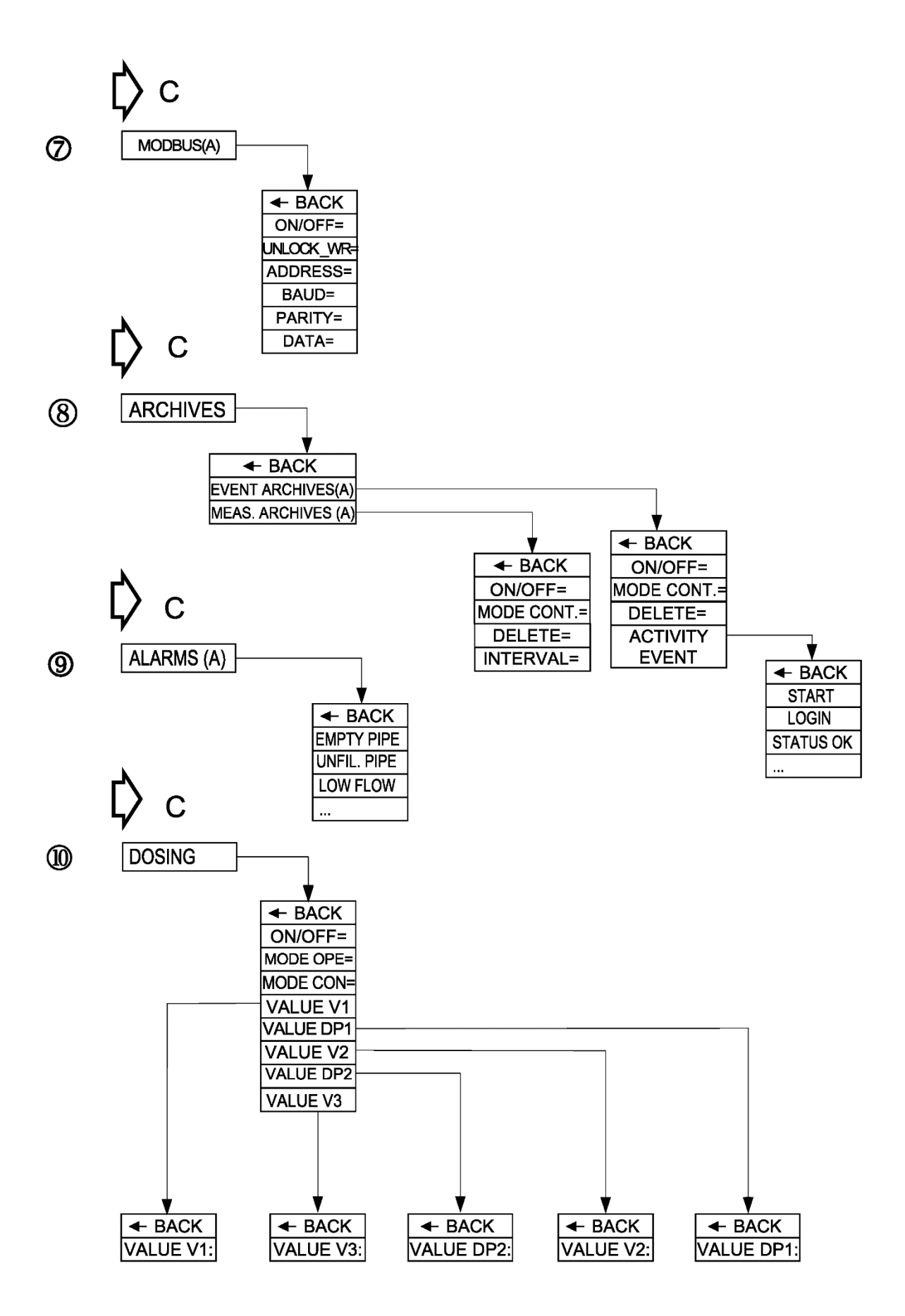

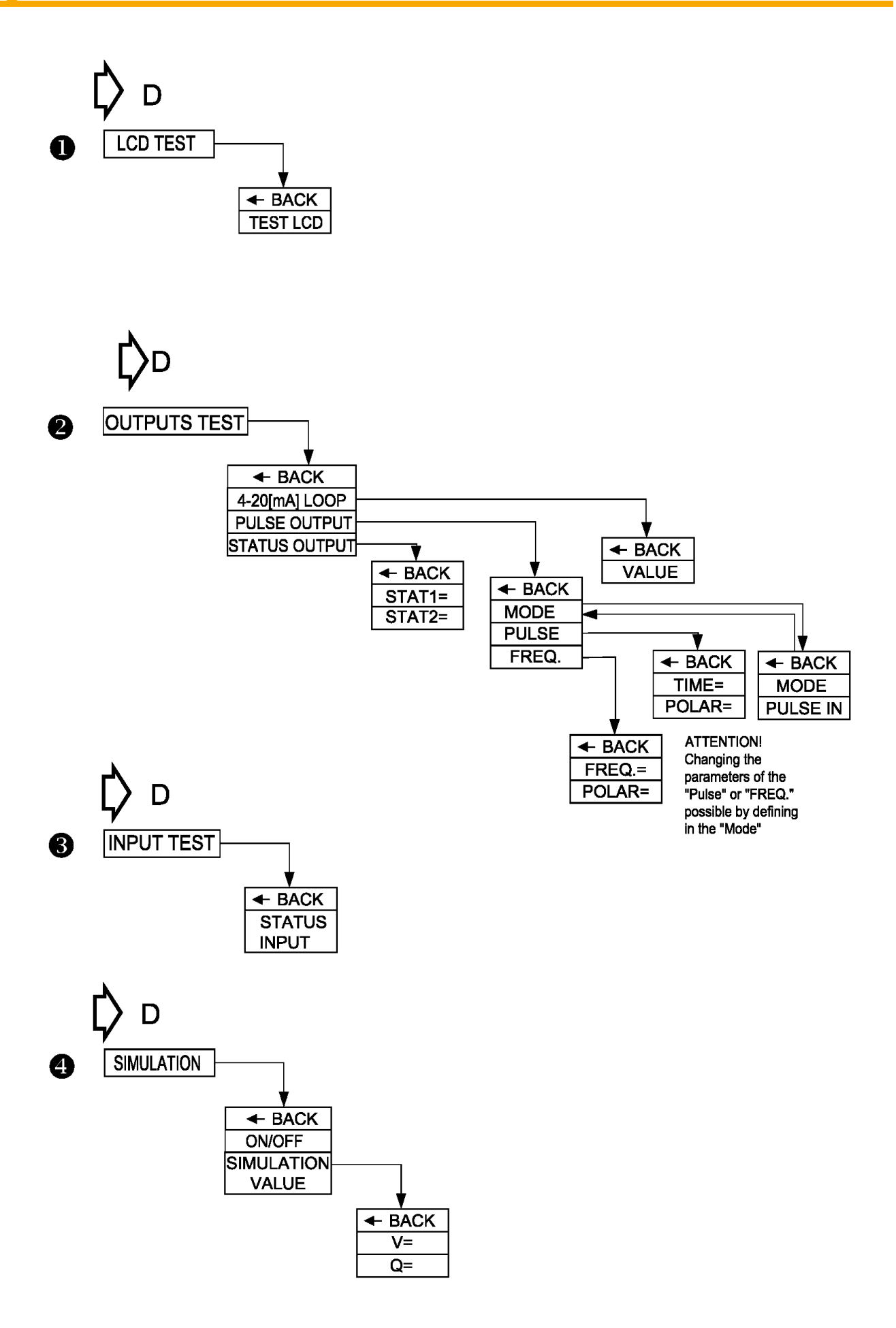

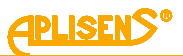

## 3.3. Description of the individual items in the local menu

Basic screens not requiring user logon:

#### SCREEN M1

#### It consists of:

**L1** – Q flow value with a sign expressed in the given units ( $m^3/h$  by default) and displayed in set format. For floating type format, in case of number not containing on the screen the symbol "------" is displayed In the case of a lack of communication with the frontend then the symbol "\* \* \* \* \* \* " is shown.

**L2** – value of main totalizer T with a sign expressed in the given units ( $m^3$  by default) and displayed in format set. For *floating* type format, in case of number not containing on the screen the symbol "------" is displayed.

L3 – current device status:

- OK;
- XX / E\_FE\_ XX frontend error with code;
- XX / E\_SENS\_XX sensor error with code;
- EMPTY empty pipe;
- UNFILLED unfilled pipe,

and states:

- NO CALIBR equipment with non-calibrated electronics;
- SIMUL device operating in measurements simulation mode;
- LOCK menu access blocked;
- UNLOCK user logged in;
- E\_COIL error of sensor's coil resistance;
- Q\_LOW low flow level;
- I\_SATL bottom limit of saturation of current loop;
- I\_SATH upper limit of statuation of current loop;
- I\_AL\_L alarm current, upper limit;
- I\_AL\_H alarm current, upper limit;
- I\_AL\_C alarm current, user limit;
- I\_AL\_V alarm current, limit equal to the last valid value;
- PO\_SAT the device is in state of supersaturated pulse output, quantity of pulses exceeds the upper limit of output range.

L4 – current system date and time.

#### Buttons:

**PS** – switch to the second main screen.

**PP** – login screen (when user is not logged in) or menu screen (when user is logged in) is displayed after pressing for 2 seconds.

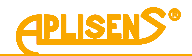

#### SCREEN M2

It consists of:

**L1** – value of positive totalizer TP expressed in the given units ( $m^3$  by default) and displayed in set format. For *floating* type format, in case of number not containing on the screen the symbol "------" is displayed.

**L2** – value of negative totalizer TM expressed in the given units ( $m^3/h$  by default) and displayed in set format. For *floating* type format, in case of number not containing on the screen the symbol "------" is displayed.

**L3** – value of linear flow V with a sign expressed in the given units ( $m^3$  by default) and displayed in format set. For *floating* type format, in case of number not containing on the screen the symbol "------" *is displayed* In the case of a lack of communication with the frontend then the symbol "\* \* \* \* \* \*" is shown.

L4 – device operation time meter CT (time display format: days:hours:minutes:seconds).

Buttons:

PL – switch to the first main screen.

**PS** – switch to the third main screen.

#### SCREEN M3

It consists of:

L1 – USER SCREEN: message.

**L2** – value of positive totalizer (resettable) TP expressed in the given units ( $m^3$  by default) and displayed in set format. For *floating* type format, in case of number not containing on the screen the symbol "-------" is displayed.

**L3** – value of negative totalizer (resettable) TM expressed in the given units ( $m^3/h$  by default) and displayed in set format. For *floating* type format, in case of number not containing on the screen the symbol "------" is displayed.

L4 – device operation time meter (resettable) CT (time display format: days:hours:minutes:seconds).

Buttons:

**PL** – switch to the second main screen.

**PS** – switch to fourth main screen (optionally to screen with information concerning dosing for enabled functionality).

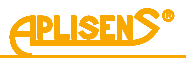

## SCREEN D

Optional screen containing information on dosing on basic screen levels not requiring user login, displayed only if dosing function is activated in the given menu.

It consists of:

L1 – current value of counter for first dosing channel D1= counting down and counting dosed amount of substances (V1 value set in the given menu) and possible further flow (when counted dose with negative sign is completed), expressed in the given units ( $m^3$  by default) and displayed in the set format. For *floating* type format, in case of a number not containing on the screen the symbol "------" is displayed.

**L2** – current value of the counter for second dosing channel D2= counting down and counting dosed amount of substances (V2 value set in the given menu) and possible further flow (when counted dose with negative sign is completed), expressed in the given units ( $m^3$  by default) and displayed in the set format. For *floating* type format, in case of a number not containing on the screen the symbol "------" is displayed. In case of dosing set in the dependent operation mode of both channels, the counter D2= shows constant value (V3 value set in the corresponding menu) of threshold deciding on deceleration of dosing speed.

**L3** – dosing status *Dosing*=

- READY function readiness status and "overloading" of dosing counters;
- START dosing function activated;
- STOP dosing function stopped;
- dosing function operation mode set X/Y where:
  - X can be set to:
    - *I*-independent operation of both dosing channels;
    - $\circ$  *D* operation of both channels connected with each other;
  - Y can be set to:
    - $\circ$  *I* control using binary input;
    - *B* control using device keyboard;
    - $\circ$  *M* control using MODBUS.

L4 – status of both binary status outputs, which can be used in dosing function ST1= and ST2=

- "--- "output switched off or set in other operation mode;
- ON controlled output that is dosing activated;
- OFF uncontrolled output, that is dosing stopped.

Buttons:

PL – switch to the third main screen.

**PS** – switch to the fourth main screen.

**PP** – control of dosing for dosing control mode set using a keyboard. Pressing the button results in the alternate start and stop of dosing, while continuous pressing of the key for approx. 3 seconds results in "overloading" of dosing counters and setting the function into standby.

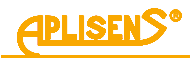

#### SCREEN M4

The fourth basic screen not requiring user to logon.

It consists of:

L1 – device hardware version in X.Y.ZZZZ format where ZZZZ are four youngest figures of the device serial number.

L2 – software version.

L3 – device sensor version.

**L4** – checksum (32-bit CRC displayed in format XX-XX-XX) counted from memory space containing functions responsible for metrology of the flowmeter. Current value *CRC: 9E-C9-5E-9D*.

Buttons:

**PL** – switch to the third main screen (optional screen containing information on dosing if this functionality is enabled).

#### **EXEMPLARY SCREEN FOR DN50**

| SC | RE | ΕN | M1 |  |
|----|----|----|----|--|
|    |    |    |    |  |

| Q=+20.000  | ) m3/h  |
|------------|---------|
| т=+4575998 | 8.00 m3 |
| OK         | LOCK    |
| 14:07:34   | 08-12   |

#### SCREEN M2

| TP=4575998.0 | 00 m3 |
|--------------|-------|
| TM=2.1524    | m3    |
| V=2.8213     | m/s   |
| СТ=0007:09:3 | 35:09 |

#### **SCREEN M3**

| USER SCREEN         | :   |
|---------------------|-----|
| <b>TP=4575998.0</b> | m3  |
| TM=2.1647           | m3  |
| CT=0007:09:18       | :57 |

#### **SCREEN M4**

| Hard.: 0.1      |             |  |  |  |
|-----------------|-------------|--|--|--|
| Soft.: 0.3.0520 |             |  |  |  |
| FEv:            | B2/000101FD |  |  |  |
| CRC:            | 9E-C9-5E-9D |  |  |  |

1

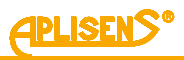

## 3.4. Description of the configuration software

#### Explanations of menu items available from SCREEN M1

**LOGIN** – the screen which lets the user log into the device menu.

Depending on the entered correct PIN, it is possible to login with different privilege levels allowing access to functions of the flowmeter, i.e. as a regular user (USER with limited privileges) or as an administrator (ADMIN with full privileges).

It consists of:

L1 – *LOGIN:* message.

L2 – the four-digit PIN which is being entered (digits which are not being currently edited are masked with a "\*" symbol).

L3 – a "^" marker indicating the edited digit.

L4 – *Enter* message (confirmation of entering the PIN) after placing the cursor in the extreme right position.

L5 – symbols indicating the function of PL and PS buttons.

Buttons:

PL – shift to editing PIN digit to the left of the currently edited digit.

PS – shift to editing PIN digit to the right of the currently edited digit.

PP – change the edited digit or confirm the entered PIN.

#### 1 LOGIN

MENU - main menu screen of the device.

It consists of:

L1 – message depending on the privilege level: *MENU (USER):* for a regular user and *MENU (ADMIN):* for an administrator.

L2 – menu item which can be selected, indicated by a ">" marker.

L3 – subsequent menu items.

L4 – subsequent menu items.

Buttons:

PL – move to menu item above the current item.

PS – move to menu item below the current item.

PP – select the indicated menu item (to select *Exit* the button must be pressed for 1 second, while to select *Logout* it must be pressed for 2 seconds).

#### 1 LOGIN-MENU

**EXIT** – exit the main menu of the device and return to the basic screen level.

#### 2 LOGIN-MENU

**LOGOUT** – log off the user from the main menu of the device and exit to the basic screen level.

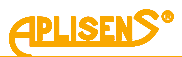

| 3       | LOGIN-MENU                                                                                  |
|---------|---------------------------------------------------------------------------------------------|
| ST      | ATUS – extended description of the status of the device.                                    |
| lt c    | onsists of:                                                                                 |
| L1      | – STATUS = XX message, where XX is the error number in case of an error and 00              |
| if th   | ne status is OK.                                                                            |
| L2 -    | <ul> <li>Back menu item, indicated by a "&gt;" marker.</li> </ul>                           |
| L3 ·    | – description of the status, i.e. Device is OK message if there are no errors or Device     |
| ER      | ROR message in case of errors.                                                              |
| L4 ·    | <ul> <li>Description&gt; message in case of errors.</li> </ul>                              |
| But     | tons                                                                                        |
| PI      | - in case of errors, exit the screens describing each error                                 |
| PS      | - in case of errors, move to screens describing each error.                                 |
| PP      | – select indicated menu item.                                                               |
| ſ       | 1 LOGIN-MENU-STATUS                                                                         |
|         | BACK – return to previous menu level.                                                       |
| ŀ       | 2 LOGIN-MENU-STATUS                                                                         |
|         | <b>STATUS ERROR</b> – description of current errors.                                        |
|         |                                                                                             |
|         | It consists of:                                                                             |
|         | L1 – message with a description of the error ( <i>Error FrontEnd / Error Sensor / Error</i> |
|         | Memory / Empty pipe / Unfilled pipe).                                                       |
|         | $L_2$ – message with code of the enormological energy $L_2$ – message of SPAM error message |
|         | $L_{3}$ = in case of SEAM errors, SEAM error message.                                       |
|         | E4 - In case of EET NOM enors, EET NOM enor message.                                        |
|         | Buttons:                                                                                    |
|         | PL – return to the first status screen.                                                     |
|         | PS – move to next screen with error description.                                            |
| 4       | LOGIN-MENU                                                                                  |
| DIS     | SPLAY – setting display options for the device.                                             |
| lt c    | onsists of                                                                                  |
|         | – DISPLAY message                                                                           |
| L2      | - menu item which can be selected, indicated by a ">" marker.                               |
| L3 -    | – subsequent menu items.                                                                    |
|         | – subsequent menu items.                                                                    |
|         |                                                                                             |
| But     | tons:                                                                                       |
| PL      | <ul> <li>move to menu item above the current item.</li> </ul>                               |
| PS      | - move to menu item below the current item.                                                 |
| PP<br>T | - select indicated menu item.                                                               |
|         | 1 LOGIN-MENU-DISPLAY                                                                        |
|         | BACK – return to previous menu level.                                                       |

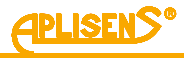

2 LOGIN-MENU-DISPLAY UNITS - setting units for measured values. It consists of: L1 – UNITS DIS.: message L2 – menu item which can be selected, indicated by a ">" marker. L3 – subsequent menu items. L4 – subsequent menu items. Buttons: PL – move to menu item above the current item. PS - move to menu item below the current item. PP - select indicated menu item. **1** *LOGIN-MENU-DISPLAY-UNITS* BACK – return to previous menu level. 2 LOGIN-MENU-DISPLAY-UNITS TOTALIZERS - setting units for totalizers. It consists of: L1 – TOTALIZERS UNIT: message. L2 - selectable Back menu item. L3 – selectable Unit= menu item, along with currently set unit. Buttons: PL - move to menu item above the current item. PS – move to menu item below the current item. PP - select indicated menu item. **1** LOGIN-MENU-DISPLAY-UNITS-TOTALIZERS **BACK** – return to previous menu level.

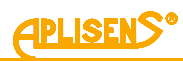

| 2               | LOGIN-MENU-DISPLAY-UNITS-TOTALIZERS                                                                                 |
|-----------------|----------------------------------------------------------------------------------------------------|
| UN              | IIT – unit selection.                                                                                               |
| Bu              | ttons:                                                                                                    |
| PL              | - scroll the list of units up.                                                                                      |
| PS              | s – scroll the list of units down.                                                                                  |
| PP<br>sel       | - select unit change mode (marker changes from ">" to "*") and confirm ected unit (marker changes from "*" to ">"). |
| Lis             | t of units:                                                                                                    |
| _               | metric:                                                                                                    |
| m3              | B – cubic meters                                                                                                    |
| dm              | n3 – cubic decimeters                                                                                               |
| cm              | 13 – cubic centimeters                                                                                              |
| MI              | – megaliters                                                                                                    |
| hl ·            | – hectoliters                                                                                                    |
| I –             | liters                                                                                                    |
| ml              | – milliliters                                                                                                    |
| -               | non-metric:                                                                                                    |
| in3             | - cubic inches                                                                                                    |
| ft3             | – cubic feet                                                                                                    |
| af              | <ul> <li>acre-foot (1 acre of surface area to a depth of 1 foot)</li> </ul>                                         |
| ozi             | f – fluid ounce                                                                                                    |
| gU              | S (galUS) – US gallon equal to 231 in3                                                                              |
| Mg              | JS (MgalUS) – mega US gallon                                                                                        |
| bb              | s (bbIUS) – US standard fluid barrel equal to 31.5 US gallons                                                       |
| gU              | K (galUK) – imperial gallon equal to 4.54609 liters                                                                 |
| Mg              | ιK (MgalUK) – mega imperial gallon                                                                                  |
| bb              | k (bblUK) – imperial standard fluid barrel equal to 36 imperial gallons.                                            |
| -               | user-defined:                                                                                                    |
|                 | (User) – unit which can be defined by the user whose value and                                                      |
| de              | scription are set in a separate menu item.                                                                          |
|                 | sotting flow units                                                                                                  |
| -LOw            | - setting now units.                                                                                                |
| lt cons         | ists of:                                                                                                    |
| L1 – F          | LOW UNIT: message.                                                                                                  |
| _2 – se         | electable <i>Back</i> menu item.                                                                                    |
| _3 – se         | electable Unit= menu item, along with currently set unit.                                                           |
| Button          | S.                                                                                                    |
| Pl – m          | ove to menu item above the current item                                                                             |
| - ''<br>''S – n | nove to menu item below the current item                                                                            |
|                 | elect indicated menu item.                                                                                          |
| 1               | LOGIN-MENU-DISPLAY-UNITS-FLOW                                                                                       |
| RA              | <b>CK</b> – return to previous menu level                                                                           |
|                 |                                                                                                    |

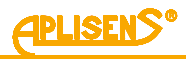

| 2 4         | OGIN-MENU-DISPLAY-UNITS-FLOW                                        |
|-------------|---------------------------------------------------------------------|
| UNIT        | – unit selection.                                                   |
| Butto       | nc.                                                                 |
| PI _        | scroll the list of units un                                         |
|             | scroll the list of units down                                       |
| - 0 –<br>חח | solot unit change made (marker changes from ">" to "*") and confirm |
| selec       | ted unit (marker changes from "*" to ">").                          |
| List o      | of units:                                                           |
| metri       | ic:                                                                 |
| n3/h        | <ul> <li>– cubic meters per hour</li> </ul>                         |
| n3/s        | ec – cubic meters per second                                        |
| m3/m        | nin – cubic meters per minute                                       |
| m3/d        | ay – cubic meters per day                                           |
| dm3/        | h                                                                   |
| dm3/        | Sec                                                                 |
| dm3/        | min                                                                 |
| dm3/        | dav                                                                 |
| cm3/        | h                                                                   |
| cm3/        | Sec                                                                 |
| cm3/        | min                                                                 |
| cm3/        | dav                                                                 |
| MI/h        |                                                                     |
| MI/se       | in c                                                                |
| /II/mi      | in                                                                  |
| MI/da       | NV                                                                  |
| ni/h        | · · ·                                                               |
|             | 2                                                                   |
| nl/mii      |                                                                     |
| hl/dav      | , v                                                                 |
| l/h         | y .                                                                 |
| /soc        |                                                                     |
| /min        |                                                                     |
| //dav       |                                                                     |
| ml/h        |                                                                     |
| ml/se       |                                                                     |
| ml/mi       |                                                                     |
| ml/da       |                                                                     |
| III/Ua      | 'Y                                                                  |
| non-        | metric:                                                             |
| in3/n       |                                                                     |
| in3/se      |                                                                     |
| in3/m       | lin                                                                 |
| in3/da      | ау                                                                  |
| ft3/h       |                                                                     |
| tt3/se      |                                                                     |
| ft3/m       | in                                                                  |
|             |                                                                     |

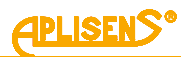

| I | · • |                                                                         | 1 |
|---|-----|-------------------------------------------------------------------------|---|
|   |     | ft3/day                                                                 |   |
|   |     | at/n                                                                    |   |
|   |     | af/sec                                                                  |   |
|   |     | at/min                                                                  | I |
|   |     | af/day                                                                  |   |
|   |     | ozt/h                                                                   | I |
|   |     | ozt/sec                                                                 | I |
|   |     | ozt/min                                                                 | I |
|   |     | ozf/day                                                                 |   |
|   |     | gUS/h                                                                   | I |
|   |     | gUS/sec                                                                 | I |
|   |     | gUS/min                                                                 | I |
|   |     | gUS/day                                                                 |   |
|   |     | MgS/h                                                                   | I |
|   |     | MgS/sec                                                                 |   |
|   |     | MgS/min                                                                 | I |
|   |     | MgS/day                                                                 | I |
|   |     | bbS/h                                                                   | I |
|   |     | bbS/sec                                                                 | I |
|   |     | bbS/min                                                                 | I |
|   |     | bbS/day                                                                 |   |
|   |     | gUK/h                                                                   |   |
|   |     | gUK/sec                                                                 | I |
|   |     | gUK/min                                                                 | I |
|   |     | gUK/day                                                                 |   |
|   |     | MgK/h                                                                   | I |
|   |     | MgK/sec                                                                 | I |
|   |     | MgK/min                                                                 | I |
|   |     | MgK/day                                                                 |   |
|   |     | bbK/h                                                                   | I |
|   |     | bbK/sec                                                                 | I |
|   |     | bbK/min                                                                 |   |
|   |     | bbK/day                                                                 |   |
|   |     |                                                                         |   |
|   |     | user-defined:                                                           |   |
|   |     | /h - unit per hour which can be defined by the user whose value and     | I |
|   |     | description are set in a separate menu item.                            | I |
|   |     | /sec - unit per second which can be defined by the user whose value and | I |
|   |     | description are set in a separate menu item.                            |   |
|   |     | /min – unit per minute which can be defined by the user whose value and |   |
|   |     | description are set in a separate menu item.                            |   |
|   |     | /day - unit per day which can be defined by the user whose value and    | I |
|   |     | description are set in a separate menu item.                            | I |

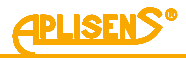

4 LOGIN-MENU-DISPLAY-UNITS FLOW RATE - setting linear flow rate units. It consists of: L1 – FLOW RATE UNIT: message. L2 - selectable Back menu item. L3 – selectable Unit= menu item, along with currently set unit. Buttons: PL – move to menu item above the current item. PS – move to menu item below the current item. PP - select indicated menu item. 1 LOGIN-MENU-DISPLAY-UNITS-FLOW RATE **BACK** – return to previous menu level. 2 LOGIN-MENU-DISPLAY-UNITS-FLOW RATE **UNIT** – unit selection. Buttons: PL – scroll the list of units up. PS - scroll the list of units down. PP - select unit change mode (marker changes from ">" to "\*") and confirm selected unit (marker changes from "\*" to ">"). List of units: m/s - meters per second m/min - meters per minute m/h – meters per hour m/day - meters per day cm/s cm/min cm/h cm/day 5 LOGIN-MENU-DISPLAY-UNITS USER DEFINIT. - setting user-defined unit. It consists of: L1 – USER UNIT: message. L2 – Back menu item. L3 - Text unit menu item (setting displayed text description of the user-defined unit). L4 - Factor unit menu item (setting the factor used to convert measurements to the user-defined unit). Buttons: PL – move to menu item above the current item. PS - move to menu item below the current item.

PP – select indicated menu item.

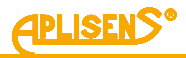

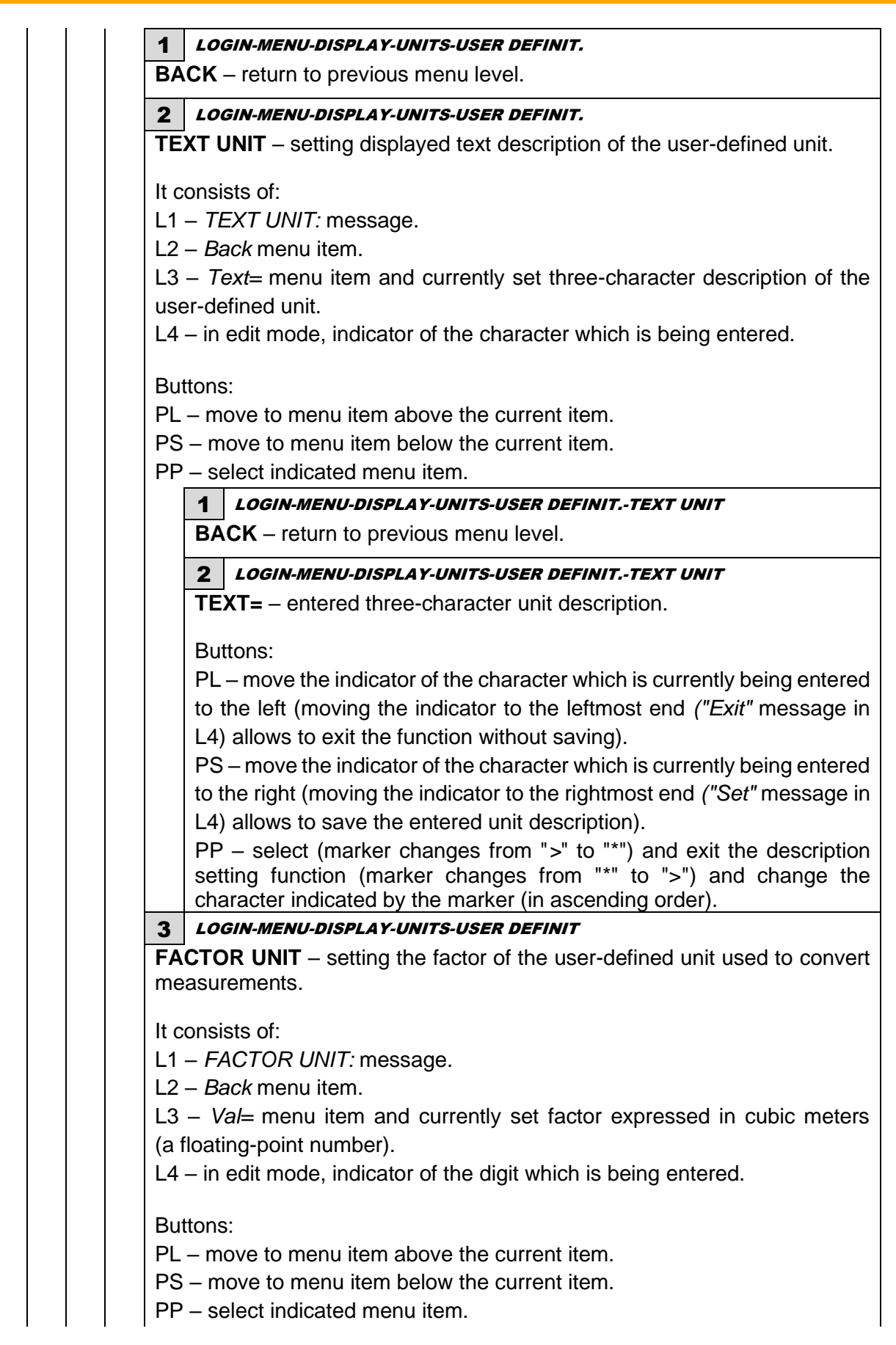

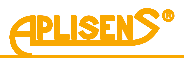

|                                                                                                    | BACK – return to previous menu level.                                                                                                    |
|----------------------------------------------------------------------------------------------------|----------------------------------------------------------------------------------------------------|
|                                                                                                    | 2 LOGIN-MENU-DISPLAY-UNITS-USER DEFINIT-FACTOR UNIT                                                                                                    |
|                                                                                                    | <b>VAL=</b> – entered user-defined unit factor defining how many or<br>meters correspond to the defined unit (entered floating-point numb<br>limited to values between 0.00001 – 99999999; it is not possible to<br>a value of 0 - a value of 0 is replaced with a factor of 1).                                                                                                    |
|                                                                                                    | Buttons:                                                                                                    |
|                                                                                                    | PL – move the indicator of the digit which is currently being entered the left (moving the indicator to the leftmost end ("Exit" message in allows to exit the function without saving).                                                                                                    |
|                                                                                                    | PS – move the indicator of the digit which is currently being entered the right (moving the indicator to the rightmost end ("Set" message L4) allows to save the entered factor).                                                                                                    |
|                                                                                                    | PP – select (marker changes from ">" to "*") and exit the factor se function (marker changes from "*" to ">") and change the digit indic by the marker (in ascending order).                                                                                                    |
| <b>3</b> <i>LOC</i>                                                                                                    | GIN-MENU-DISPLAY                                                                                                    |
| EODM                                                                                                    |                                                                                                    |
| FURIN                                                                                                    | AI – setting the display format of measured values.                                                                                                    |
|                                                                                                    | AI – setting the display format of measured values.                                                                                                    |
| It consi                                                                                                    | AI – setting the display format of measured values.                                                                                                    |
| It consi<br>L1 – F                                                                                                    | At – setting the display format of measured values.<br>sts of:<br>DRMAT DIS.: message.                                                                                                    |
| It consi<br>L1 – F(<br>L2 – me                                                                                                    | AT – setting the display format of measured values.<br>sts of:<br>DRMAT DIS.: message.<br>enu item which can be selected, indicated by a ">" marker.                                                                                                    |
| It consi<br>L1 – F(<br>L2 – m<br>L3 – su                                                                                                    | AT – setting the display format of measured values.<br>sts of:<br>DRMAT DIS.: message.<br>enu item which can be selected, indicated by a ">" marker.<br>bsequent menu items.                                                                                                    |
| It consi<br>L1 – F(<br>L2 – m<br>L3 – su<br>L4 – su                                                                                                    | At – setting the display format of measured values.<br>sts of:<br><i>DRMAT DIS.:</i> message.<br>enu item which can be selected, indicated by a ">" marker.<br>bsequent menu items.<br>bsequent menu items.                                                                                                    |
| It consi<br>L1 - FC<br>L2 - mc<br>L3 - su<br>L4 - su                                                                                                    | AI – setting the display format of measured values.<br>sts of:<br><i>DRMAT DIS.:</i> message.<br>enu item which can be selected, indicated by a ">" marker.<br>bsequent menu items.<br>bsequent menu items.                                                                                                    |
| It consi<br>L1 - F(1)<br>L2 - m(1)<br>L3 - su<br>L4 - su<br>Buttons                                                                                                    | At – setting the display format of measured values.<br>sts of:<br><i>DRMAT DIS.:</i> message.<br>enu item which can be selected, indicated by a ">" marker.<br>bsequent menu items.<br>bsequent menu items.<br>s:                                                                                                    |
| It consi<br>L1 - F(L2 - m)<br>L3 - su<br>L4 - su<br>Buttons<br>PL - m                                                                                                    | At – setting the display format of measured values.<br>sts of:<br><i>DRMAT DIS.:</i> message.<br>enu item which can be selected, indicated by a ">" marker.<br>bsequent menu items.<br>bsequent menu items.<br>s:<br>ove to menu item above the current item.                                                                                                    |
| It consi<br>L1 - F(1)<br>L2 - m(1)<br>L3 - su<br>L4 - su<br>Buttons<br>PL - m<br>PS - m                                                                                                    | At – setting the display format of measured values.<br>sts of:<br><i>DRMAT DIS.:</i> message.<br>enu item which can be selected, indicated by a ">" marker.<br>bsequent menu items.<br>bsequent menu items.<br>s:<br>ove to menu item above the current item.<br>ove to menu item below the current item.                                                                                                    |
| It consi<br>L1 - FC<br>L2 - mc<br>L3 - su<br>L4 - su<br>Buttons<br>PL - m<br>PS - m<br>PP - se                                                                                                    | At – setting the display format of measured values.<br>sts of:<br><i>DRMAT DIS.:</i> message.<br>enu item which can be selected, indicated by a ">" marker.<br>bsequent menu items.<br>bsequent menu items.<br>s:<br>ove to menu item above the current item.<br>ove to menu item below the current item.<br>elect indicated menu item.                                                                                                    |
| It consi<br>L1 - F(L)<br>L2 - m(L)<br>L3 - su<br>L4 - su<br>Buttons<br>PL - m<br>PS - m<br>PP - se<br><b>1</b>                                                                                                    | AT – setting the display format of measured values.<br>sts of:<br><i>DRMAT DIS.:</i> message.<br>enu item which can be selected, indicated by a ">" marker.<br>bsequent menu items.<br>bsequent menu items.<br>::<br>ove to menu item above the current item.<br>ove to menu item below the current item.<br>elect indicated menu item.<br><i>LOGIN-MENU-DISPLAY-FORMAT</i>                                                                                                    |
| It consi<br>L1 - FC<br>L2 - mc<br>L3 - su<br>L4 - su<br>Buttons<br>PL - m<br>PS - m<br>PP - se<br><b>1</b><br><b>BA</b>                                                                                                    | At – setting the display format of measured values.<br>sts of:<br><i>DRMAT DIS.:</i> message.<br>enu item which can be selected, indicated by a ">" marker.<br>bsequent menu items.<br>bsequent menu items.<br>s:<br>ove to menu item above the current item.<br>ove to menu item below the current item.<br>elect indicated menu item.<br><i>LOGIN-MENU-DISPLAY-FORMAT</i><br><b>CK</b> – return to previous menu level.                                                                                                    |
| It consi<br>L1 - FC<br>L2 - mc<br>L3 - su<br>L4 - su<br>Buttons<br>PL - m<br>PS - m<br>PS - m<br>PP - se<br><b>1</b><br><b>BA</b>                                                                                                    | AT – setting the display format of measured values.<br>sts of:<br><i>DRMAT DIS.:</i> message.<br>enu item which can be selected, indicated by a ">" marker.<br>bsequent menu items.<br>bsequent menu items.<br>bsequent menu items.<br>s:<br>ove to menu item above the current item.<br>ove to menu item below the current item.<br>elect indicated menu item.<br><i>LOGIN-MENU-DISPLAY-FORMAT</i><br>CK – return to previous menu level.<br><i>LOGIN-MENU-DISPLAY-FORMAT</i>                                                                                                    |
| It consi<br>L1 - FC<br>L2 - mc<br>L3 - su<br>L4 - su<br>Buttons<br>PL - m<br>PS - m<br>PS - m<br>PP - se<br><b>BA</b><br><b>C</b>                                                                                                    | AI – setting the display format of measured values.<br>sts of:<br><i>DRMAT DIS.:</i> message.<br>enu item which can be selected, indicated by a ">" marker.<br>bsequent menu items.<br>bsequent menu items.<br>s:<br>ove to menu item above the current item.<br>ove to menu item below the current item.<br>elect indicated menu item.<br><i>LOGIN-MENU-DISPLAY-FORMAT</i><br>CK – return to previous menu level.<br><i>LOGIN-MENU-DISPLAY-FORMAT</i><br>– selecting display format for totalizers, indicates currently set format                                                                                                    |
| It consi<br>L1 - F(L)<br>L2 - m(L)<br>L3 - su<br>L4 - su<br>Buttons<br>PL - m<br>PS - m<br>PS - m<br>PP - se<br><b>1</b><br><b>BA</b><br><b>2</b><br><b>T=</b>                                                                                                    | AI – setting the display format of measured values.<br>sts of:<br><i>DRMAT DIS.:</i> message.<br>enu item which can be selected, indicated by a ">" marker.<br>bsequent menu items.<br>bsequent menu items.<br>bsequent menu items.<br>::<br>ove to menu item above the current item.<br>ove to menu item below the current item.<br>elect indicated menu item.<br>LOGIN-MENU-DISPLAY-FORMAT<br>CK – return to previous menu level.<br>LOGIN-MENU-DISPLAY-FORMAT<br>– selecting display format for totalizers, indicates currently set format.                                                                                                    |
| It consi<br>L1 - F(L)<br>L2 - m(L)<br>L3 - su<br>L4 - su<br>Buttons<br>PL - m<br>PS - m<br>PS - m<br>PP - se<br><b>1</b><br><b>BA</b><br><b>2</b><br><b>T</b> =<br>But                                                                                                    | AI – setting the display format of measured values.<br>sts of:<br>DRMAT DIS.: message.<br>enu item which can be selected, indicated by a ">" marker.<br>bsequent menu items.<br>bsequent menu items.<br>bsequent menu items.<br>c:<br>ove to menu item above the current item.<br>ove to menu item below the current item.<br>elect indicated menu item.<br>LOGIN-MENU-DISPLAY-FORMAT<br>CK – return to previous menu level.<br>LOGIN-MENU-DISPLAY-FORMAT<br>– selecting display format for totalizers, indicates currently set format.<br>tons:                                                                                                    |
| It consi<br>L1 - FC<br>L2 - mc<br>L3 - su<br>L4 - su<br>Buttons<br>PL - m<br>PS - m<br>PS - m<br>PP - se<br><b>1</b><br><b>BA</b><br><b>2</b><br><b>T=</b><br>But<br>PL                                                                                                    | AI – setting the display format of measured values.<br>sts of:<br>DRMAT DIS.: message.<br>enu item which can be selected, indicated by a ">" marker.<br>bsequent menu items.<br>bsequent menu items.<br>bsequent menu items.<br>::<br>ove to menu item above the current item.<br>ove to menu item below the current item.<br>elect indicated menu item.<br>LOGIN-MENU-DISPLAY-FORMAT<br>CK – return to previous menu level.<br>LOGIN-MENU-DISPLAY-FORMAT<br>- selecting display format for totalizers, indicates currently set format.<br>tons:<br>– change the format to <i>floating</i> (normal floating-point notation displayed u                                                                                                    |
| It consi<br>L1 - FC<br>L2 - mc<br>L3 - su<br>L4 - su<br>Buttons<br>PL - m<br>PS - m<br>PS - m<br>PS - sc<br><b>1</b><br><b>BA</b><br><b>2</b><br><b>T</b> =<br>But<br>PL<br>a m                                                                                                    | <ul> <li>AI – setting the display format of measured values.</li> <li>sts of:</li> <li><i>DRMAT DIS.:</i> message.</li> <li>enu item which can be selected, indicated by a "&gt;" marker.</li> <li>bsequent menu items.</li> <li>bsequent menu items.</li> <li>bsequent menu item above the current item.</li> <li>ove to menu item below the current item.</li> <li>elect indicated menu item.</li> <li><i>LOGIN-MENU-DISPLAY-FORMAT</i></li> <li>CK – return to previous menu level.</li> <li><i>LOGIN-MENU-DISPLAY-FORMAT</i></li> <li>– selecting display format for totalizers, indicates currently set format.</li> <li>tons:</li> <li>– change the format to <i>floating</i> (normal floating-point notation displayed unaximum of 8 characters).</li> </ul>                                                                                                    |
| It consi<br>L1 - F(1)<br>L2 - m(1)<br>L3 - su<br>L4 - su<br>Buttons<br>PL - m<br>PS - m<br>PS - m<br>PS - m<br>PS - m<br>PS - m<br>PT - se<br>BA<br>T =<br>But<br>PL<br>a m<br>PL<br>BA<br>PL<br>BA<br>PL<br>BL<br>BL                        | <ul> <li>AI – setting the display format of measured values.</li> <li>sts of:</li> <li><i>DRMAT DIS.:</i> message.</li> <li>enu item which can be selected, indicated by a "&gt;" marker.</li> <li>bsequent menu items.</li> <li>bsequent menu items.</li> <li>s:</li> <li>ove to menu item above the current item.</li> <li>ove to menu item below the current item.</li> <li>elect indicated menu item.</li> <li><i>LOGIN-MENU-DISPLAY-FORMAT</i></li> <li>CK – return to previous menu level.</li> <li><i>LOGIN-MENU-DISPLAY-FORMAT</i></li> <li>– selecting display format for totalizers, indicates currently set format.</li> <li>tons:</li> <li>– change the format to <i>floating</i> (normal floating-point notation displayed unaximum of 8 characters).</li> <li>– change the format to <i>scientific</i> (scientific notation X XXXXEYY)</li> </ul>                                                                                                    |
| It consi<br>L1 - FC<br>L2 - mc<br>L3 - su<br>L4 - su<br>Buttons<br>PL - m<br>PS - m<br>PS - m<br>PS - m<br>PS - m<br>PT - se<br><b>BA</b><br><b>2</b><br><b>T</b> =<br>But<br>PL<br>a m<br>PL<br>BA<br>PL<br>BA<br>PL<br>BU<br>PL<br>BU<br>PL<br>BU<br>PL<br>PL<br>P | <ul> <li>AI – setting the display format of measured values.</li> <li>sts of:</li> <li><i>DRMAT DIS.:</i> message.</li> <li>enu item which can be selected, indicated by a "&gt;" marker.</li> <li>bsequent menu items.</li> <li>bsequent menu items.</li> <li>bsequent menu item above the current item.</li> <li>ove to menu item below the current item.</li> <li>ove to menu item below the current item.</li> <li>elect indicated menu item.</li> <li><i>LOGIN-MENU-DISPLAY-FORMAT</i></li> <li>CK – return to previous menu level.</li> <li><i>LOGIN-MENU-DISPLAY-FORMAT</i></li> <li>– selecting display format for totalizers, indicates currently set format.</li> <li>tons:</li> <li>– change the format to <i>floating</i> (normal floating-point notation displayed unaximum of 8 characters).</li> <li>– change the format to <i>scientific</i> (scientific notation X.XXXXEYY).</li> <li>– select format change mode (marker changes from "&gt;" to "*") and control</li> </ul> |

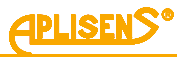

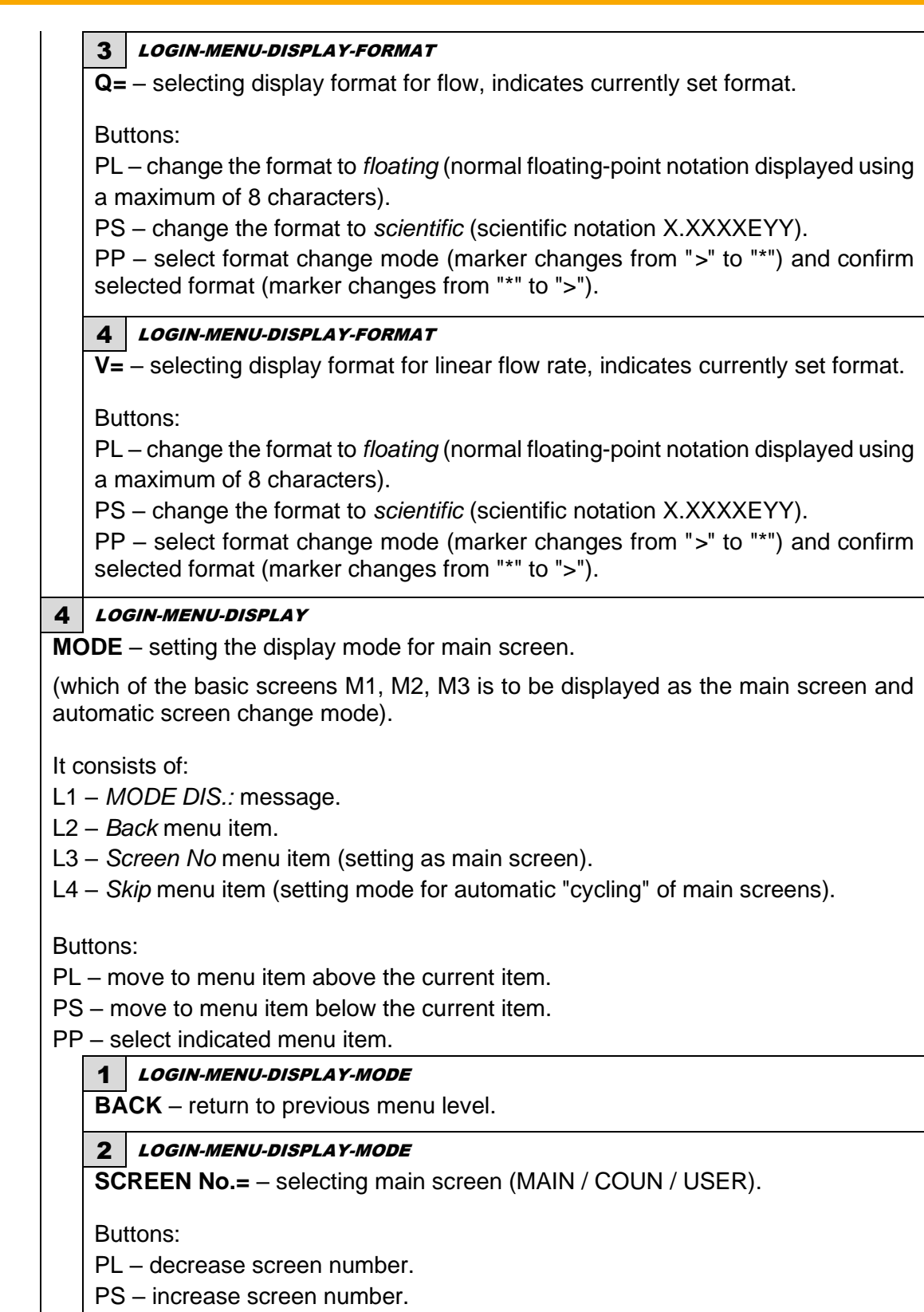

PP - select screen change mode (marker changes from ">" to "\*") and confirm

selected screen (marker changes from "\*" to ">").

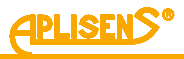

3 LOGIN-MENU-DISPLAY -MODE SKIP= - setting automatic "cycling" of main screens (time between screen changes expressed in seconds, 0 means the function is turned off, adjustable between 0 - 120 seconds). Buttons: PL - decrease time between screen changes. PS – increase time between screen changes. PP - select time change mode (marker changes from ">" to "\*") and confirm selected time (marker changes from "\*" to ">"). LOGIN-MENU-DISPLAY 5 **PRECISION** – setting the precision of displaying measurement results on main screen. Menu item available only with administrator privileges. Buttons: PL – move to menu item above the current item. PS – move to menu item below the current item. PP – select indicated menu item. LOGIN-MENU-DISPLAY-PRECISION 1 DISP. PRECISION - displaying precision, it is possible to set indicated precision of displaying the measurement results on the main screen. These values will be specify the number of significant figures. Excessive numer of digits in decimal expansion will be limited. The set value will be automatically corrected if selected unit and pipe diameter require it. Example: For pipe diameter DN=50 and indicated value of precision equal to 4, the result of measurement "21,3542m3/h" will be presented as "21,35m3/h". For indicated value of precision equal to 1, the precision value will be corrected to 2 and the result of measurement will be presented as "21m3/h". It consists of: L1 – DISP. PRECISION: message. L2 – value of precision item possible to choose and indicated by marker ">". L3 – Back menu item. Buttons: PL – move to menu item above the current item / increase precision value. PS - move to menu item below the current item / decrease precision value. PP - select indicated menu item / start selecting value / confirm selected value.

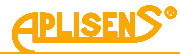

5 LOGIN-MENU

**RESET** – resetting the values of user's counters.

It consists of:

L1 – RESET: message.

L2 – menu item which can be selected, indicated by a ">" marker.

L3 – subsequent menu items.

L4 – subsequent menu items.

Buttons:

PL – move to menu item above the current item.

PS – move to menu item below the current item.

PP – select indicated menu item.

1 LOGIN-MENU-RESET

BACK – return to previous menu level.

2 LOGIN-MENU-RESET

**TOTALIZERS U** – resetting user's totalizers.

It consists of:

L1 – USER TOTALIZERS: message.

L2 – Back menu item.

L3 – Reset menu item.

L4 – value of positive user's totalizer.

Buttons:

PL – move to menu item above the current item.

PS - move to menu item below the current item.

PP – select indicated menu item.

1 LOGIN-MENU-RESET-TOTALIZERS U

**BACK** – return to previous menu level.

2 LOGIN-MENU-RESET-TOTALIZERS U

**RESET=** – resetting values set by default to OFF.

Buttons:

PL – set assigned function to OFF.

PS – set assigned function to ENTER.

PP – select (marker changes from ">" to "\*") and execute set function (marker changes from "\*" to ">"), successful reset is indicated by an *OK* message.

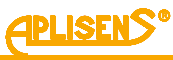

3 LOGIN-MENU-RESET **COUNTER TIME U** – resetting (user's) operating time counter. It consists of: L1 – USER COUNTER TI: message. L2 – Back menu item. L3 – Reset menu item. L4 – value of (user's) operating time counter. Buttons: PL – move to menu item above the current item. PS - move to menu item below the current item. PP - select indicated menu item. **1** LOGIN-MENU-RESET-COUNTER TIME U BACK – return to previous menu level. 2 LOGIN-MENU-RESET-COUNTER TIME U **RESET** – resetting values set by default to OFF. Buttons: PL – set assigned function to OFF. PS – set assigned function to ENTER. PP - select (marker changes from ">" to "\*") and execute set function (marker changes from "\*" to ">"), successful reset is indicated by an OK message. 4 LOGIN-MENU-RESET ERRORS - resetting device status errors It consists of: L1 - RESET ERRORS: message. L2 – Back menu item. L3 – Reset menu item. L4 - STATUS = XX message, where XX is the error number in case of an error and 00 if the status is OK. Buttons: PL - move to menu item above the current item. PS – move to menu item below the current item. PP - select indicated menu item. LOGIN-MENU-RESET-ERRORS 1 **BACK** – return to previous menu level. 2 LOGIN-MENU-RESET-ERRORS **RESET=** – resetting values set by default to OFF. Buttons: PL – set assigned function to OFF. PS – set assigned function to ENTER. PP - select (marker changes from ">" to "\*") and execute set function (marker changes from "\*" to ">"), successful reset is indicated by an OK message.

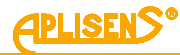

#### 6 LOGIN-MENU

**ARCHIVE MEAS.** – browsing measurement archive.

It consists of:

L1 – *Back* menu item and *MEAS.:* message.

L2 – *No.:* menu item and number of measurements stored in memory *XXXX* and number of full memory records *YY* (if circular recording function is on) displayed as *XXXX/YY* (maximum number of records in memory is 8128).

Buttons:

PL – move to menu item above the current item.

PS – move to menu item below the current item.

PP – select indicated menu item.

**1** *LOGIN-MENU-ARCHIVE MEAS.* 

**BACK** – return to previous menu level.

2 LOGIN-MENU-ARCHIVE MEAS.

**NO.:** – displaying selected archive item.

(average value of measurements of flow Q)

It consists of:

L2 – In edit mode (archive browsing), number of currently displayed archive item ZZZZ and total number of all stored items XXXX are shown, displayed as ZZZZ/XXXX.

L3 - in edit mode (archive browsing), stored average flow Q (for a period set in archive configuration menu) is displayed, expressed in units of flow configured in the menu (a floating-point number). If there are no records in the archive, message*Lack of records*is displayed. If an error occurs while reading a record from memory, message*Incorrect record*is displayed.

L4 – in edit mode (archive browsing), time and date when a given archive item was recorded is displayed (as month-day hour:minute). If there are no records in the archive, message *Memory Empty* is displayed. If an error occurs while reading a record from memory, message *Memory Error* is displayed.

Buttons:

PL – select previous archive item for display (after reaching the first item, move to last stored item).

PS – select next archive item for display (after reaching the final item, move to first stored item).

PP – select (marker changes from ">" to "\*") and exit the measurement archive records browsing function (marker changes from "\*" to ">").

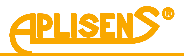

#### 7 LOGIN-MENU

**ARCHIVE EVENTS** – browsing event archive.

It consists of:

L1 – *Back* menu item and *EVENTS:* message.

L2 – *No.:* menu item and number of events stored in memory *XXXX* and number of full memory records *YY* (if circular recording function is on) displayed as *XXXX/YY* (maximum number of records in memory is 8128).

Buttons:

PL – move to menu item above the current item.

PS – move to menu item below the current item.

PP - select indicated menu item.

**1** *LOGIN-MENU-ARCHIVE EVENTS* 

**BACK** – return to previous menu level.

2 LOGIN-MENU-ARCHIVE EVENTS

NO .: - display selected archive item.

(name of event and possibly a parameter)

It consists of:

L2 – In edit mode (archive browsing), number of currently displayed archive item ZZZZ and total number of all stored items XXXX are shown, displayed as ZZZZ/XXXX.

L3 – in edit mode (archive browsing), name of recorded event is displayed; a parameter may also be displayed following a "/". If there are no records in the archive, message *Lack of records* is displayed. If an error occurs while reading a record from memory, message *Incorrect record* is displayed.

L4 – in edit mode (archive browsing), time and date when a given archive item was recorded is displayed (as month-day hour:minute:second). If there are no records in the archive, message *Memory Empty* is displayed. If an error occurs while reading a record from memory, message *Memory Error* is displayed.

Buttons:

PL – select previous archive item for display (after reaching the first item, move to last stored item).

PS – select next archive item for display (after reaching the final item, move to first stored item).

PP – select (marker changes from ">" to "\*") and exit the measurement archive records browsing function (marker changes from "\*" to ">").

List of events recorded in the archive:

- Start device start-up:
  - Event parameters:
  - no parameter.

- **Login** – logged into the device menu:

- Event parameters:
- User operator with user privileges logged in,
- Admin operator with administrator privileges logged in,
- Off operator logged off.

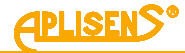

Status OK – device status changed to the correct value: Event parameters: no parameter. • Error FE – FrontEnd error: Event parameters: =XX – error code (a one-byte number store in hexadecimal format). Error Sen – measuring sensor error: Event parameters: • =XX – error code (a one-byte number store in hexadecimal format). Error Mem – device memory error: Event parameters: **EEPROM** – EEPROM error, SRAM – SRAM error. • Empty – empty pipe detected: Event parameters: no parameter. Unfilled – unfilled pipe detected: Event parameters: no parameter. • Reset - user's counters reset: Event parameters: Total. - user's totalizers reset, Count. - user's counter reset. Error. – errors reset, • Tot.in – user's totalizers reset via binary input. • Default – device parameters set to default values: Event parameters: no parameter. Factory – device parameters set to factory values: Event parameters: no parameter. • Calibrat. - device calibration parameters saved: Event parameters: **Device** – calibration of electronics (using artificial head sensor), Zero - sensor zero point calibration, • Sensor – sensor calibration (coefficients A, B i C). **Coil Err** – flowmeter coil error: Event parameters: no parameter. • Low Flow - low flow rate detected: Event parameters:

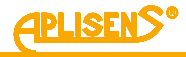

#### 8 LOGIN-MENU

**CONFIG.** – device configuration.

It consists of:

- L1 CONFIGURATION: message.
- L2 menu item which can be selected, indicated by a ">" marker.
- L3 subsequent menu items.

L4 – subsequent menu items.

Buttons:

- PL move to menu item above the current item.
- PS move to menu item below the current item.

PP - select indicated menu item.

**1** LOGIN-MENU-CONFIGURATION

BACK – return to previous menu level.

#### 2 LOGIN-MENU-CONFIGURATION

**BASIC** – configuring basic device functions.

It consists of:

L1 – BASIC CONFIG: message.

- L2 menu item which can be selected, indicated by a ">" marker.
- L3 subsequent menu items.
- L4 subsequent menu items.

Buttons:

- PL move to menu item above the current item.
- PS move to menu item below the current item.

PP - select indicated menu item.

#### **1** *LOGIN-MENU-CONFIGURATION-BASIC*

**BACK** – return to previous menu level.

#### 2 LOGIN-MENU-CONFIGURATION-BASIC

**SET DATE/TIME** – setting time and date of the internal clock of the device.

It consists of:

L1 – Back menu item.

L2 – *T:* menu item (setting time).

L3 – D: menu item (setting date).

L4 – indicator of item which is being set.

#### Buttons:

PL – move to menu item above the current item.

PS – move to menu item below the current item.

PP – select indicated menu item.

#### 1 LOGIN-MENU-CONFIGURATION-BASIC-SET DATE/TIME

**BACK** – return to previous menu level.

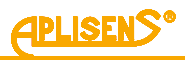

|            | 2 LOGIN-MENU-CONFIGURATION-BASIC-SET DATE/TIME                                 |
|------------|--------------------------------------------------------------------------------|
|            | T: – setting the time of the internal clock of the device.                     |
|            | Duttere                                                                        |
|            | Buttons:                                                                       |
|            | PL - move the indicator of the time digit which is currently being entered to  |
|            | allows to svit the function without serving)                                   |
|            | allows to exit the function without saving).                                   |
|            | the right (moving the indicator to the rightmost and ("Set" message in [4])    |
|            | allows to save the entered values)                                             |
|            | PP – select (marker changes from ">" to "*") and exit the value setting        |
|            | function (marker changes from "*" to ">") and change the value indicated by    |
|            | the marker (in ascending order within a limited range appropriate to the digit |
|            | being changed).                                                                |
|            | 3 LOGIN-MENU-CONFIGURATION-BASIC-SET DATE/TIME                                 |
|            | <b>D:</b> – setting the date of the internal clock of the device.              |
|            | Buttons:                                                                       |
|            | PL – move the indicator of the time digit which is currently being entered to  |
|            | the left (moving the indicator to the leftmost end ("Exit" message in L4)      |
|            | allows to exit the function without saving).                                   |
|            | PS – move the indicator of the time digit which is currently being entered to  |
|            | the right (moving the indicator to the rightmost end ("Set" message in L4)     |
|            | allows to save the entered values).                                            |
|            | PP – select (marker changes from ">" to "*") and exit the value setting        |
|            | the marker (in ascending order within a limited range appropriate to the digit |
|            | being changed).                                                                |
| ;          | LOGIN-MENU-CONFIGURATION-BASIC                                                 |
| SE         | T LANGUAGE – selecting the language of the flowmeter menu.                     |
| l+ c       | vanciste of:                                                                   |
| п с<br>I 1 | -1 ANG SELECTION: message                                                      |
| ∟ ı<br>I つ | - Back manu item                                                               |
| רב<br>ו א  | - Select-menu item (selecting the menu language from a defined list)           |
| _0         |                                                                                |
| Bu         | ttons:                                                                         |
| ٦L         | <ul> <li>move to menu item above the current item.</li> </ul>                  |
| PS         | - move to menu item below the current item.                                    |
| PP         | - select indicated menu item.                                                  |
|            | 1 LOGIN-MENU-CONFIGURATION-BASIC-SET LANGUAGE                                  |
|            | BACK – return to previous menu level.                                          |

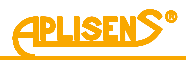

|      | 2 LOGIN-MENU-CONFIGURATION-BASIC-SET LANGUAGE                                                                                     |  |  |  |  |
|------|----------------------------------------------------------------------------------------------------|--|--|--|--|
|      | <b>SELECT</b> – selecting the language of operation.                                                                              |  |  |  |  |
|      | Buttons:                                                                                                    |  |  |  |  |
|      | PL – scroll the list of defined languages up.                                                                                     |  |  |  |  |
|      | PS – scroll the list of defined languages down.                                                                                   |  |  |  |  |
|      | PP – select language change mode (marker changes from ">" to "*") and confirm selected language (marker changes from "*" to ">"). |  |  |  |  |
|      | List of defined languages:                                                                                                    |  |  |  |  |
|      | English                                                                                                    |  |  |  |  |
|      | Polish                                                                                                    |  |  |  |  |
| 4    | LOGIN-MENU-CONFIGURATION-BASIC                                                                                                    |  |  |  |  |
| SE   | <b>I PINS</b> – setting PINs securing access to the device menu.                                                                  |  |  |  |  |
| lt c | onsists of:                                                                                                    |  |  |  |  |
| L1   | L1 – SETTING PINS: message.                                                                                                    |  |  |  |  |
| L2   | L2 – Back menu item.                                                                                                    |  |  |  |  |
| L3   | <ul> <li>Pin User menu item (setting PIN for a regular user).</li> </ul>                                                          |  |  |  |  |
| L4   | <ul> <li>Pin Admin menu item (setting PIN for an administrator).</li> </ul>                                                       |  |  |  |  |
| Bu   | Buttons:                                                                                                    |  |  |  |  |
| PL   | PL – move to menu item above the current item.                                                                                    |  |  |  |  |
| PS   | - move to menu item below the current item.                                                                                       |  |  |  |  |
| PP   | – select indicated menu item.                                                                                                    |  |  |  |  |
|      | 1 LOGIN-MENU-CONFIGURATION-BASIC-SET PINS                                                                                         |  |  |  |  |
|      | <b>BACK</b> – return to previous menu level.                                                                                      |  |  |  |  |
|      | 2 LOGIN-MENU-CONFIGURATION-BASIC-SET PINS                                                                                         |  |  |  |  |
|      | <b>PIN USER</b> – setting PIN securing access to the device menu for a regular                                                    |  |  |  |  |
|      | user.                                                                                                    |  |  |  |  |
|      | It consists of                                                                                                    |  |  |  |  |
|      | L1 – USER PIN: message.                                                                                                    |  |  |  |  |
|      | L2 – Back menu item.                                                                                                    |  |  |  |  |
|      | L3 – <i>PIN:</i> menu item (setting PIN).                                                                                         |  |  |  |  |
|      | L4 – indicator of PIN digit currently being set.                                                                                  |  |  |  |  |
|      | Buttons:                                                                                                    |  |  |  |  |
|      | PL – move to menu item above the current item.                                                                                    |  |  |  |  |
|      | PS – move to menu item below the current item.                                                                                    |  |  |  |  |
|      | PP – select indicated menu item.                                                                                                  |  |  |  |  |
|      | 1 LOGIN-MENU-CONFIGURATION-BASIC-SET PINS-PIN USER                                                                                |  |  |  |  |
|      | BACK – return to previous menu level.                                                                                             |  |  |  |  |
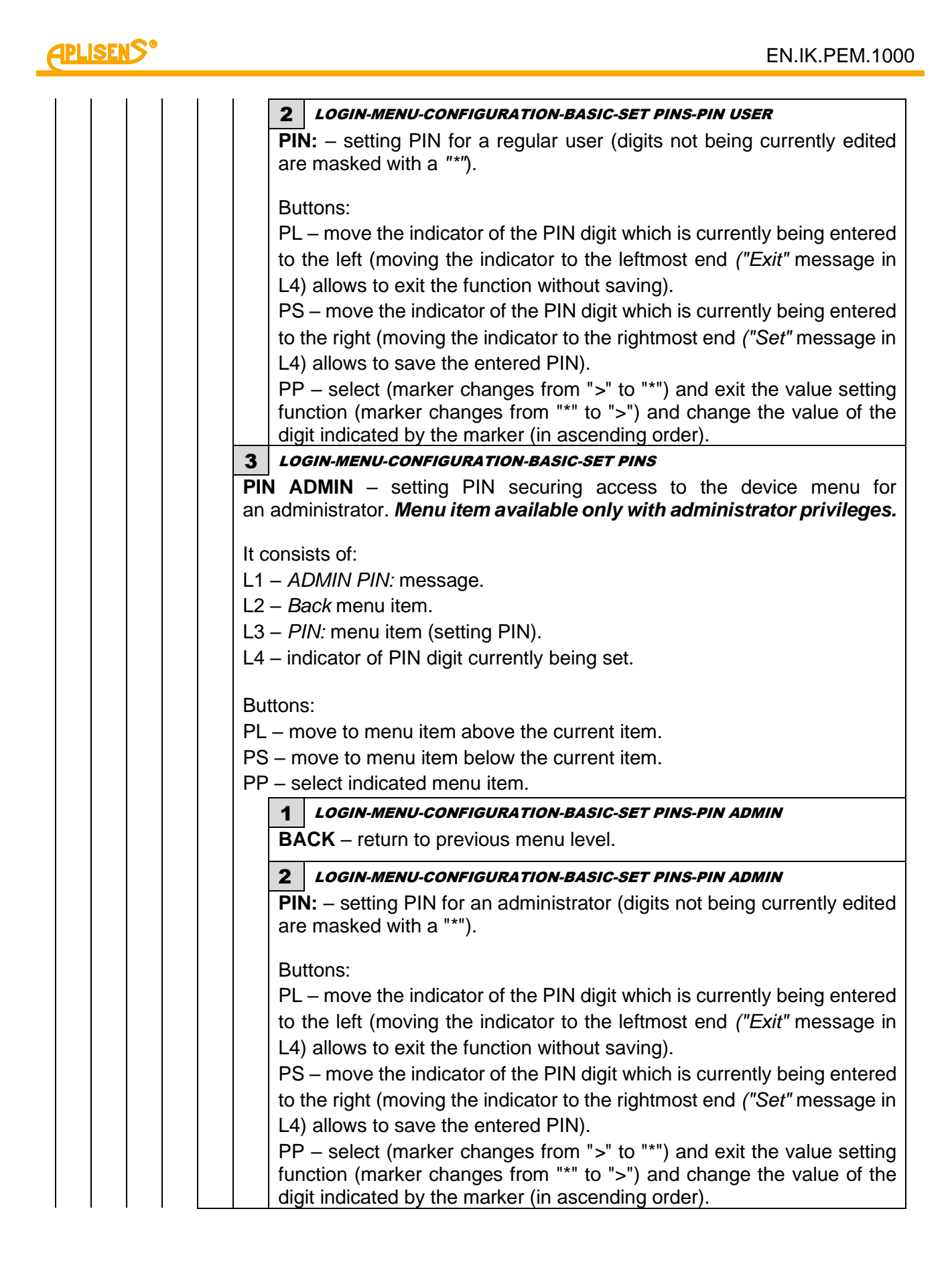

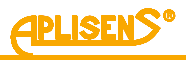

5 LOGIN-MENU-CONFIGURATION-BASIC SET DEFAULT - default and factory settings of the device. Menu item available only with administrator privileges. It consists of: L1 - DEFAULT CONFIG: message. L2 – menu item which can be selected, indicated by a ">" marker. L3 – subsequent menu items. L4 - subsequent menu items. Buttons: PL – move to menu item above the current item. PS – move to menu item below the current item. PP - select indicated menu item. **1** *LOGIN-MENU-CONFIGURATION-BASIC-SET DEFAULT* BACK – return to previous menu level. 2 LOGIN-MENU-CONFIGURATION-BASIC-SET DEFAULT SAVE DEFAULT - store current device configuration as default configuration. Menu item available only to service personnel. It consists of: L1 – DEFAULT PARAM .: message. L2 – Back menu item. L3 – Save= menu item (allows to save current configuration as default). Buttons: PL – move to menu item above the current item. PS - move to menu item below the current item. PP - select indicated menu item. 1 LOGIN-MENU-CONFIGURATION-BASIC-SET DEFAULT-SAVE DEFAULT **BACK** – return to previous menu level. 2 LOGIN-MENU-CONFIGURATION-BASIC-SET DEFAULT-SAVE DEFAULT SAVE= - saving configuration. Buttons: PL – switch default configuration saving function to OFF. PS – switch default configuration saving function to ENTER. PP – select (marker changes from ">" to "\*") and execute set function, i.e. save configuration or cancel saving (marker changes from "\*" to ">"), successful save is indicated by an OK message.

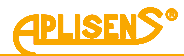

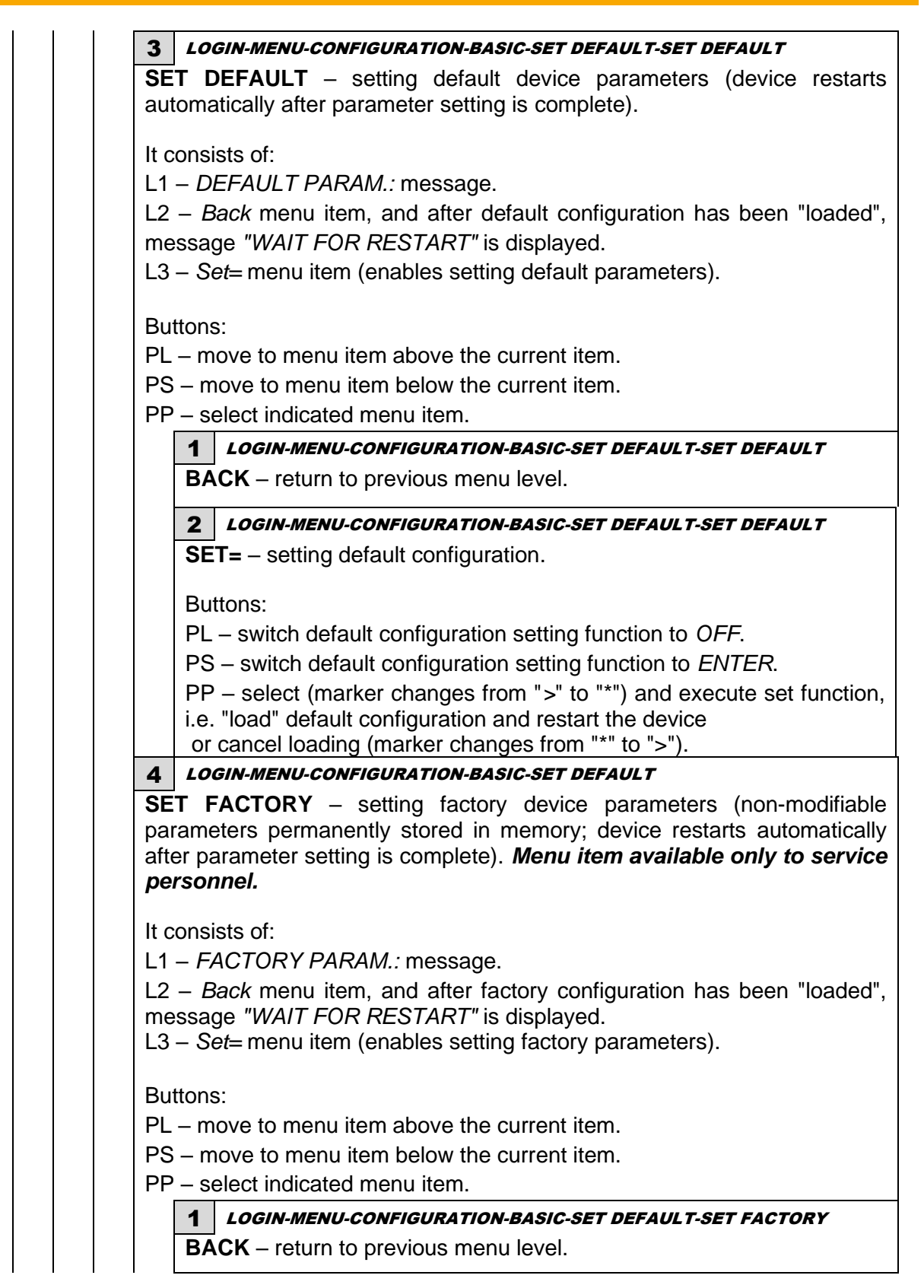

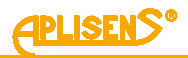

2 LOGIN-MENU-CONFIGURATION-BASIC-SET DEFAULT-SET FACTORY **SET=** – setting factory configuration. Buttons: PL – switch factory configuration setting function to OFF. PS - switch factory configuration setting function to ENTER. PP - select (marker changes from ">" to "\*") and execute set function, i.e. "load" factory configuration and restart the device or cancel loading (marker changes from "\*" to ">"). LOGIN-MENU-CONFIGURATION-BASIC 6 **SERIAL NUMBER** – reading serial number of the device. It consists of: L1 - SERIAL NUMBER: message. L2 – Back menu item. L3 – SN= menu item containing serial number of the device. Buttons: PL – move to menu item above the current item. PS – move to menu item below the current item. PP - select indicated menu item. 1 LOGIN-MENU-CONFIGURATION-BASIC- SERIAL NUMBER **BACK** – return to previous menu level. 2 LOGIN-MENU-CONFIGURATION-BASIC- SERIAL NUMBER **SN=** – eight-digit serial number of the device. Buttons: PL – move the indicator of the PIN digit which is currently being entered to the left and up (moving the indicator to the leftmost end ("Exit" message in L4) allows to exit the function without saving). PS – move the indicator of the PIN digit which is currently being entered to the right and down (moving the indicator to the rightmost end ("Set" message in L4) allows to save the entered PIN). PP - select (marker changes from ">" to "\*") and exit the value setting function (marker changes from "\*" to ">") and change the value of the digit indicated by the marker (in ascending order).

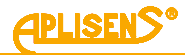

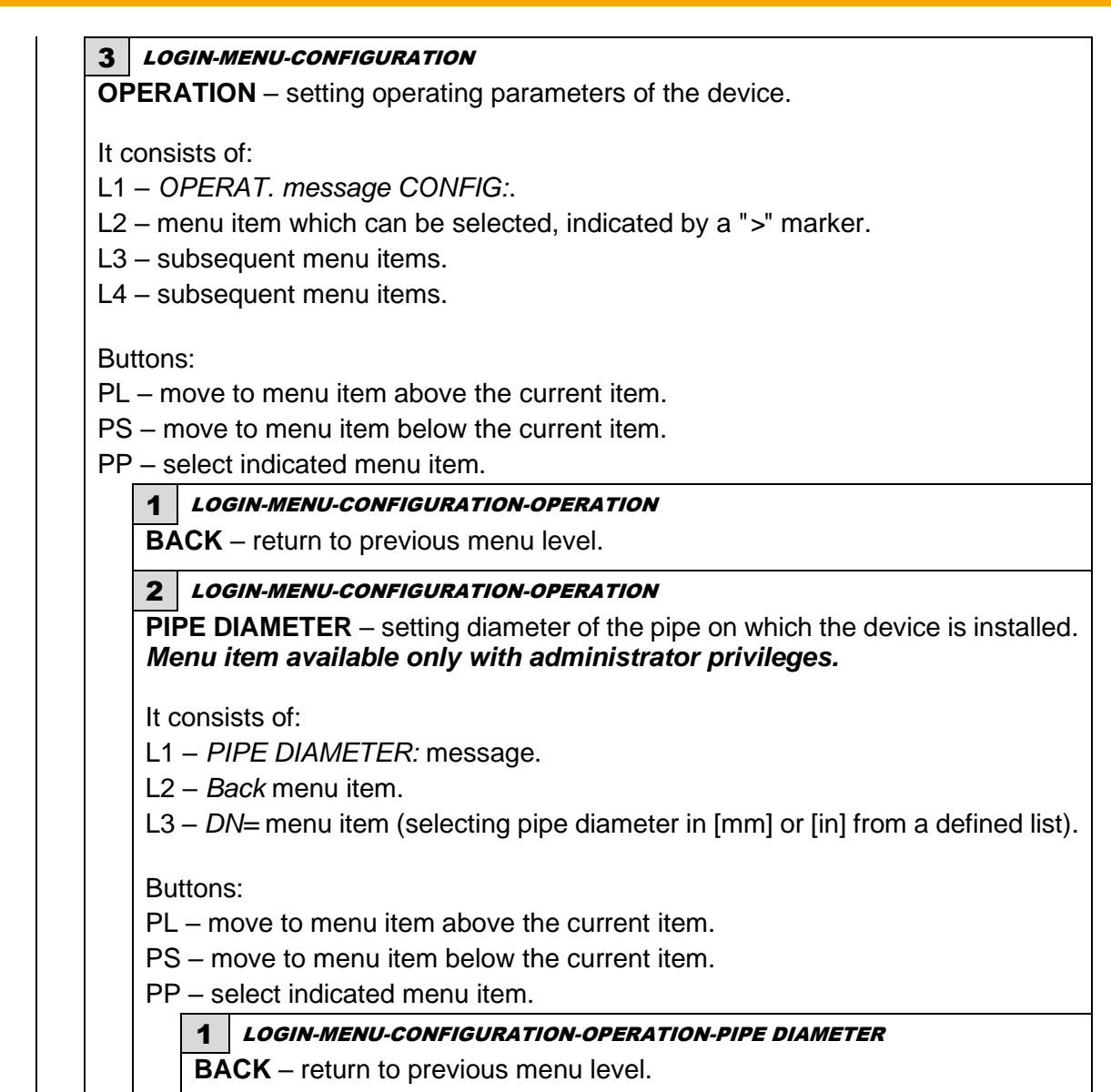

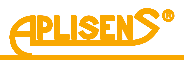

| 2                                                                                                    | LOGIN-MENU-CONFIGURATION-OPERATION-PIPE DIAMETER                                                                                                    |
|----------------------------------------------------------------------------------------------------|----------------------------------------------------------------------------------------------------|
| D                                                                                                    | $\mathbf{N}$ = – selecting the diameter of the pipe.                                                                                                    |
| Bu<br>Pl<br>PS<br>Pf<br>cc                                                                                                    | uttons:<br>_ – scroll the list of defined diameters up.<br>S – scroll the list of defined diameters down.<br>P – select diameter change mode (marker changes from ">" to "*") and<br>onfirm selected diameter (marker changes from "*" to ">").                                                                                                    |
| Lis<br>2.<br>4<br>6<br>10<br>15<br>20<br>25<br>32<br>40<br>50<br>65<br>80<br>10<br>12<br>15<br>20<br>25<br>30<br>35<br>40<br>45<br>50<br>60<br>70<br>80<br>90<br>10<br>1/<br>1/<br>3/<br>1<br>1-<br>2<br>2<br>3<br>40<br>50<br>65<br>80<br>10<br>12<br>25<br>30<br>35<br>40<br>45<br>50<br>60<br>70<br>80<br>90<br>10<br>1/<br>1/<br>1/<br>1/<br>1/<br>2<br>50<br>80<br>10<br>1/<br>2<br>50<br>80<br>10<br>1/<br>1/<br>1/<br>1/<br>2<br>50<br>80<br>10<br>1/<br>2<br>50<br>80<br>10<br>1/<br>2<br>50<br>80<br>10<br>1/<br>1/<br>1/<br>1/<br>1/<br>1/<br>1/<br>1/<br>1/<br>1/<br>1/<br>1/<br>1/ | st of defined diameters:<br>5 [mm]<br>[mm]<br>[mm]<br>9 [mm]<br>9 [mm]<br>9 [mm]<br>9 [mm]<br>9 [mm]<br>9 [mm]<br>9 [mm]<br>9 [mm]<br>90 [mm]<br>90 [mm]<br>90 [mm]<br>90 [mm]<br>90 [mm]<br>90 [mm]<br>90 [mm]<br>90 [mm]<br>90 [mm]<br>90 [mm]<br>90 [mm]<br>90 [mm]<br>90 [mm]<br>90 [mm]<br>90 [mm]<br>90 [mm]<br>90 [mm]<br>90 [mm]<br>90 [mm]<br>90 [mm]<br>90 [mm]<br>90 [mm]<br>90 [mm]<br>90 [mm]<br>90 [mm]<br>91 [m]<br>92 [m]<br>92 [m]<br>93 [m]<br>94 [m]<br>94 [m]<br>95 [m]<br>94 [m]<br>95 [m]<br>95 [m]<br>95 [m]<br>96 [m]<br>97 [m]<br>97 [m]<br>98 [m]<br>97 [m]<br>98 [m]<br>97 [m]<br>98 [m]<br>97 [m]<br>97 [m] |
| 5                                                                                                    | [in]                                                                                                    |

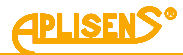

|                       | 6 [in]                                                                                                    |
|-----------------------|----------------------------------------------------------------------------------------------------|
|                       | 8 [in]                                                                                                    |
|                       | 10 [in]                                                                                                    |
|                       | 12 [in]                                                                                                    |
|                       | 14 [in]                                                                                                    |
|                       | 16 [IN]                                                                                                    |
|                       | 10 [III]<br>20 [in]                                                                                                    |
|                       | 24 [in]                                                                                                    |
|                       | 26 [in]                                                                                                    |
|                       | 28 [in]                                                                                                    |
|                       | 32 [in]                                                                                                    |
|                       | 40 [in]                                                                                                    |
| 3                     | LOGIN-MENU-CONFIGURATION-OPERATION                                                                                                    |
| SE<br>ad              | <b>ENSOR TYPE</b> – setting type of sensor used. Menu item available only with ministrator privileges.                                                   |
| L1<br>L2<br>L3<br>ele | <ul> <li>SENSOR TYPE: message.</li> <li>Back menu item.</li> <li>TYPE= menu item (selecting sensor type – with two or three active ectrodes).</li> </ul> |
| Bu                    | ittons:                                                                                                    |
| PL                    | – move to menu item above the current item.                                                                                                    |
| PS                    | S – move to menu item below the current item.                                                                                                    |
| PF                    |                                                                                                    |
|                       | BACK – return to previous menu level.                                                                                                    |
|                       | 2 LOGIN-MENU-CONFIGURATION-OPERATION-SENSOR TYPE<br>TYPE= – sensor type selection.                                                                       |
|                       | Buttons:                                                                                                    |
|                       | PL – switch to type with two active electrodes.                                                                                                    |
|                       | PL – switch to type with three active electrodes.                                                                                                    |
|                       | PP – select (marker changes from ">" to "*") and confirm set type (marker changes from "*" to ">").                                                      |

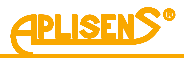

4 LOGIN-MENU-CONFIGURATION-OPERATION LOW FLOW RATE - setting low flow rate. It consists of: L1 – LOW FLOW RATE: message. L2 – Back menu item. L3 – On/Off= menu item (turning the low flow rate function on and off). L4 - Value menu item. Buttons: PL - move to menu item above the current item. PS - move to menu item below the current item. PP - select indicated menu item. **1** LOGIN-MENU-CONFIGURATION-OPERATION-LOW FLOW RATE BACK - return to previous menu level. 2 LOGIN-MENU-CONFIGURATION-OPERATION-LOW FLOW RATE **ON/OFF=** – on and off the function. Buttons: PL - turn the low flow rate function OFF. PS – turn the low flow rate function ON. PP - select (marker changes from ">" to "\*") and confirm set mode (marker changes from "\*" to ">"). 3 LOGIN-MENU-CONFIGURATION-OPERATION-LOW FLOW RATE VALUE - setting threshold value for low flow rate function. It consists of: L1 - Back menu item and FLOW VALUE message. L2 - set low flow rate threshold value expressed in units of flow configured in the menu (a floating-point number). L3 – in edit mode, entering the low flow rate threshold value. L4 – in edit mode, indicator of the digit which is being entered. Buttons: PL – move to menu item above the current item. PS - move to menu item below the current item. PP - select indicated menu item.

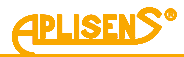

|                                  | 1 LOGIN-MENU-CONFIGURATION-OPERATION-LOW FLOW RATE-VALUE                                                                                                    |
|----------------------------------|----------------------------------------------------------------------------------------------------|
|                                  | <ul> <li>– entered low flow rate threshold value expressed in units of flow (entered floating-point number is limited to values between 0.00001 – 9999999; it is possible to set a value of 0).</li> </ul>                                                                                                    |
|                                  | Buttons:                                                                                                    |
|                                  | PL – move the indicator of the digit which is currently being entered to the left (moving the indicator to the leftmost end ("Exit" message in L4) allows to exit the function without saving).<br>PS – move the indicator of the digit which is currently being entered to the right (means and the indicator of the digit which is currently being entered to the                                                                                                    |
|                                  | right (moving the indicator to the rightmost end ("Set" message in L4) allows to save the entered low flow rate threshold value)                                                                                                    |
|                                  | PP – select (marker changes from ">" to "*") and exit the value setting function (marker changes from "*" to ">") and change the value of the digit indicated by the marker (in ascending order).                                                                                                    |
| 5                                | LOGIN-MENU-CONFIGURATION-OPERATION                                                                                                    |
| N                                | <b>IPTY PIPE</b> – setting empty pipe detection.                                                                                                    |
| .3<br>.4                         | <ul> <li>Exact mode menu item (exact/slower empty pipe detection function).</li> <li>Fast mode menu item (fast empty pipe detection function).</li> </ul>                                                                                                    |
| L3<br>L4<br>Bu<br>PL<br>PS<br>PF | <ul> <li><i>Exact mode</i> menu item (exact/slower empty pipe detection function).</li> <li><i>Fast mode</i> menu item (fast empty pipe detection function).</li> <li>ttons: <ul> <li>move to menu item above the current item.</li> <li>move to menu item below the current item.</li> <li>select indicated menu item.</li> </ul> </li> </ul>                                                                                                    |
| L3<br>L4<br>PL<br>PS<br>PF       | <ul> <li><i>Exact mode</i> menu item (exact/slower empty pipe detection function).</li> <li><i>Fast mode</i> menu item (fast empty pipe detection function).</li> <li>ttons:         <ul> <li>move to menu item above the current item.</li> <li>move to menu item below the current item.</li> <li>select indicated menu item.</li> </ul> </li> <li>1 LOGIN-MENU-CONFIGURATION-OPERATION-EMPTY PIPE</li> </ul>                                                                                                    |
| 3<br>4<br>L<br>S<br>F            | <ul> <li><i>Exact mode</i> menu item (exact/slower empty pipe detection function).</li> <li><i>Fast mode</i> menu item (fast empty pipe detection function).</li> <li>tons:         <ul> <li>move to menu item above the current item.</li> <li>move to menu item below the current item.</li> <li>select indicated menu item.</li> </ul> </li> <li><i>LOGIN-MENU-CONFIGURATION-OPERATION-EMPTY PIPE</i></li> <li>BACK – return to previous menu level.</li> </ul>                                                                                                    |
| L3<br>L4<br>PL<br>PS<br>PF       | <ul> <li><i>Exact mode</i> menu item (exact/slower empty pipe detection function).</li> <li><i>Fast mode</i> menu item (fast empty pipe detection function).</li> <li>tons: <ul> <li>move to menu item above the current item.</li> <li>move to menu item below the current item.</li> <li>select indicated menu item.</li> </ul> </li> <li>1 LOGIN-MENU-CONFIGURATION-OPERATION-EMPTY PIPE</li> <li>BACK – return to previous menu level.</li> <li>2 LOGIN-MENU-CONFIGURATION-OPERATION-EMPTY PIPE</li> <li>EXACT MODE – setting exact empty pipe detection (function responds to the empty pipe detection in time up to about 30 seconds).</li> </ul>                                                                                                    |
| L3<br>L4<br>PL<br>PS<br>PF       | <ul> <li><i>Exact mode</i> menu item (exact/slower empty pipe detection function).</li> <li><i>Fast mode</i> menu item (fast empty pipe detection function).</li> <li><i>Fast mode</i> menu item (fast empty pipe detection function).</li> <li>move to menu item above the current item.</li> <li>move to menu item below the current item.</li> <li>select indicated menu item.</li> <li><i>LOGIN-MENU-CONFIGURATION-OPERATION-EMPTY PIPE</i></li> <li>BACK – return to previous menu level.</li> <li><i>LOGIN-MENU-CONFIGURATION-OPERATION-EMPTY PIPE</i></li> <li>EXACT MODE – setting exact empty pipe detection (function responds to the empty pipe detection in time up to about 30 seconds).</li> <li>It consists of:</li> <li>L1 – <i>EXACT MODE:</i> message.</li> <li>L2 – <i>Back</i> menu item.</li> <li>L3 – <i>On/Off=</i> menu item (turning the detection function on and off).</li> <li>L4 – <i>Value</i> menu item.</li> </ul> |

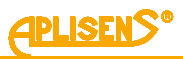

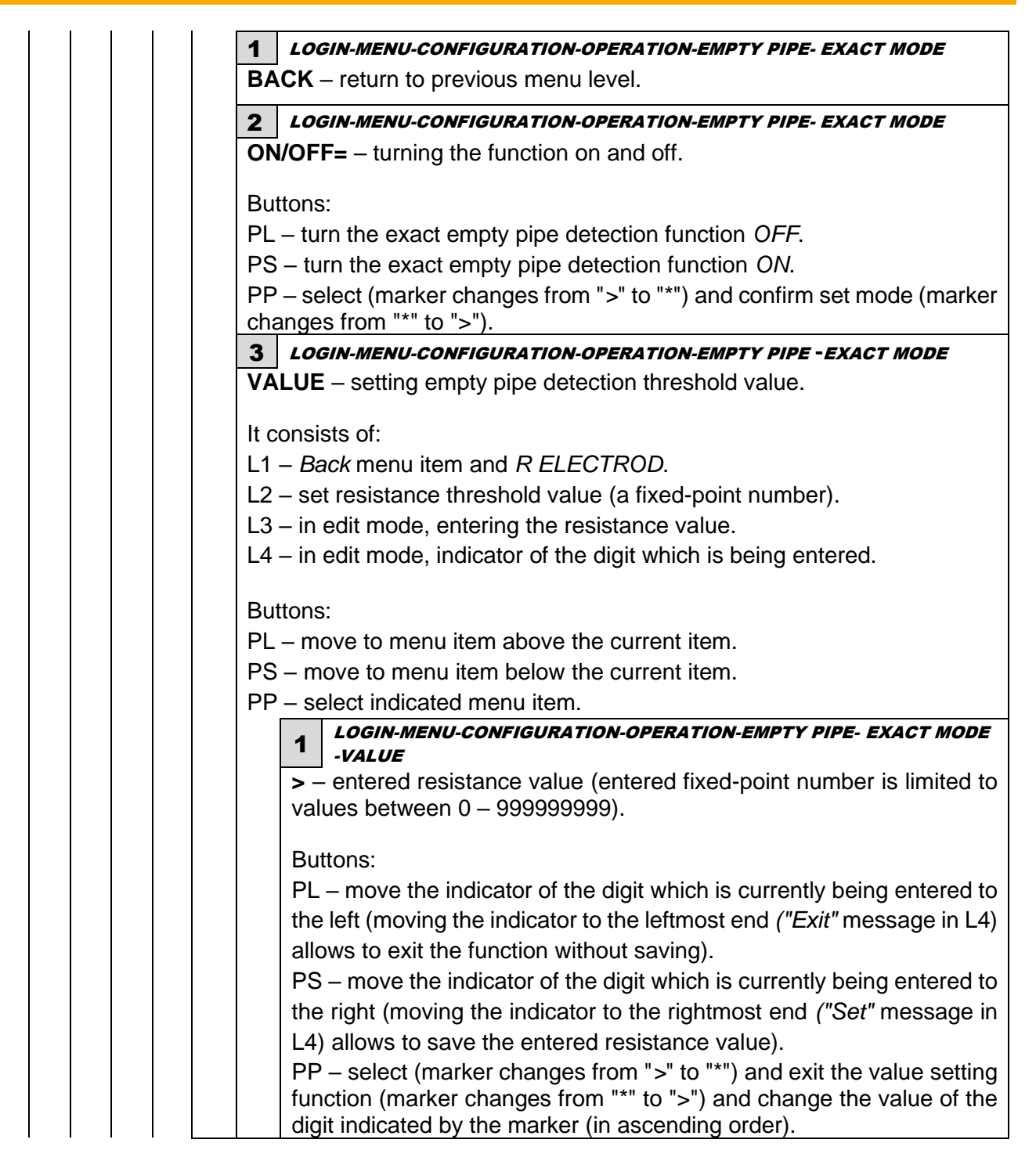

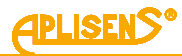

| 3 LOGIN-MENU-CONFIGURATION-OPERATION-EMPTY PIPE                                                                                                    |
|----------------------------------------------------------------------------------------------------|
| <b>FAST MODE</b> – setting fast detection of an empty pipe (function respond to the empty pipe detection in about 2 seconds).                                                                                             |
| It consists of:                                                                                                    |
| $L_1 - FAST MODE$ . These age.<br>L 2 - indicated by the ">" marker the menu item is selectable                                                                                                    |
| $L_2$ – moleated by the $>$ marker the mend term is selectable.                                                                                                    |
| L4 – more menu items.                                                                                                    |
| Buttons:                                                                                                    |
| PL – move to menu item above the current item.                                                                                                    |
| PS – move to menu item below the current item.                                                                                                    |
| PP – select indicated menu item.                                                                                                    |
| 1 LOGIN-MENU-CONFIGURATION-OPERATION-EMPTY PIPE-FAST MODE                                                                                                    |
| BACK – return to previous menu level.                                                                                                    |
| 2 LOGIN-MENU-CONFIGURATION-OPERATION-EMPTY PIPE-FAST MODE                                                                                                    |
| <b>ON/OFF=</b> – turn the function ON and OFF.                                                                                                    |
| Buttons:                                                                                                    |
| PL – turn fast detection of an empty tube OFF                                                                                                    |
| PS – turn fast detection of an empty tube ON                                                                                                    |
| (changes the marker from ">" to ">") and confirm the set mode<br>(changes the marker from "*" to ">"). If the operating mode is changed, the<br>Wait message is displayed after confirmation until the operation is done. |
| 3 LOGIN-MENU-CONFIGURATION-OPERATION-EMPTY PIPE-FAST MODE                                                                                                    |
| <b>THRESHOLD=</b> – setting the threshold parameter for fast detection of an empty pipe algorithm. The parameter can have a value in the range from 0.10 to 1.50 with a step equal to 0.05.                               |
| Buttons:                                                                                                    |
| PL – decreasing the parameter value in increments of 0.05.                                                                                                    |
| PS – increasing the parameter value in increments of 0.05.                                                                                                    |
| PP - select (changing the marker from ">" to "*") and confirm the set                                                                                                    |
| parameter value (changing the marker from "*" to ">").                                                                                                    |
| 4 LOGIN-MENU-CONFIGURATION-OPERATION-EMPTY PIPE-FAST MODE                                                                                                    |
| 0.10  to  1.50  with a step equal to  0.05                                                                                                    |
| Buttons:                                                                                                    |
| PI – decreasing the parameter value in increments of 0.05                                                                                                    |
| PS – increasing the parameter value in increments of 0.05                                                                                                    |
| PP – select (changing the marker from ">" to "*") and confirm the set                                                                                                    |
| parameter value (changing the marker from "*" to ">").                                                                                                    |

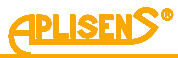

6 LOGIN-MENU-CONFIGURATION-OPERATION **ZERO DISCRIM.** – setting zero discrimination. It consists of: L1 – ZERO DISCRIM.: message. L2 – Back menu item. L3 - On/Off= menu item (turning the discrimination function on and off). L4 - Value menu item. Buttons: PL - move to menu item above the current item. PS - move to menu item below the current item. PP - select indicated menu item. 1 LOGIN-MENU-CONFIGURATION-OPERATION-ZERO DISCRIM. BACK – return to previous menu level. 2 LOGIN-MENU-CONFIGURATION-OPERATION-ZERO DISCRIM. **ON/OFF=** – on and off the function. Buttons: PL - turn zero discrimination OFF. PS – turn zero discrimination ON. PP - select (marker changes from ">" to "\*") and confirm set mode (marker changes from "\*" to ">"). 3 LOGIN-MENU-CONFIGURATION-OPERATION-ZERO DISCRIM. VALUE - setting zero discrimination threshold value. It consists of: L1 – Back menu item and ZERO THRE message. L2 - set zero discrimination threshold value expressed in units of flow configured in the menu (a floating-point number). L3 – in edit mode, entering the zero discrimination threshold value. L4 – in edit mode, indicator of the digit which is being entered. Buttons: PL – move to menu item above the current item. PS - move to menu item below the current item. PP - select indicated menu item.

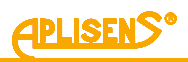

|               | 1 LOGIN-MENU-CONFIGURATION-OPERATION-ZERO DISCRIMVALUE                                                                                                    |
|---------------|----------------------------------------------------------------------------------------------------|
|               | <ul> <li>– entered zero discrimination threshold value expressed in units of flow (entered floating-point number is limited to values between 0.00001 – 9999999; it is possible to set a value of 0).</li> </ul>                                                                                                    |
|               | Buttons:                                                                                                    |
|               | <ul> <li>PL – move the indicator of the digit which is currently being entered to the left (moving the indicator to the leftmost end ("Exit" message in L4) allows to exit the function without saving).</li> <li>PS – move the indicator of the digit which is currently being entered to the right (moving the indicator to the rightmost end ("Set" message in L4) allows to save the entered discrimination threshold value).</li> </ul> |
|               | PP – select (marker changes from ">" to "*") and exit the value setting function (marker changes from "*" to ">") and change the value of the digit indicated by the marker (in ascending order).                                                                                                    |
| 7 4           | OGIN-MENU-CONFIGURATION-OPERATION                                                                                                    |
| MEA<br>avail  | <b>SUREMENT METHOD</b> – measurement method configuration. Menu item able only with administrator privileges.                                                                                                    |
| lt oor        | acieta ofi                                                                                                    |
|               | MEASUR METHOD message                                                                                                    |
| L2 –          | Back menu item.                                                                                                    |
| L3 –<br>aggre | - menu item TYPE = (select of the measuring method - neutral or essive).                                                                                                    |
| Butte         | nns.                                                                                                    |
| PL –          | move to menu item above the current item.                                                                                                    |
| PS –          | move to menu item below the current item.                                                                                                    |
| PP –          | select indicated menu item.                                                                                                    |
| 1             | LOGIN-MENU-CONFIGURATION-OPERATION- MEASUREMENT METHOD                                                                                                    |
| E             | <b>BACK</b> – return to previous menu level.                                                                                                    |
| 2             | LOGIN-MENU-CONFIGURATION-OPERATION-MEASUREMENT METHOD                                                                                                    |
| Т             | <b>YPE=</b> – selection of the measurement method.                                                                                                    |
|               | luttono                                                                                                    |
|               | outions.                                                                                                    |
|               | C = conversion to a field a measurement method.                                                                                                    |
| F             | PP – selection (change of marker from ">" to "*") and confirmation of the set                                                                                                    |
| n             | neasurement method (change of marker from "*" to ">").                                                                                                    |
| lr<br>n       | n case of measurement method change, after confirmation, the Wait nessage is displayed until the operation is performed.                                                                                                    |

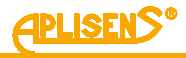

**4** LOGIN-MENU-CONFIGURATION **INPUTS** – setting of inputs parameters. It consists of: L1 – INPUTS CONFIG: message. L2 - menu item which can be selected, indicated by a ">" marker. L3 – subsequent menu items. L4 – subsequent menu items. Buttons: PL – move to menu item above the current item. PS - move to menu item below the current item. PP - select indicated menu item. **1** LOGIN-MENU-CONFIGURATION-INPUTS BACK – return to previous menu level. 2 LOGIN-MENU-CONFIGURATION-INPUTS **CONTROL INPUT** – setting operating mode of binary input. It consists of: L1 - CONTROL INPUT: message. L2 – menu item which can be selected, indicated by a ">" marker. L3 – subsequent menu items. L4 - subsequent menu items. Buttons: PL – move to menu item above the current item. PS - move to menu item below the current item. PP - select indicated menu item. 1 LOGIN-MENU-CONFIGURATION-INPUTS-CONTROL INPUT BACK – return to previous menu level. 2 LOGIN-MENU-CONFIGURATION-INPUTS-CONTROL INPUT ON/OFF= - on and off the input. Buttons: PL - turn the input OFF. PL – turn the input ON. PP - select (marker changes from ">" to "\*") and confirm set mode (marker changes from "\*" to ">").

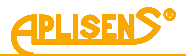

|  | 3 LOGIN-MENU-CONFIGURATION-INPUTS-CONTROL INPUT                                                                                                    |
|--|----------------------------------------------------------------------------------------------------|
|  | <b>MODE=</b> – selecting operating mode of input.                                                                                                    |
|  | Buttons:                                                                                                    |
|  | PL – scroll the list of defined functions up.                                                                                                    |
|  | PS – scroll the list of defined functions down.                                                                                                    |
|  | PP – select function change mode (marker changes from ">" to "*") and confirm selected function (marker changes from "*" to ">").                                                                                                    |
|  | List of defined operating modes:<br>Reset – function to delete values of user's totalizers and user's operating                                                                                                    |
|  | time counter through the input.                                                                                                    |
|  | Dosing – dosing function thet allow to control dosing process via the input,<br>that is triggering input with duration of 0,5 to 1 second results in alternate<br>start and stop of dosing, while triggering for at least min. 3 seconds results<br>in "overloading" of dosing counters and setting the function into standby. |
|  | 4 LOGIN-MENU-CONFIGURATION-INPUTS-CONTROL INPUT                                                                                                    |
|  | <b>DELAY</b> – setting delay of the input.                                                                                                    |
|  | It consists of:                                                                                                    |
|  | L1 – <i>Back</i> menu item and <i>DELAY [sec]</i> message.                                                                                                    |
|  | L2 – set delay time value (a fixed-point number).                                                                                                    |
|  | L3 – in edit mode, entering delay time value.                                                                                                    |
|  | L4 – in edit mode, indicator of the digit which is being entered.                                                                                                    |
|  | Buttons                                                                                                    |
|  | PL – move to menu item above the current item                                                                                                    |
|  | PS = move to menu item below the current item                                                                                                    |
|  | PP – select indicated menu item.                                                                                                    |
|  | 1 LOGIN-MENU-CONFIGURATION-INPUTS-CONTROL INPUT-DELAY                                                                                                    |
|  | > – entered value of delay time within the range from 0 to 3600 seconds.                                                                                                    |
|  |                                                                                                    |
|  | Buttons:                                                                                                    |
|  | the left (moving the indicator to the leftmost end ("Exit" message in [4])                                                                                                    |
|  | allows to exit the function without saving).                                                                                                    |
|  | PS – move the indicator of the digit which is currently being entered to                                                                                                    |
|  | the right (moving the indicator to the rightmost end ("Set" message in                                                                                                    |
|  | L4) allows to save the entered delay time value).                                                                                                    |
|  | PP – select (marker changes from ">" to "*") and exit the value setting                                                                                                    |
|  | tunction (marker changes from "*" to ">") and change the value of the digit indicated by the marker (in ascending order).                                                                                                    |

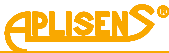

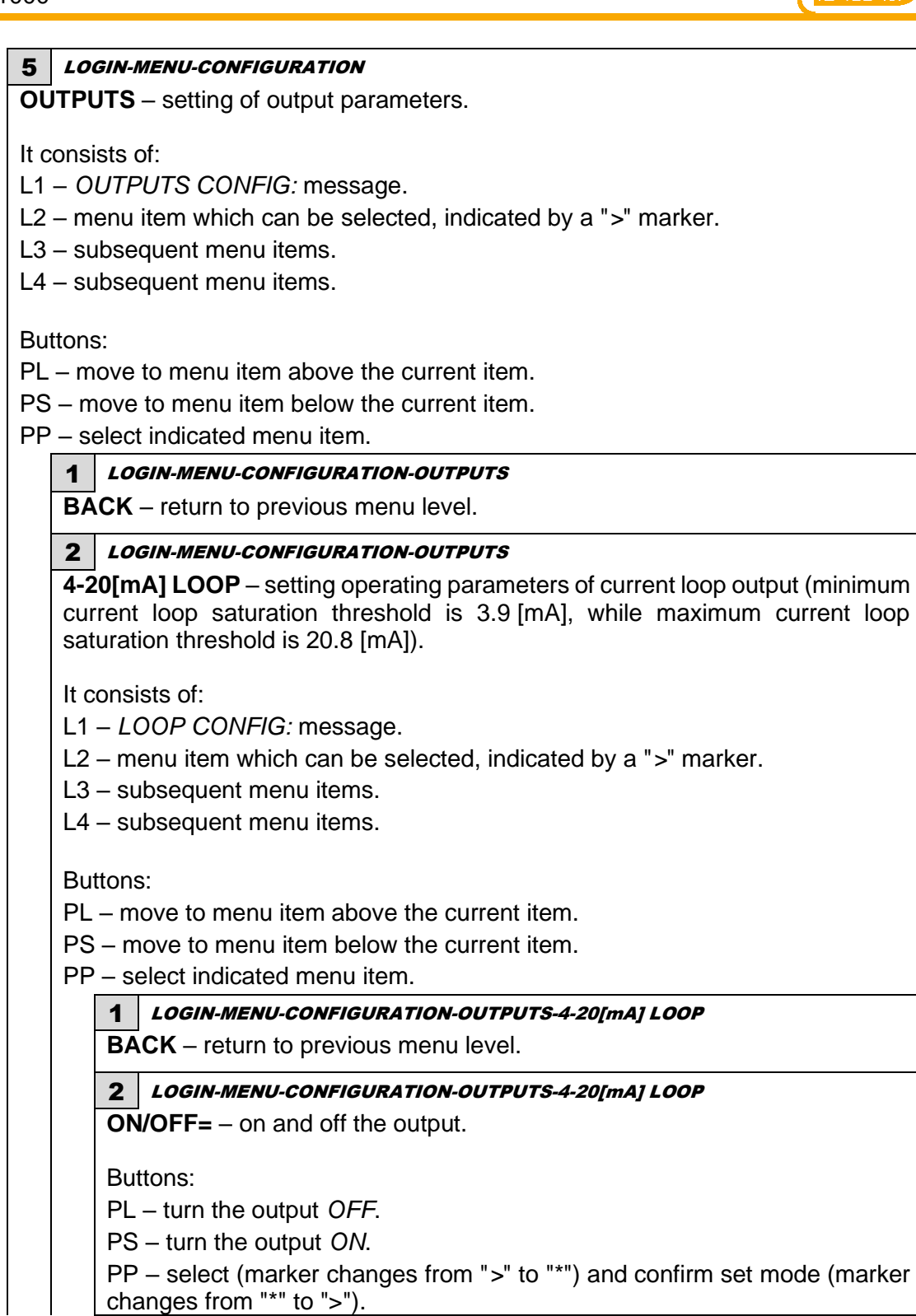

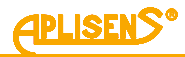

| 3 LOGIN-MENU-CONFIGURATION-OUTPUTS-4-20[mA] LOOP                                                                                                    |
|----------------------------------------------------------------------------------------------------|
| <b>MODE=</b> – output operation mode selection.                                                                                                    |
| Buttons:                                                                                                    |
| PL – scroll the list of defined modes up.                                                                                                    |
| PS – scroll the list of defined modes down.                                                                                                    |
| PP – select operating mode change mode (marker changes from ">" to "*") and confirm selected operating mode (marker changes from "*" to ">").                                                                                                    |
| List of defined operating modes of 4-20 [mA] output:<br>NORMAL – normal current output operating mode (currents proportional to<br>set flow values).                                                                                                    |
| INVERTED – inverted current output operating mode (currents proportional                                                                                                    |
| to flow multiplied by -1).                                                                                                    |
| MODULO –absolute value current output operating mode (currents proportional to absolute value of the flow).                                                                                                    |
| 4 LOGIN-MENU-CONFIGURATION-OUTPUTS-4-20[mA] LOOP                                                                                                    |
| <b>VALUE</b> – setting flow value corresponding to 4 mA and 20 mA currents.                                                                                                    |
| It consists of:<br>L1 – LOOP VALUE: message.<br>L2 – menu item which can be selected, indicated by a ">" marker.<br>L3 – subsequent menu items.                                                                                                    |
| L4 – Subsequent menu terns.                                                                                                    |
| Buttons:                                                                                                    |
| PL – move to menu item above the current item.                                                                                                    |
| PS – move to menu item below the current item.                                                                                                    |
| PP – select indicated menu item.                                                                                                    |
| 1 LOGIN-MENU-CONFIGURATION-OUTPUTS-4-20[mA] LOOP-VALUE                                                                                                    |
| BACK – return to previous menu level.                                                                                                    |
| 2 LOGIN-MENU-CONFIGURATION-OUTPUTS-4-20[mA] LOOP-VALUE                                                                                                    |
| 4[mA] – setting flow value for 4 mA current.                                                                                                    |
| It consists of:<br>L1 – <i>Back</i> menu item and <i>LOOP4mA</i> message.<br>L2 – set flow value expressed in units configured in the menu<br>corresponding to 4 mA current (a floating-point number).<br>L3 – in edit mode, entering flow value.<br>L4 – in edit mode, indicator of the digit which is being entered. |
| Buttons:<br>PL – move to menu item above the current item.<br>PS – move to menu item below the current item.<br>PP – select indicated menu item.                                                                                                    |

PP – select indicated menu item.

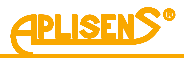

|    | 1 LOGIN-MENU-CONFIGURATION-OUTPUTS-4-20[mA] LOOP-VALUE-<br>4[mA]                                                                                                    |
|----|----------------------------------------------------------------------------------------------------|
|    | <ul> <li>– entered flow value (entered floating-point number is limited to values between 0.0000001 – 9999999 and -0.0000001 – -9999999; it is possible to set a value of 0).</li> </ul>                                                                                                    |
|    | Puttone                                                                                                    |
|    | PI – move the indicator of the digit which is currently being entered                                                                                                    |
|    | to the left (moving the indicator to the leftmost end (" <i>Exit</i> " message in L4) allows to exit the function without saving).                                                                                                    |
|    | PS – move the indicator of the digit which is currently being entered to the right (moving the indicator to the rightmost end ("Set" message in L4) allows to save the entered flow value).                                                                                                    |
|    | PP – select (marker changes from ">" to "*") and exit the value setting function (marker changes from "*" to ">") and change the value of the digit indicated by the marker (in ascending order).                                                                                                    |
| 3  | LOGIN-MENU-CONFIGURATION-OUTPUTS-4-20[mA] LOOP-VALUE                                                                                                    |
| 20 | [mA] – setting flow value for 20 mA current.                                                                                                    |
|    | <ul> <li>rresponding to 20 mA current (a floating-point number).</li> <li>– in edit mode, entering flow value.</li> <li>– in edit mode, indicator of the digit which is being entered.</li> <li>ttons:</li> <li>– move to menu item above the current item.</li> <li>– move to menu item below the current item.</li> <li>– select indicated menu item.</li> </ul> |
|    | 1 LOGIN-MENU-CONFIGURATION-OUTPUTS-4-20[mA] LOOP-VALUE-                                                                                                    |
|    | > – entered flow value (entered floating-point number is limited to values between $0.0000001 - 99999999$ and $-0.000000199999999$ ; it is possible to set a value of 0).                                                                                                    |
|    | Buttons:<br>PL – move the indicator of the digit which is currently being entered                                                                                                    |
|    | to the left (moving the indicator to the leftmost end ("Exit" message in L4) allows to exit the function without saving).                                                                                                    |
|    | PS – move the indicator of the digit which is currently being entered to the right (moving the indicator to the rightmost end ("Set" message in L4) allows to save the entered flow value).                                                                                                    |
|    | PP – select (marker changes from ">" to "*") and exit the value setting function (marker changes from "*" to ">") and change the value of the digit indicated by the marker (in ascending order).                                                                                                    |

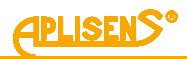

| 5 LOGIN-MENU-CONFIGURATION-OUTPUTS-4-20[mA] LOOP                                                                                                    |
|----------------------------------------------------------------------------------------------------|
| <b>ALARM</b> – setting mode for alarm signaled by the current loop (alarm is signaled if device reports an error – status other than OK).                                                                                                    |
| It consists of:<br>L1 – <i>ALARM CONFIG:</i> message.<br>L2 – menu item which can be selected, indicated by a ">" marker.<br>L3 – subsequent menu items.<br>L4 – subsequent menu items.                                                                                                    |
| Buttons:<br>PL – move to menu item above the current item.<br>PS – move to menu item below the current item.<br>PP – select indicated menu item.                                                                                                    |
| BACK – return to previous menu level.                                                                                                    |
| 2 LOGIN-MENU-CONFIGURATION-OUTPUTS-4-20[mA] LOOP-ALARM<br>ON/OFF= – on and off alarm current function.                                                                                                    |
| Buttons:<br>PL – turn alarm function <i>OFF</i> .<br>PS – turn alarm function <i>ON</i> .<br>PP – select (marker changes from ">" to "*") and confirm set mode<br>(marker changes from "*" to ">").                                                                                                    |
| 3 LOGIN-MENU-CONFIGURATION-OUTPUTS-4-20[mA] LOOP-ALARM                                                                                                    |
| <b>MODE=</b> – selecting alarm current type.<br>Buttons:                                                                                                    |
| PL – scroll the list of defined current types up.<br>PS – scroll the list of defined current types down.<br>PP – select current type change mode (marker changes from ">" to "*")<br>and confirm selected alarm current type (marker changes from "*" to<br>">").                                                                   |
| List of defined alarm current types:<br>LOW – low alarm current (3.75 [mA]).<br>HIGH – high alarm current (21.6 [mA]).<br>CUSTOM – user-defined alarm current (defined in menu by the user<br>within the range of 3.6 [mA] to 23.0 [mA]).<br>LAST VAL alarm current equal to the current value for the last correct<br>measurement. |

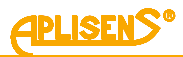

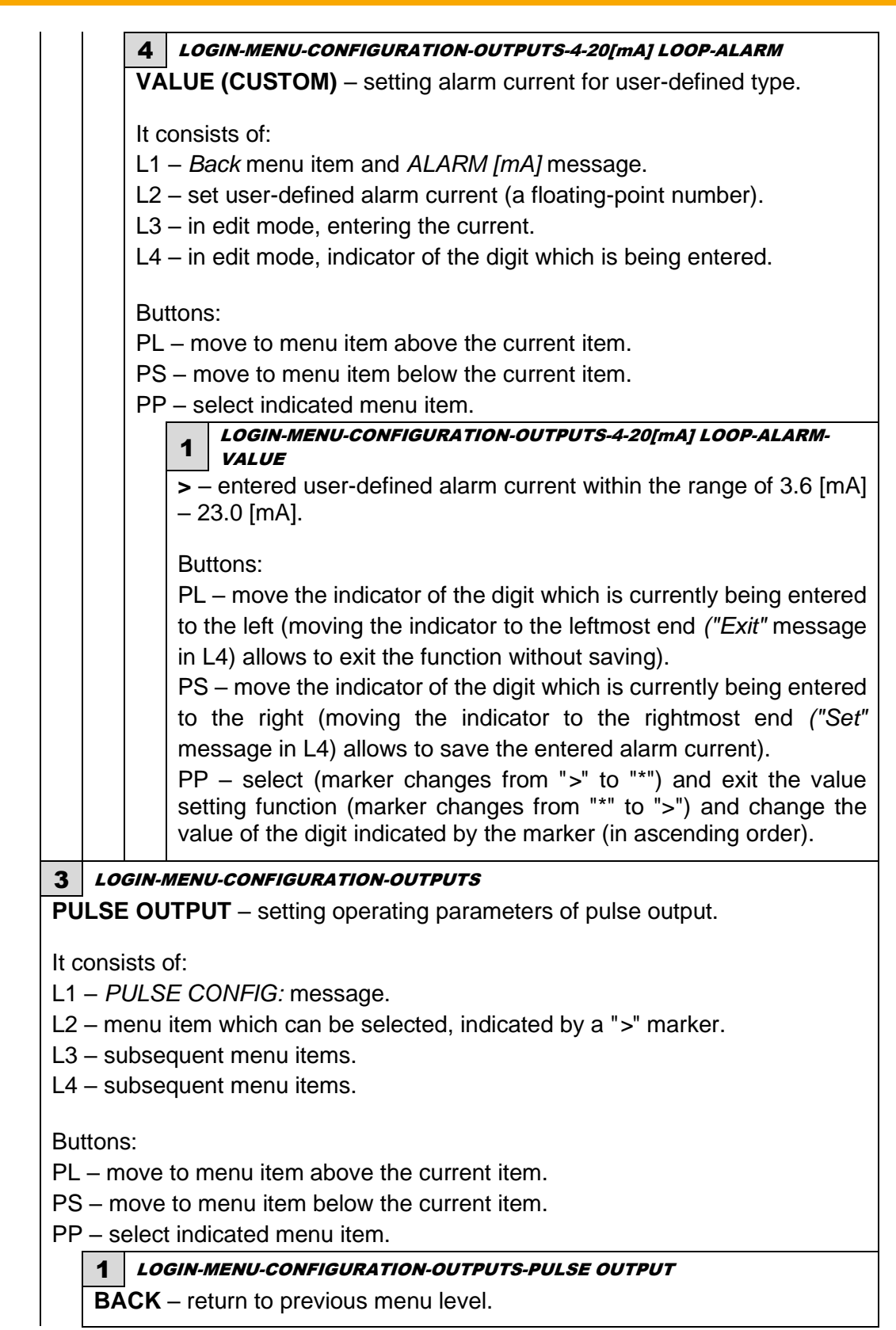

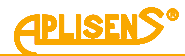

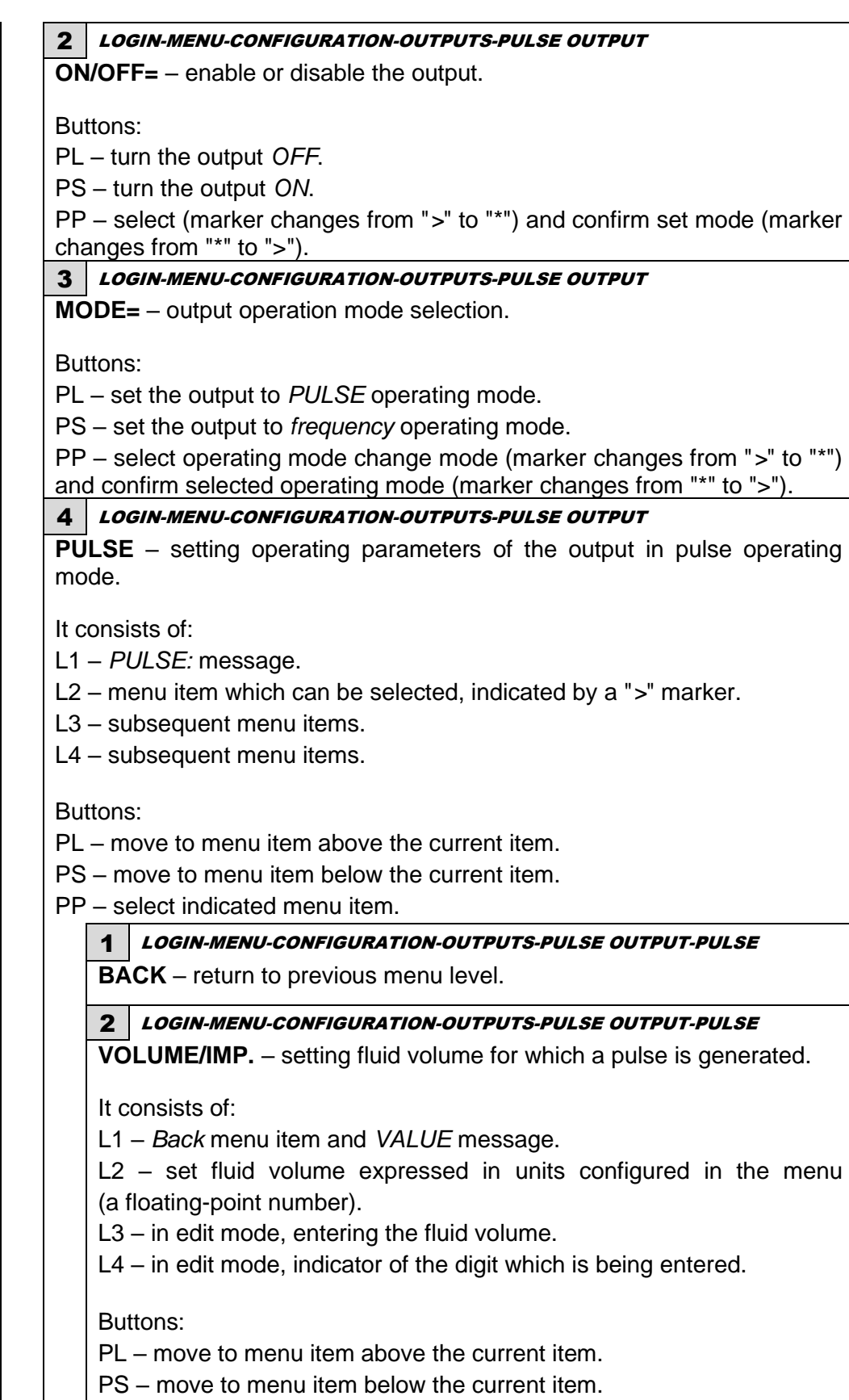

PP - select indicated menu item.

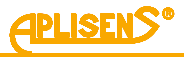

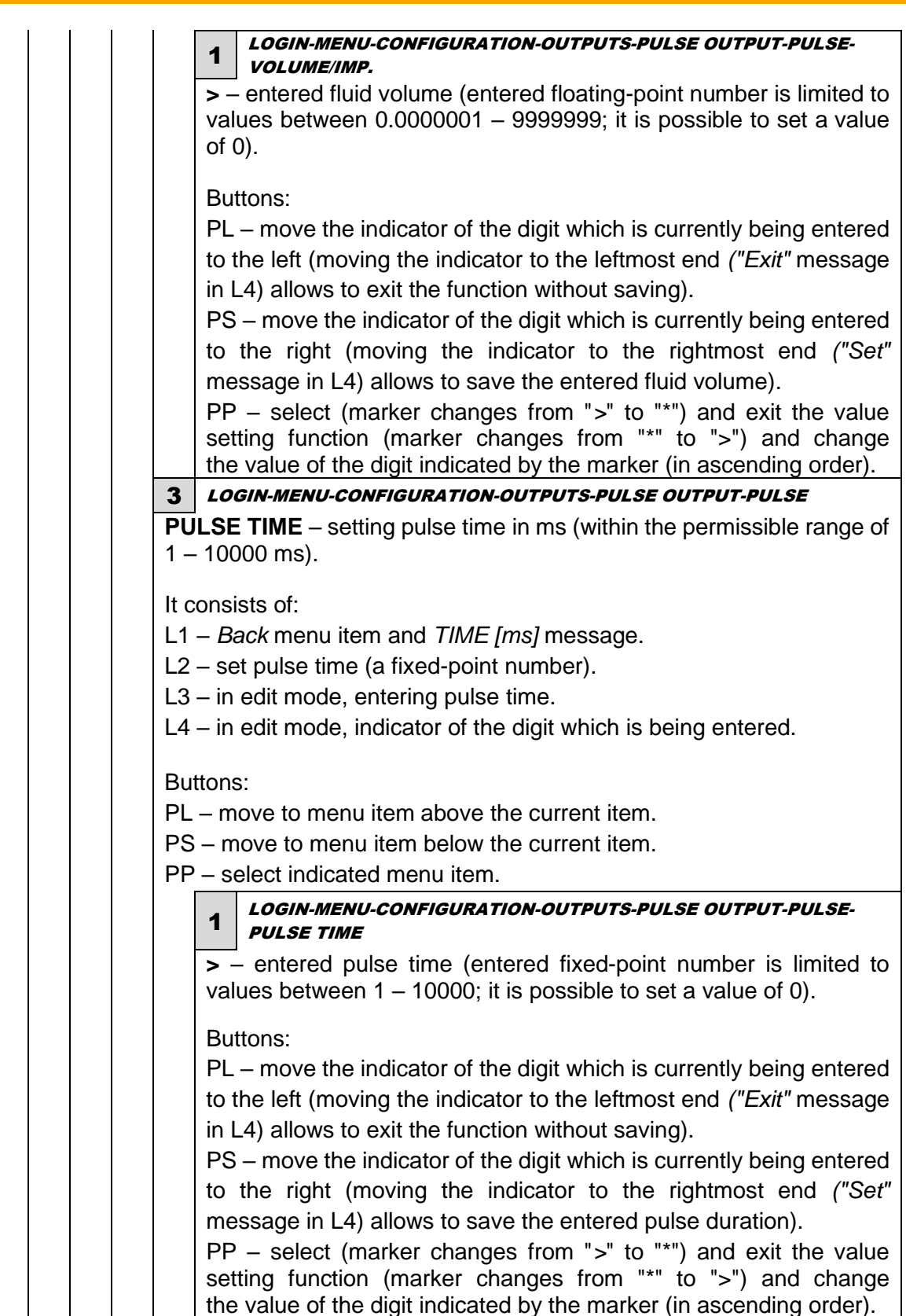

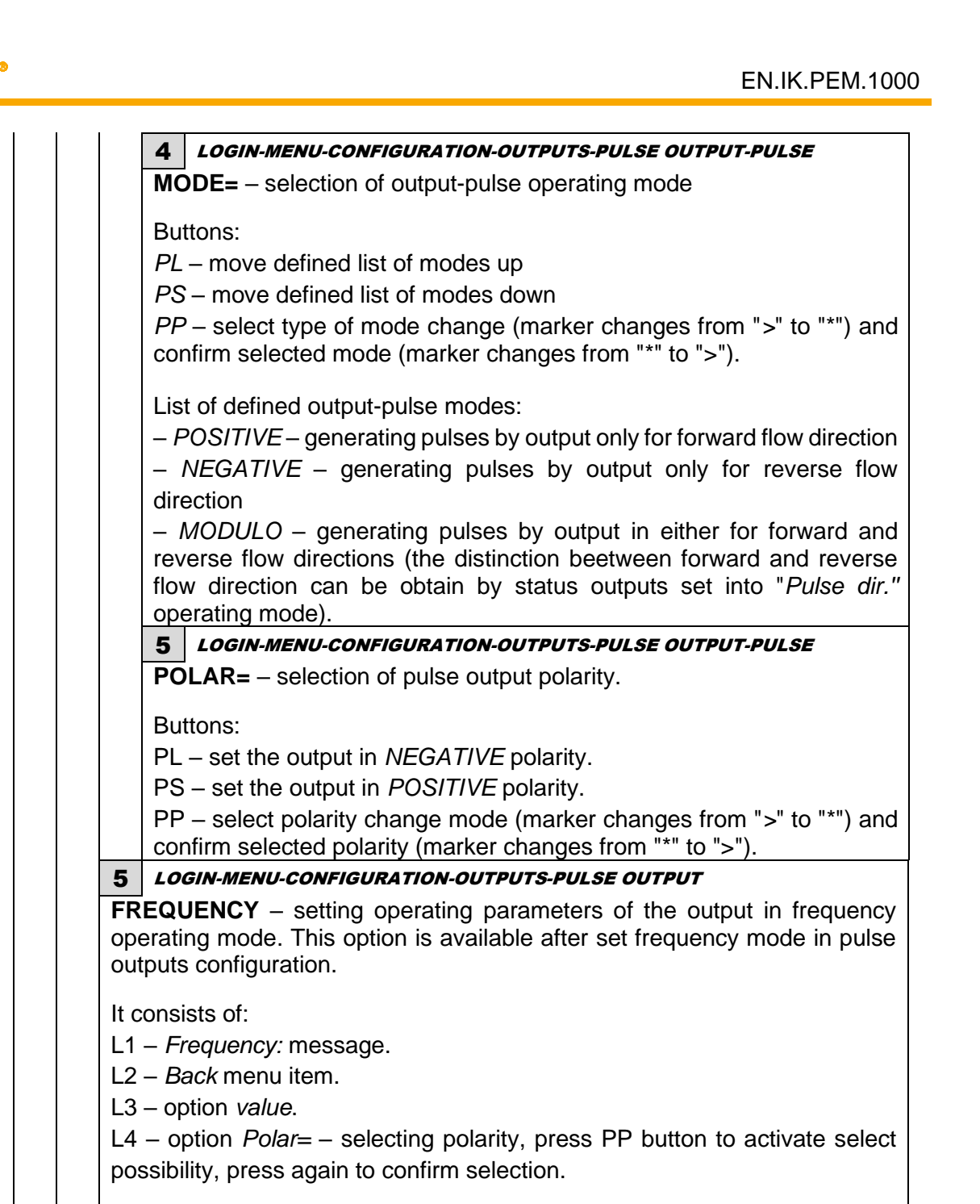

Buttons:

PL – move to menu item above the current item.

PS – move to menu item below the current item.

PP – select indicated menu item, set output operating parameters in frequency operating mode.

1 LOGIN-MENU-CONFIGURATION-OUTPUTS-PULSE OUTPUT-FREQUENCY

BACK – return to previous menu level.

PLISEND

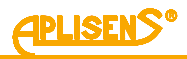

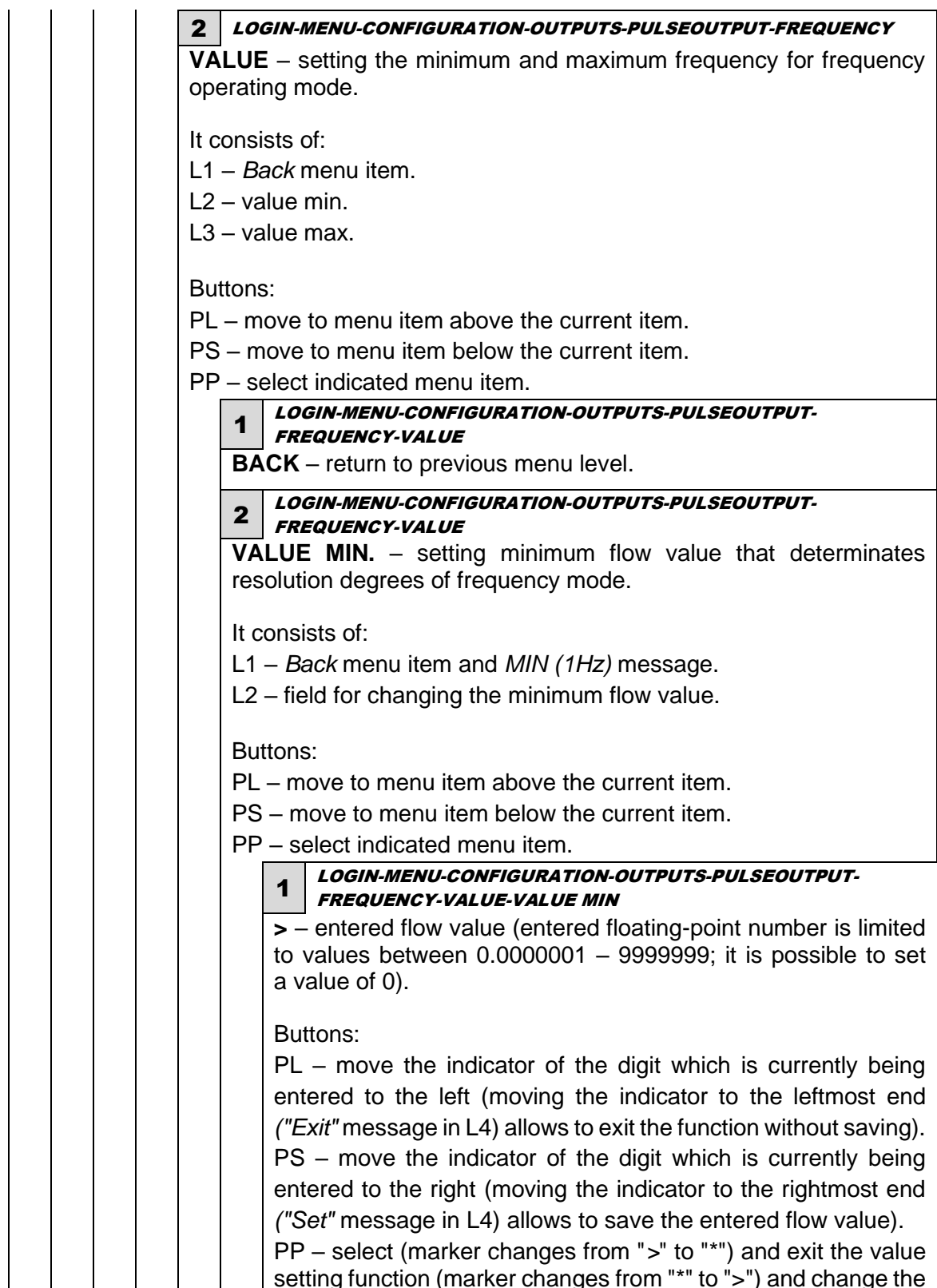

value of the digit indicated by the marker (in ascending order).

| <u>EPLISENS</u> ° | EN.IK.PEM.1000                                                                                                    |
|-------------------|----------------------------------------------------------------------------------------------------|
|                   |                                                                                                    |
|                   | 3 LOGIN-MENU-CONFIGURATION-OUTPUTS-PULSEOUTPUT-<br>FREQUENCY-VALUE                                                                                                    |
|                   | <b>VALUE MAX.</b> – setting maximum flow value that determinates resolution degrees of frequency mode.                                                                                                    |
|                   | It consists of:<br>L1 – <i>Back</i> menu item and <i>MAX (2kHz)</i> message.<br>L2 – field for changing the maximum flow value.                                                                                                    |
|                   | Buttons:<br>PL – move to menu item above the current item.<br>PS – move to menu item below the current item.                                                                                                    |
|                   | <ul> <li>PP - select indicated menu item.</li> <li>1 LOGIN-MENU-CONFIGURATION-OUTPUTS-PULSEOUTPUT-<br/>FREQUENCY-VALUE-VALUE MAX</li> <li>&gt; - entered flow value (entered floating-point number is limited to values between 0.0000001 – 9999999; it is possible to set a value of 0).</li> </ul>                                                                                                    |
|                   | Buttons:<br>PL – move the indicator of the digit which is currently being<br>entered to the left (moving the indicator to the leftmost end ("Exit"<br>message in L4) allows to exit the function without saving).<br>PS – move the indicator of the digit which is currently being<br>entered to the right (moving the indicator to the rightmost end<br>("Set" message in L4) allows to save the entered flow value).<br>PP – select (marker changes from ">" to "*") and exit the value<br>setting function (marker changes from "*" to ">") and change the<br>value of the digit indicated by the marker (in ascending order). |
| 6                 | LOGIN-MENU-CONFIGURATION-OUTPUTS-PULSEOUTPUT-FREQUENCY                                                                                                    |
|                   | LAR= – selection of pulse output polarity.                                                                                                    |
| But PL            | tons:<br>– set the output in <i>NEGATIVE</i> polarity.<br>– set the output in <i>POSITIVE</i> polarity.                                                                                                    |
| PP<br>cor         | – select polarity change mode (marker changes from ">" to "*") and<br>firm selected polarity (marker changes from "*" to ">").                                                                                                    |

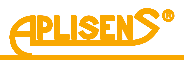

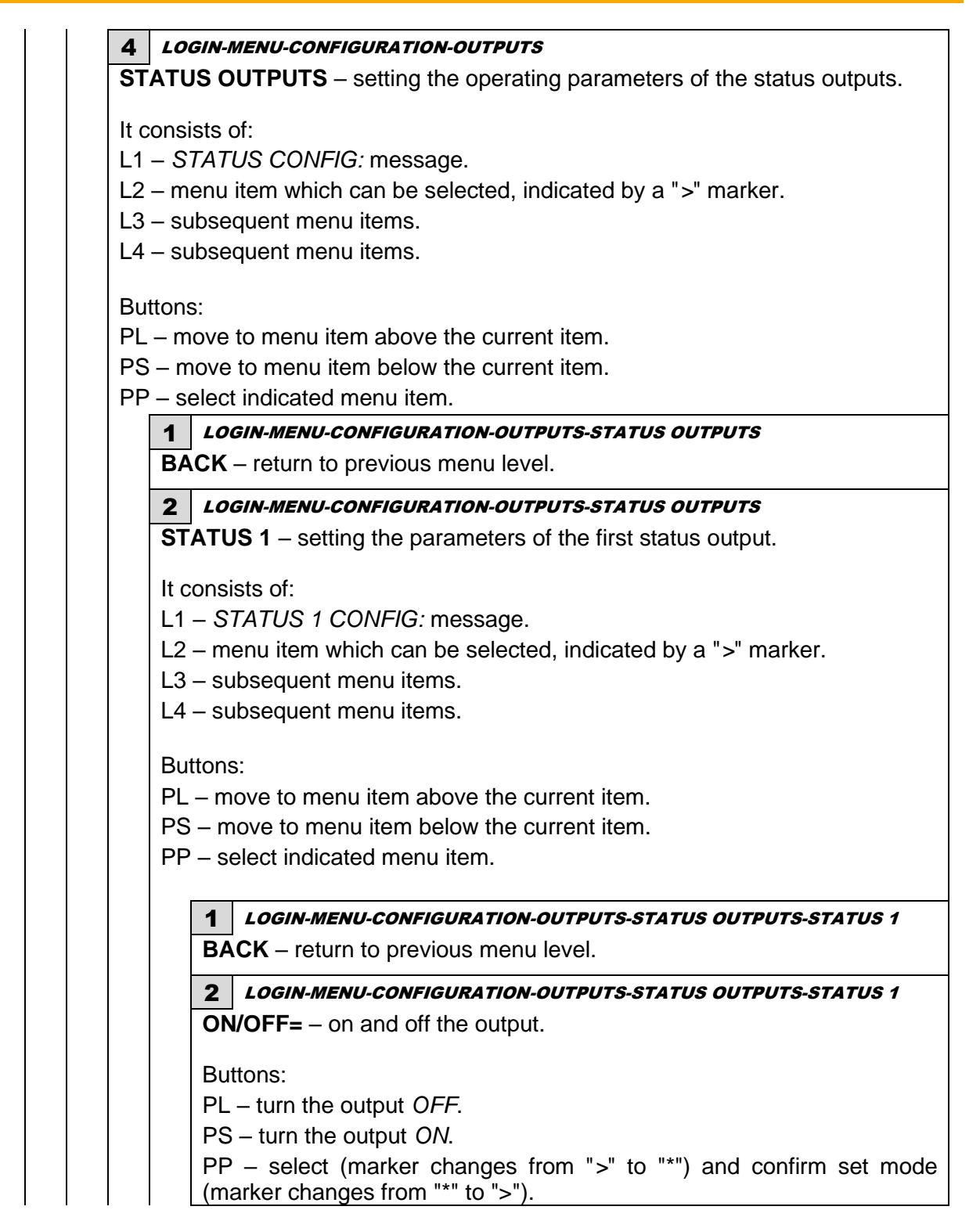

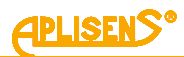

| 3          | LOGIN-MENU-CONFIGURATION-OUTPUTS-STATUS OUTPUTS-STATUS 1                                                             |
|------------|----------------------------------------------------------------------------------------------------|
| M          | <b>DDE=</b> – output operation mode selection.                                                                       |
| Ru         | ttops                                                                                                    |
| PI         | <ul> <li>scroll the list of defined modes up</li> </ul>                                                              |
|            | $S_{\rm rescale}$ scroll the list of defined modes down                                                              |
|            | 2 – select operating mode change mode (marker changes from "\"                                                       |
| "*"        | ) and confirm selected operating mode (marker changes from "*"                                                       |
| ">'        | ').                                                                                                    |
| Lis        | st of defined operating modes of status output 1:                                                                    |
| — E        | Empty pipe – empty pipe signalling:                                                                                  |
| – I        | <b>_ow flow</b> – low flow signalling;                                                                               |
| – I        | Jnfil. Pipe – not filled pipe signalling;                                                                            |
| — E        | Errors all – errors signalling (FrontEnd, sensor, memory);                                                           |
| - (        | Coil error – coil error signalling;                                                                                  |
| – I        | saturat. – current loop saturation signalling;                                                                       |
| _          | Direction - signaling of liquid flow direction (output setpoint                                                      |
| ро         | sitive flow);                                                                                                    |
| - <b>(</b> | <b>Q</b> > value – signalling of flow bigger than assumed value;                                                     |
| - (        | <b>Q</b> < value – signaling of flow lower than assumed value;                                                       |
|            | TP > value - signaling that the user's positive totalizer exceed                                                     |
| as         | sumed flow volume (in units of flow configured in the menu);                                                         |
| _ •        | TM > value - signaling that the user's negative totalizer exceed                                                     |
| as         | sumed flow volume (in units of flow configured in the menu);                                                         |
| - [        | <b>Dosing</b> – dosing function, output controlled to for counting time for t                                        |
| se         | t value of flow;                                                                                                    |
| - F        | <b>Pulse dir.</b> – signaling of liquid flow direction for both directions pul                                       |
| ou<br>sta  | to a point of positive now), in that operating mo<br>at a output works with pulse output without delays (DFLAY mode) |
| 010        |                                                                                                    |
| 4          | LOGIN-MENU-CONFIGURATION-OUTPUTS-STATUS OUTPUTS-STATUS 1                                                             |
| PC         | <b>DLAR=</b> – selection of status output polarity.                                                                  |
| Bu         | ttons:                                                                                                    |
| PL         | – set the output in <i>NEGATIVE</i> polarity.                                                                        |
| PS         | S – set the output in <i>POSITIVE</i> polarity.                                                                      |
| PF         | $^{ m p}$ – select polarity change mode (marker changes from ">" to "*") a                                           |
| со         | nfirm selected polarity (marker changes from "*" to ">").                                                            |

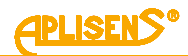

5 LOGIN-MENU-CONFIGURATION-OUTPUTS-STATUS OUTPUTS-STATUS 1 **DELAY** – setting the delay of status output. It consists of: L1 – Back menu item and DELAY [s] message. L2 – set delay time value (a fixed-point number). L3 – in edit mode, entering delay time value. L4 – in edit mode, indicator of the digit which is being entered. Buttons: PL – move to menu item above the current item. PS - move to menu item below the current item. PP - select indicated menu item. LOGIN-MENU-CONFIGURATION-OUTPUTS-STATUS OUTPUTS-1 STATUS 1-DELAY BACK – return to previous menu level. LOGIN-MENU-CONFIGURATION-OUTPUTS-STATUS OUTPUTS-2 STATUS 1-DELAY > – entered value of delay time within the range from 0 to 3600 seconds. Buttons: PL – move the indicator of the digit which is currently being entered to the left (moving the indicator to the leftmost end ("Exit" message in L4) allows to exit the function without saving). PS – move the indicator of the digit which is currently being entered to the right (moving the indicator to the rightmost end ("Set" message in L4) allows to save the entered delay time value). PP - select (marker changes from ">" to "\*") and exit the value setting function (marker changes from "\*" to ">") and change the value of the digit indicated by the marker (in ascending order). 6 LOGIN-MENU-CONFIGURATION-OUTPUTS-STATUS OUTPUTS-STATUS 1 VALUE – setting of value for status output. It consists of: L1 – Back menu item and VALUE message. L2 – set value (floating point number). L3 – in edit mode, entering value. L4 - in edit mode, indicator of the digit which is being entered. Buttons: PL – move to menu item above the current item. PS - move to menu item below the current item. PP - select indicated menu item.

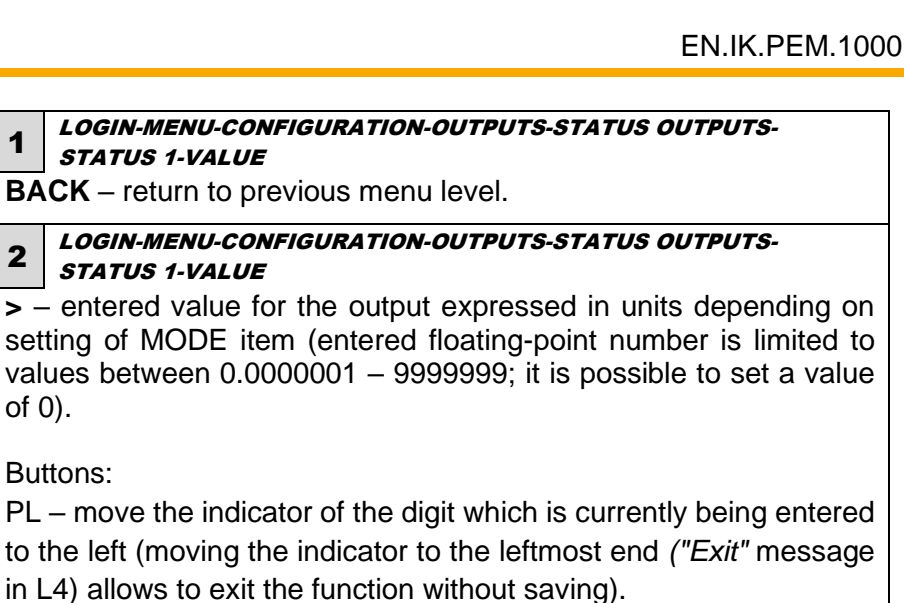

PS – move the indicator of the digit which is currently being entered to the right (moving the indicator to the rightmost end ("Set" message in L4) allows to save the entered value).

PP - select (marker changes from ">" to "\*") and exit the value setting function (marker changes from "\*" to ">") and change the value of the digit indicated by the marker (in ascending order).

3 LOGIN-MENU-CONFIGURATION-OUTPUTS-STATUS OUTPUTS

STATUS 2 – setting the parameters of the second status output.

It consists of:

1

2

of 0).

L1 - STATUS 2 CONFIG: message.

L2 – menu item which can be selected, indicated by a ">" marker.

L3 – subsequent menu items.

L4 – subsequent menu items.

Buttons:

PL – move to menu item above the current item.

PS – move to menu item below the current item.

PP - select indicated menu item.

1 LOGIN-MENU-CONFIGURATION-OUTPUTS-STATUS OUTPUTS-STATUS 2

**BACK** – return to previous menu level.

2 LOGIN-MENU-CONFIGURATION-OUTPUTS-STATUS OUTPUTS-STATUS 2

**ON/OFF=** – on and off the output.

Buttons:

PL – turn the output OFF.

PS – turn the output ON.

PP - select (marker changes from ">" to "\*") and confirm set mode (marker changes from "\*" to ">").

PLISENS

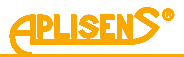

| 3 LOGIN-MENU-CONFIGURATION-OUTPUTS-STATUS OUTPUTS-STATUS                                  | 5 <i>2</i> |
|-------------------------------------------------------------------------------------------|------------|
| <b>MODE=</b> – output operation mode selection.                                           |            |
| Buttons:                                                                                  |            |
| PL – scroll the list of defined modes up.                                                 |            |
| PS – scroll the list of defined modes down                                                |            |
| PP – select operating mode change mode (marker changes from "                             | >" to      |
| "*") and confirm selected operating mode (marker changes from '                           | '*" to     |
| ">").                                                                                     |            |
| List of defined operating modes of status output 2:                                       |            |
| – <b>Empty pipe</b> – empty pipe signalling:                                              |            |
| - Low flow - low flow signalling:                                                         |            |
| – Unfil. Pipe – not filled pipe signalling:                                               |            |
| - <b>Errors all</b> - errors signalling (FrontEnd. sensor, memory):                       |            |
| – <b>Coil error</b> – coil error signalling:                                              |            |
| - <b>I saturat.</b> – current loop saturation signalling:                                 |            |
| - <b>Direction</b> - signaling of liquid flow direction (output setpoin                   | t for      |
| positive flow):                                                                           |            |
| - <b>Q</b> > value – signalling of flow bigger than assumed value:                        |            |
| - <b>Q</b> < value – signaling of flow lower than assumed value;                          |            |
| - <b>TP</b> > value – signaling that the user's positive totalizer exce                   | eded       |
| assumed flow volume (in units of flow configured in the menu):                            |            |
| - TM > value - signaling that the user's negative totalizer excent                        | eded       |
| assumed flow volume (in units of flow configured in the menu);                            |            |
| - <b>Dosing</b> – dosing function, output controlled to for counting time for             | or the     |
| set value of flow.;                                                                       |            |
| <ul> <li>Pulse dir. – signaling of liquid flow direction for both directions p</li> </ul> | oulse      |
| output mode (output setpoint for positive flow), in that operating n                      | node       |
| status output works with pulse output without delays (DELAY mode                          | Э).        |
| 4 LOGIN-MENU-CONFIGURATION-OUTPUTS-STATUS OUTPUTS-STATUS                                  | 5 <i>2</i> |
| <b>POLAR=</b> – selection of status output polarity.                                      |            |
| Buttons:                                                                                  |            |
| PL – set the output in <i>NEGATIVE</i> polarity.                                          |            |
| PS – set the output in POSITIVE polarity.                                                 |            |
| PP - select polarity change mode (marker changes from ">" to "*")                         | ) and      |
|                                                                                           |            |

confirm selected polarity (marker changes from ">" to

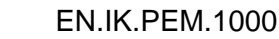

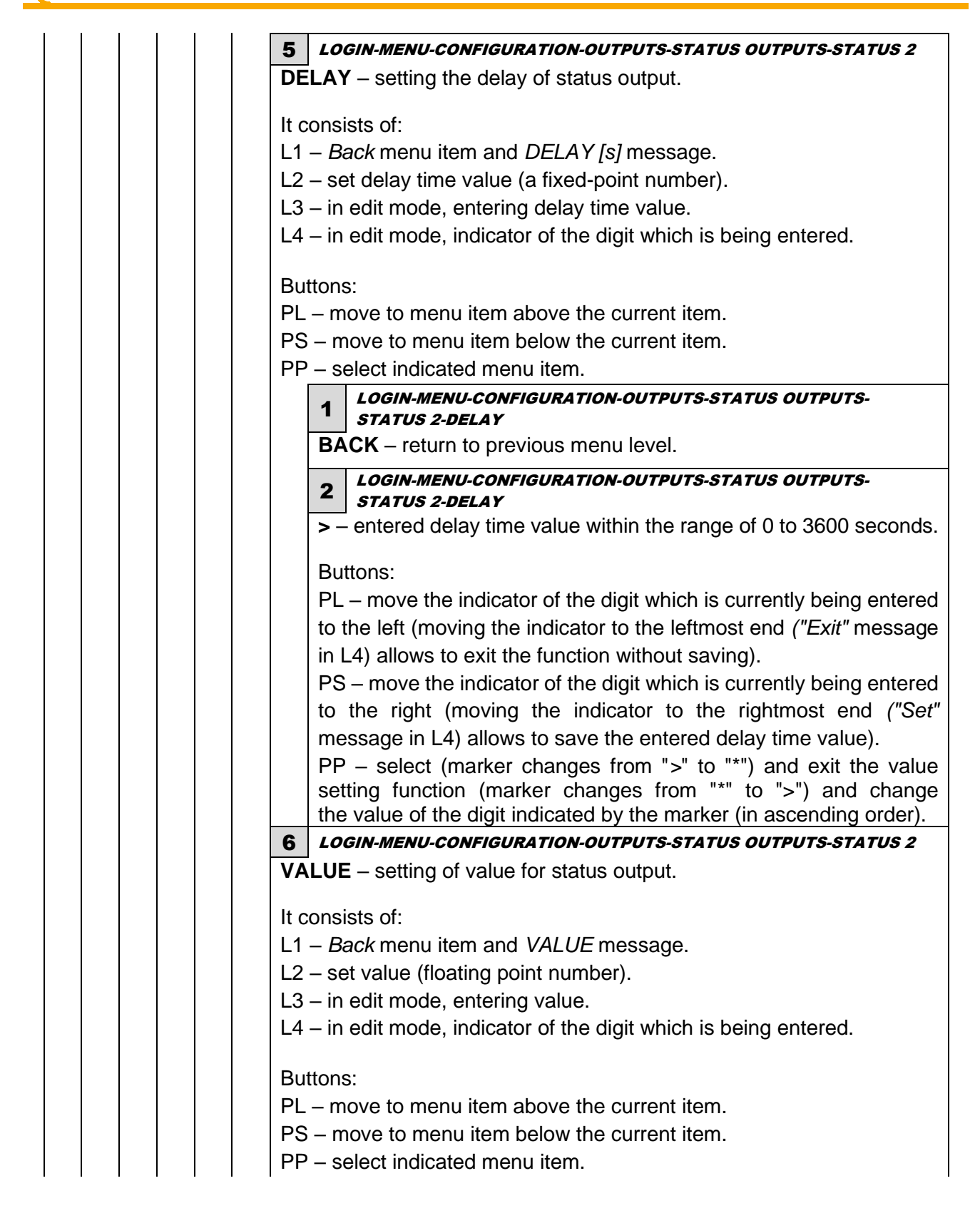

**IPLISEN**>

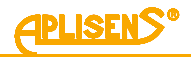

LOGIN-MENU-CONFIGURATION-OUTPUTS-STATUS OUTPUTS-1 STATUS 2-VALUE BACK – return to previous menu level. LOGIN-MENU-CONFIGURATION-OUTPUTS-STATUS OUTPUTS-2 STATUS 2-VALUE > – entered value for the output expressed in units depending on setting of MODE item (entered floating-point number is limited to values between 0.0000001 - 9999999; it is possible to set a value of 0). Buttons: PL – move the indicator of the digit which is currently being entered to the left (moving the indicator to the leftmost end ("Exit" message in L4) allows to exit the function without saving). PS – move the indicator of the digit which is currently being entered to the right (moving the indicator to the rightmost end ("Set" message in L4) allows to save the entered value). PP - select (marker changes from ">" to "\*") and exit the value setting function (marker changes from "\*" to ">") and change the value of the digit indicated by the marker (in ascending order). 6 LOGIN-MENU-CONFIGURATION **FILTERING** – set the parameters for filtering. It consists of: L1 – FILTERS CONFIG: message. L2 – menu item which can be selected, indicated by a ">" marker. L3 – subsequent menu items. L4 – subsequent menu items. Buttons: PL – move to menu item above the current item. PS – move to menu item below the current item. PP - select indicated menu item. **1** LOGIN-MENU-CONFIGURATION-FILTERING **BACK** – return to previous menu level. 2 LOGIN-MENU-CONFIGURATION-FILTERING **FOR LCD** – setting filtering for data displayed on the LCD. It consists of: L1 – FILTER LCD: message. L2 - Back menu item. L3 – Mode menu item. L4 – Time menu item. Buttons: PL – move to menu item above the current item. PS – move to menu item below the current item. PP - select indicated menu item.

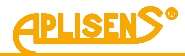

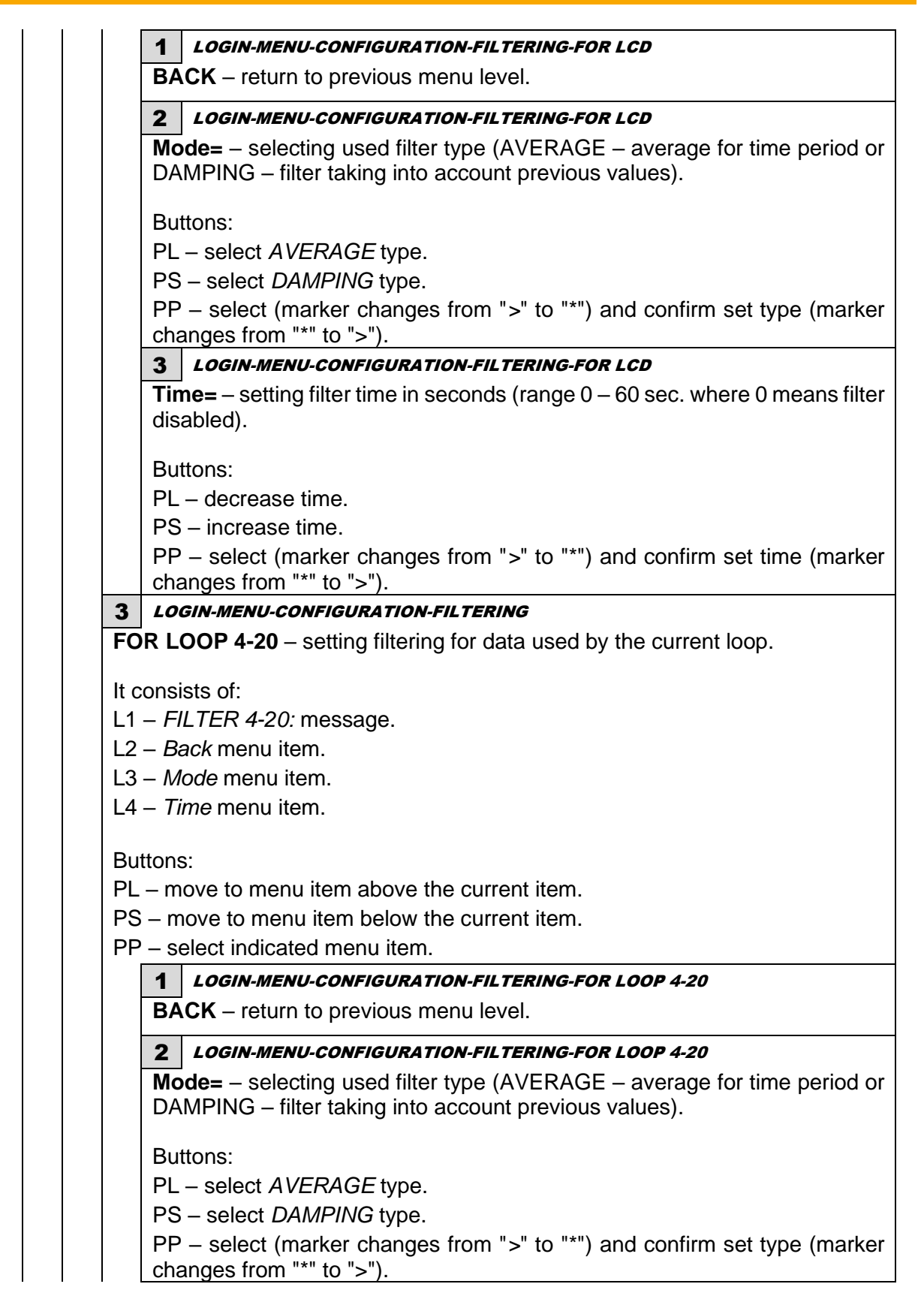

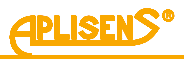

|           | 3 LOGIN-MENU-CONFIGURATION-FILTERING-FOR LOOP 4-20                                                                                                    |
|-----------|----------------------------------------------------------------------------------------------------|
|           |                                                                                                    |
|           | <b>Fime=</b> – setting filter time in seconds (range 0 – 60 sec. where 0 means filter disabled).                                                                                                    |
|           | Buttons:                                                                                                    |
|           | PL – decrease time.                                                                                                    |
|           | PS – increase time.                                                                                                    |
|           | P – select (marker changes from ">" to "*") and confirm set time (marker changes from "*" to ">").                                                                                                    |
| 1         | LOGIN-MENU-CONFIGURATION-FILTERING                                                                                                    |
| OF<br>eq  | <b>PULSE OUT</b> – setting filtering for data used by the pulse output (in uency operating mode).                                                                                                    |
| lt co     | nsists of:                                                                                                    |
| .1 –      | FILTER PULSE: message.                                                                                                    |
| .2 –      | Back menu item.                                                                                                    |
| _3 –      | Mode menu item.                                                                                                    |
| L4 –      | <i>Time</i> menu item.                                                                                                    |
| - PP<br>۲ | - select indicated menu item.                                                                                                    |
|           | 1 LOGIN-MENULCONEIGURATION-EU TERING-EOR RUI SE OUT                                                                                                    |
|           | 1LOGIN-MENU-CONFIGURATION-FILTERING-FOR PULSE OUTBACK – return to previous menu level.                                                                                                    |
| _         | 1       LOGIN-MENU-CONFIGURATION-FILTERING-FOR PULSE OUT         BACK – return to previous menu level.         2       LOGIN-MENU-CONFIGURATION-FILTERING-FOR PULSE OUT                                                                                                    |
|           | <ol> <li>LOGIN-MENU-CONFIGURATION-FILTERING-FOR PULSE OUT</li> <li>BACK – return to previous menu level.</li> <li>LOGIN-MENU-CONFIGURATION-FILTERING-FOR PULSE OUT</li> <li>Mode= – selecting used filter type (AVERAGE – average for time period or DAMPING – filter taking into account previous values).</li> </ol>                                                                                                    |
|           | <ol> <li>LOGIN-MENU-CONFIGURATION-FILTERING-FOR PULSE OUT</li> <li>BACK – return to previous menu level.</li> <li>LOGIN-MENU-CONFIGURATION-FILTERING-FOR PULSE OUT</li> <li>Mode= – selecting used filter type (AVERAGE – average for time period or DAMPING – filter taking into account previous values).</li> <li>Buttons:</li> </ol>                                                                                                    |
|           | <ol> <li>LOGIN-MENU-CONFIGURATION-FILTERING-FOR PULSE OUT</li> <li>BACK – return to previous menu level.</li> <li>LOGIN-MENU-CONFIGURATION-FILTERING-FOR PULSE OUT</li> <li>Mode= – selecting used filter type (AVERAGE – average for time period or DAMPING – filter taking into account previous values).</li> <li>Buttons:</li> <li>PL – select AVERAGE type.</li> </ol>                                                                                                    |
|           | <ol> <li>LOGIN-MENU-CONFIGURATION-FILTERING-FOR PULSE OUT</li> <li>BACK – return to previous menu level.</li> <li>LOGIN-MENU-CONFIGURATION-FILTERING-FOR PULSE OUT</li> <li>Mode= – selecting used filter type (AVERAGE – average for time period or DAMPING – filter taking into account previous values).</li> <li>Buttons:</li> <li>PL – select AVERAGE type.</li> <li>PS – select DAMPING type.</li> </ol>                                                                                                    |
|           | <ul> <li>LOGIN-MENU-CONFIGURATION-FILTERING-FOR PULSE OUT</li> <li>BACK – return to previous menu level.</li> <li>LOGIN-MENU-CONFIGURATION-FILTERING-FOR PULSE OUT</li> <li>Mode= – selecting used filter type (AVERAGE – average for time period or DAMPING – filter taking into account previous values).</li> <li>Buttons:</li> <li>PL – select AVERAGE type.</li> <li>PS – select DAMPING type.</li> <li>PP – select (marker changes from "&gt;" to "*") and confirm set type (marker changes from "*" to "&gt;").</li> </ul>                                                                                                    |
|           | <ul> <li>LOGIN-MENU-CONFIGURATION-FILTERING-FOR PULSE OUT</li> <li>BACK – return to previous menu level.</li> <li>LOGIN-MENU-CONFIGURATION-FILTERING-FOR PULSE OUT</li> <li>Mode= – selecting used filter type (AVERAGE – average for time period or DAMPING – filter taking into account previous values).</li> <li>Buttons:</li> <li>PL – select AVERAGE type.</li> <li>PS – select DAMPING type.</li> <li>PP – select (marker changes from "&gt;" to "*") and confirm set type (marker changes from "*" to "&gt;").</li> <li>LOGIN-MENU-CONFIGURATION-FILTERING-FOR PULSE OUT</li> </ul>                                                                                                    |
|           | <ul> <li>LOGIN-MENU-CONFIGURATION-FILTERING-FOR PULSE OUT</li> <li>BACK – return to previous menu level.</li> <li>LOGIN-MENU-CONFIGURATION-FILTERING-FOR PULSE OUT</li> <li>Mode= – selecting used filter type (AVERAGE – average for time period or DAMPING – filter taking into account previous values).</li> <li>Buttons:</li> <li>PL – select AVERAGE type.</li> <li>PS – select DAMPING type.</li> <li>PP – select (marker changes from "&gt;" to "*") and confirm set type (marker changes from "*" to "&gt;").</li> <li>LOGIN-MENU-CONFIGURATION-FILTERING-FOR PULSE OUT</li> <li>Time= – setting filter time in seconds (range 0 – 60 sec. where 0 means filter disabled).</li> </ul>                                                                                                    |
|           | <ul> <li>LOGIN-MENU-CONFIGURATION-FILTERING-FOR PULSE OUT</li> <li>BACK – return to previous menu level.</li> <li>LOGIN-MENU-CONFIGURATION-FILTERING-FOR PULSE OUT</li> <li>Mode= – selecting used filter type (AVERAGE – average for time period or DAMPING – filter taking into account previous values).</li> <li>Buttons:</li> <li>PL – select AVERAGE type.</li> <li>PS – select DAMPING type.</li> <li>PP – select (marker changes from "&gt;" to "*") and confirm set type (marker changes from "*" to "&gt;").</li> <li>LOGIN-MENU-CONFIGURATION-FILTERING-FOR PULSE OUT</li> <li>Time= – setting filter time in seconds (range 0 – 60 sec. where 0 means filter disabled).</li> <li>Buttons:</li> </ul>                                                                                                    |
|           | <ul> <li>LOGIN-MENU-CONFIGURATION-FILTERING-FOR PULSE OUT</li> <li>BACK – return to previous menu level.</li> <li>LOGIN-MENU-CONFIGURATION-FILTERING-FOR PULSE OUT</li> <li>Mode= – selecting used filter type (AVERAGE – average for time period or DAMPING – filter taking into account previous values).</li> <li>Buttons:</li> <li>PL – select AVERAGE type.</li> <li>PS – select (marker changes from "&gt;" to "*") and confirm set type (marker changes from "*" to "&gt;").</li> <li>LOGIN-MENU-CONFIGURATION-FILTERING-FOR PULSE OUT</li> <li>Time= – setting filter time in seconds (range 0 – 60 sec. where 0 means filter disabled).</li> <li>Buttons:</li> <li>PL – decrease time.</li> </ul>                                                                                                    |
|           | <ul> <li>LOGIN-MENU-CONFIGURATION-FILTERING-FOR PULSE OUT</li> <li>BACK – return to previous menu level.</li> <li>LOGIN-MENU-CONFIGURATION-FILTERING-FOR PULSE OUT</li> <li>Mode= – selecting used filter type (AVERAGE – average for time period or DAMPING – filter taking into account previous values).</li> <li>Buttons:</li> <li>PL – select AVERAGE type.</li> <li>PS – select (marker changes from "&gt;" to "*") and confirm set type (marker changes from "*" to "&gt;").</li> <li>LOGIN-MENU-CONFIGURATION-FILTERING-FOR PULSE OUT</li> <li>DIMPING type.</li> <li>PP – select (marker changes from "&gt;" to "*") and confirm set type (marker changes from "*" to "&gt;").</li> <li>LOGIN-MENU-CONFIGURATION-FILTERING-FOR PULSE OUT</li> <li>Time= – setting filter time in seconds (range 0 – 60 sec. where 0 means filter disabled).</li> <li>Buttons:</li> <li>PL – decrease time.</li> <li>PS – increase time.</li> </ul> |

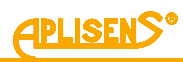

| 5      | LOGIN-MENU-CONFIGURATION-FILTERING                                                    |
|--------|---------------------------------------------------------------------------------------|
| =0     | R MODBUS – setting of filtering for data used by Modbus output.                       |
| • ~    | anaiata afi                                                                           |
|        |                                                                                       |
| ו<br>ר | - FILTER MODBUS. message.                                                             |
| 2      | - Back menu item                                                                      |
| 3<br>₄ | - Mode menu item.                                                                     |
| ŀ      | – <i>Time</i> menu item.                                                              |
| I      | tons:                                                                                 |
|        | - move to menu item above the current item.                                           |
| -<br>S | - move to menu item below the current item                                            |
| 5      | - select indicated menu item                                                          |
| ĺ      |                                                                                       |
|        | 1 LUGIN-MENU-CONFIGURATION-FILTERING-FOR MODBUS                                       |
|        | <b>BACK</b> – return to previous menu level.                                          |
|        | 2 LOGIN-MENU-CONFIGURATION-FILTERING-FOR MODBUS                                       |
|        | <b>Mode</b> – selecting used filter type (AVERAGE – average for time period or        |
|        | DAMPING – filter taking into account previous values).                                |
|        | Buttons:                                                                              |
|        | PL – select AVERAGE type.                                                             |
|        | PS – select DAMPING type.                                                             |
|        | PP – select (marker changes from ">" to "*") and confirm set type (marker             |
|        | changes from "*" to ">").                                                             |
|        | 3 LOGIN-MENU-CONFIGURATION-FILTERING-FOR MODBUS                                       |
|        | <b>Time=</b> – setting filter time in seconds (range 0 – 60 sec. where 0 means filter |
|        | disabled).                                                                            |
|        | Buttons:                                                                              |
|        | PL – decrease time.                                                                   |
|        | PS – increase time.                                                                   |
|        | PP – select (marker changes from ">" to "*") and confirm set time (marker             |
|        | changes from "*" to ">").                                                             |
|        | LOGIN-MENU-CONFIGURATION-FILTERING                                                    |
| R      | EFILTER – setting pre-filtering of measurements obtained from FrontEnd.               |
|        |                                                                                       |
| С      | onsists of:                                                                           |
| 1      | – PREFILTER: message.                                                                 |
| 2      | – <i>Back</i> menu item.                                                              |
| 3      | – <i>Mode</i> menu item.                                                              |
| 4      | – <i>Value</i> menu item.                                                             |
| l      | tons:                                                                                 |
| L      | -move to menu item above the current item.                                            |
| s      | - move to menu item below the current item.                                           |
| <br>_  |                                                                                       |

PP – select indicated menu item.

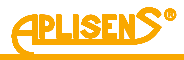

| 1<br>B/                                               | <b>CK</b> – return to previous menu level.                                                                                                    |
|-------------------------------------------------------|----------------------------------------------------------------------------------------------------|
| 2                                                     | LOGIN-MENU-CONFIGURATION-FILTERING-PREFILTER                                                                                                    |
| M                                                     | <b>DDE=</b> – selecting prefilter mode from the list of predefined modes.                                                                                                    |
| Va                                                    | lues from 0 to 31 can be entered.                                                                                                    |
| W<br>filt<br>the                                      | ithin this number, the measurement outliers detection values and the digit<br>er are configured separately. Both settings are summed up and entered a<br>e value of the MODE parameter.                                                                                                    |
| Pa<br>va<br>va<br>2 va<br>3 an<br>4 5 se<br>6 se<br>7 | <ul> <li>art of the MODE related to outliers detection:</li> <li>simplified outliers detection based on percentages, no statistical analysi riant A (medium sensitivity);</li> <li>simplified outliers detection based on percentages, no statistical analysi riant B (high sensitivity);</li> <li>simplified outliers detection based on percentages, no statistical analysi riant C (low sensitivity);</li> <li>outliers detection based on percentages, step envelope, no statistical analysis;</li> <li>outliers detection based on statistical analysis, 1-pass, (high sensitivity);</li> <li>outliers detection based on statistical analysis, 2-pass, (mediu nsitivity);</li> <li>outliers detection.</li> </ul> |
| Pa<br>0 ·<br>8 ·<br>16<br>24                          | art of the MODE related to additional digital filtering:<br>no filtering;<br>digital low-pass FIR filter (low order);<br>- digital low-pass filter "moving-average" (low order);<br>- digital low-pass FIR filter (medium order).                                                                                                    |
| Ex<br>Di<br>Oi<br>an                                  | <i>cample of use:</i><br>sable filtering and outliers detection - value 7 + 0 = 7.<br>utliers detection based on statistical analysis, 2-pass, medium sensitivit<br>d digital low-pass FIR filter (medium order) - value 6 + 24 = 30.                                                                                                    |
| N¢<br>VA<br>Pr                                        | DTE: The recommended setting for difficult media is MODE=30 at ALUE=5. Prefilter settings do not dependent on filter settings in the mer efiltering occurs before other filtrations.                                                                                                    |
| Bu<br>PL<br>PS<br>PF                                  | ittons:<br>- – move up the mode option.<br>S – move down the mode option.<br>P – select indicated mode option / start selecting mode option.                                                                                                    |
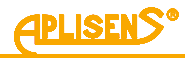

3 LOGIN-MENU-CONFIGURATION-FILTERING-PREFILTER

**VALUE=** – selecting prefilter parameters from the list of predefined parameters

Modification of the VALUE:

Adjust the extreme outliers eliminator sensitivity.

Buttons:

PL – move up the value option.

PS – move down the value option.

PP – select indicated value option / start selecting value option.

## 7 LOGIN-MENU-CONFIGURATION

**CALIBRATION** – performing calibration of the device.

It consists of:

- L1 CALIBRATION: message.
- L2 menu item which can be selected, indicated by a ">" marker.
- L3 subsequent menu items.
- L4 subsequent menu items.

Buttons:

- PL move to menu item above the current item.
- PS move to menu item below the current item.

PP - select indicated menu item.

## 1 LOGIN-MENU-CONFIGURATION-CALIBRATION

BACK – return to previous menu level.

2 LOGIN-MENU-CONFIGURATION-CALIBRATION

SENSOR - calibration of device sensor.

It consists of:

- L1 SENSOR CALIBR.: message.
- L2 menu item which can be selected, indicated by a ">" marker.
- L3 subsequent menu items.
- L4 subsequent menu items.

## Buttons:

- PL move to menu item above the current item.
- PS move to menu item below the current item.
- PP select indicated menu item.

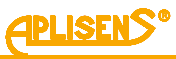

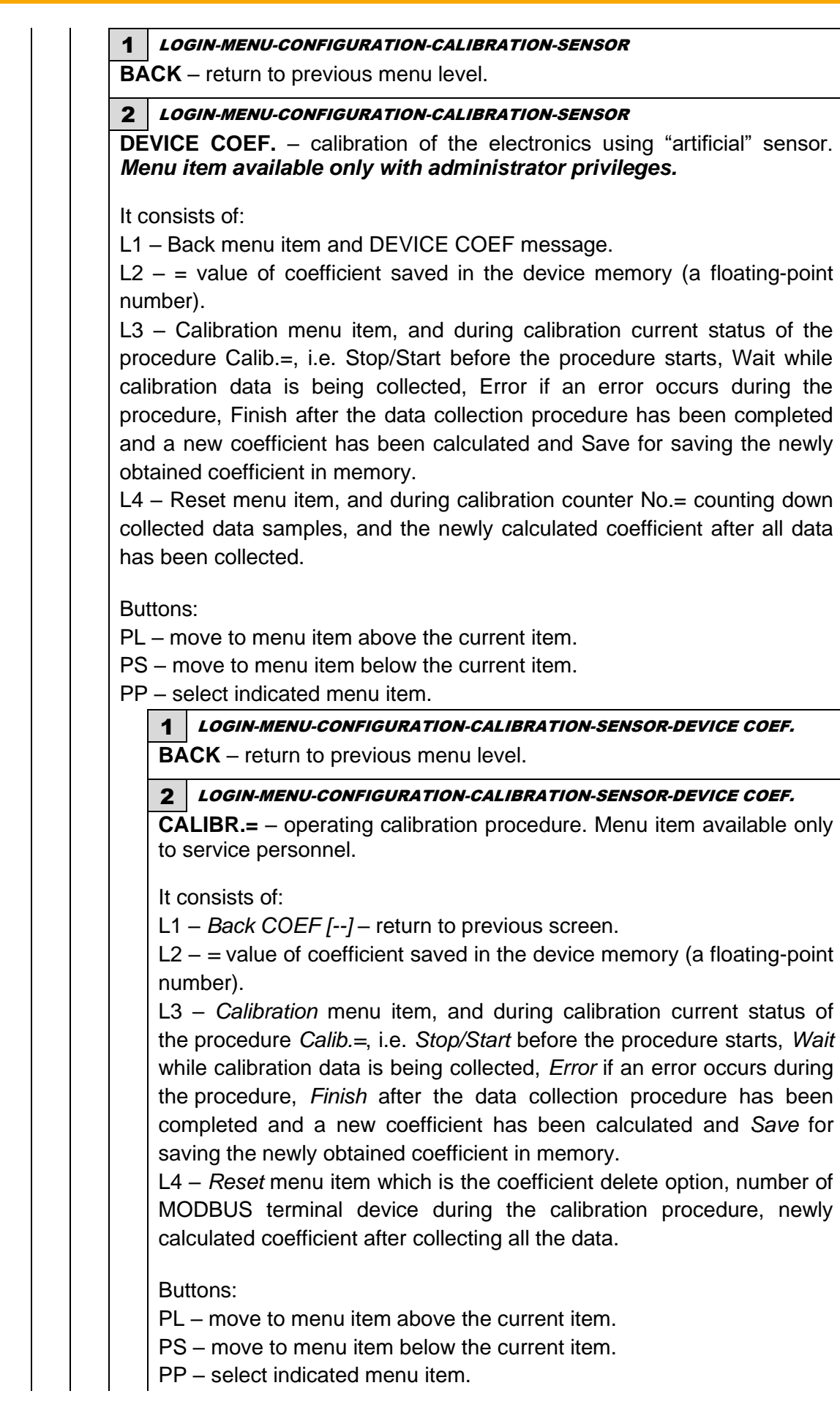

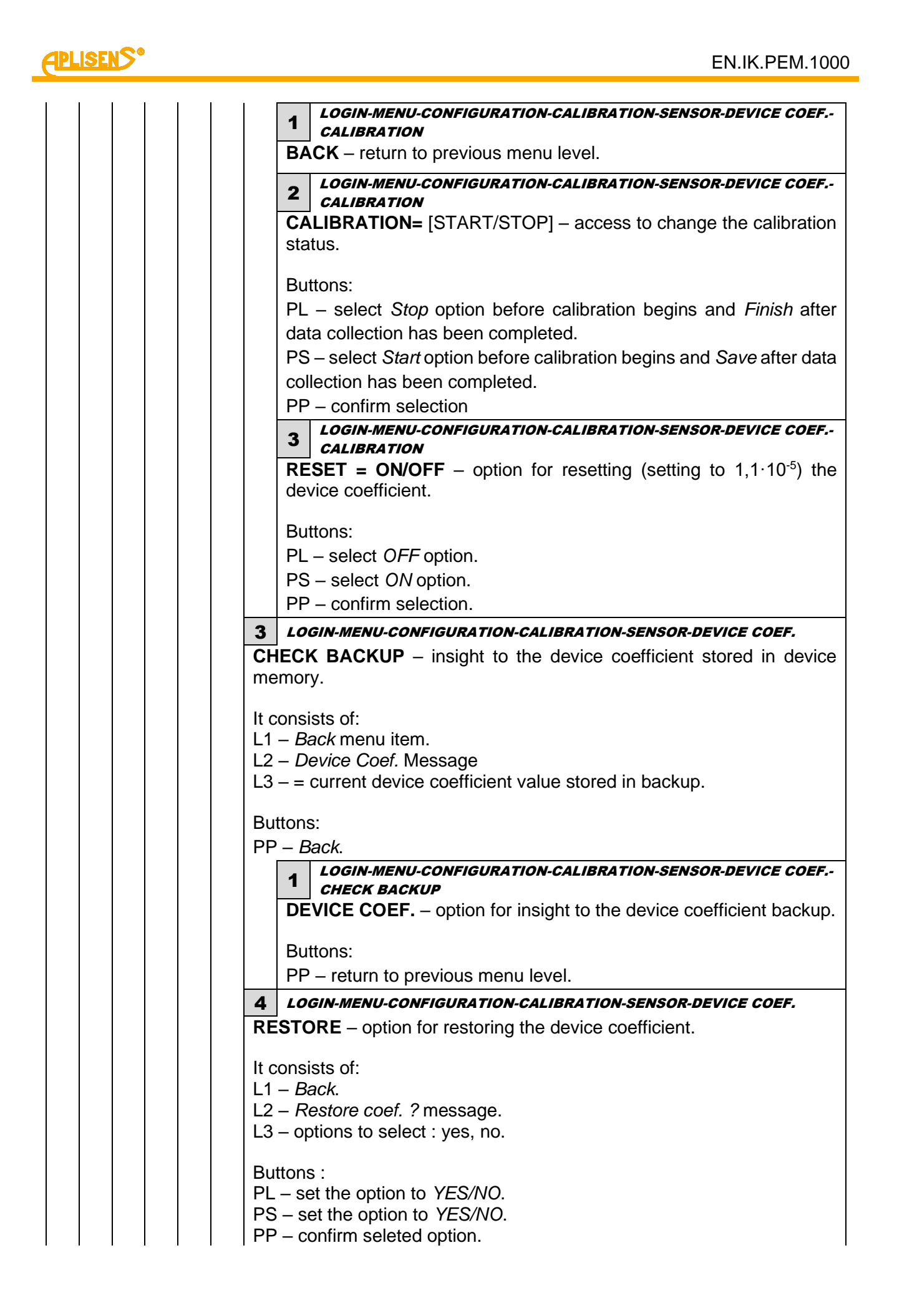

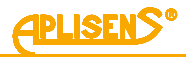

5 LOGIN-MENU-CONFIGURATION-CALIBRATION-SENSOR-DEVICE COEF. **MAKE BACKUP** – option for making device coefficient. It consists of: L1 – Back. L2 - Make coef. ? message. L3 – options to select : yes, no. Buttons : PL – set option for making coefficient to OFF. PS – set option for making coefficient to START. PP – exit MAKE BACKUP mode without executing (for OFF option) or save new coefficient (for START option). 3 LOGIN-MENU-CONFIGURATION-CALIBRATION-SENSOR ZERO COEF. - calibrating sensor zero point. Menu item available only with administrator privileges. It consists of: L1 – Back menu item and COEF message. ZERO. L2 - = value of coefficient stored in device memory (a floating-point number) expressed in m/s. L3 – Calibration menu item, and during calibration current status of the procedure Calib.=, i.e. Stop/Start before the procedure starts, Wait while calibration data is being collected, Error if an error occurs during the procedure, Finish/Overflow after the data collection procedure has been completed (overflow error message for values exceeding 0.3 m/s) and a new coefficient has been calculated and Save for saving the newly obtained coefficient in memory if it is below 0.3 m/s (threshold protecting against zeroing during flow). L4 – Time menu item containing zeroing duration in minutes, and during calibration a counter counting down time in seconds until completion of the data collection procedure for xxxx [sec], and after all data has been collected, newly calculated coefficient in m/s. Buttons: PL - move to menu item above the current item. PS – move to menu item below the current item. PP – select indicated menu item. 1 LOGIN-MENU-CONFIGURATION-CALIBRATION-SENSOR ZERO COEF.

BACK - return to previous menu level.

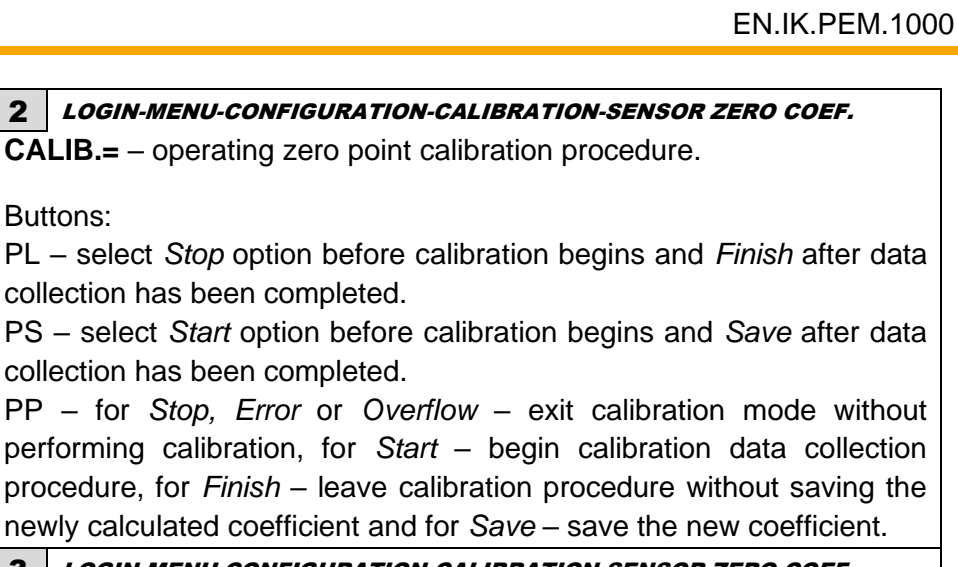

LOGIN-MENU-CONFIGURATION-CALIBRATION-SENSOR ZERO COEF. 3

**TIME=** – setting duration of zeroing procedure between 1 – 60 minutes.

Buttons:

Buttons:

<u>PLISENS</u>

PL – decrease time at one-minute steps.

PS – increase time at one-minute steps.

PP – enter or exit the zeroing time setting mode.

4 LOGIN-MENU-CONFIGURATION-CALIBRATION-SENSOR

**SENSOR COEF.** – entering sensor calibration coefficients (A, B and C calibration line and "deflection"). Menu item available only with administrator privileges.

It consists of:

L1 - SENSOR COEF .: message.

L2 – menu item which can be selected, indicated by a ">" marker.

L3 – subsequent menu items.

L4 – subsequent menu items.

Buttons:

PL – move to menu item above the current item.

PS - move to menu item below the current item.

PP – select indicated menu item.

**1** LOGIN-MENU-CONFIGURATION-CALIBRATION-SENSOR-SENSOR COEF.

BACK - return to previous menu level.

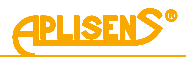

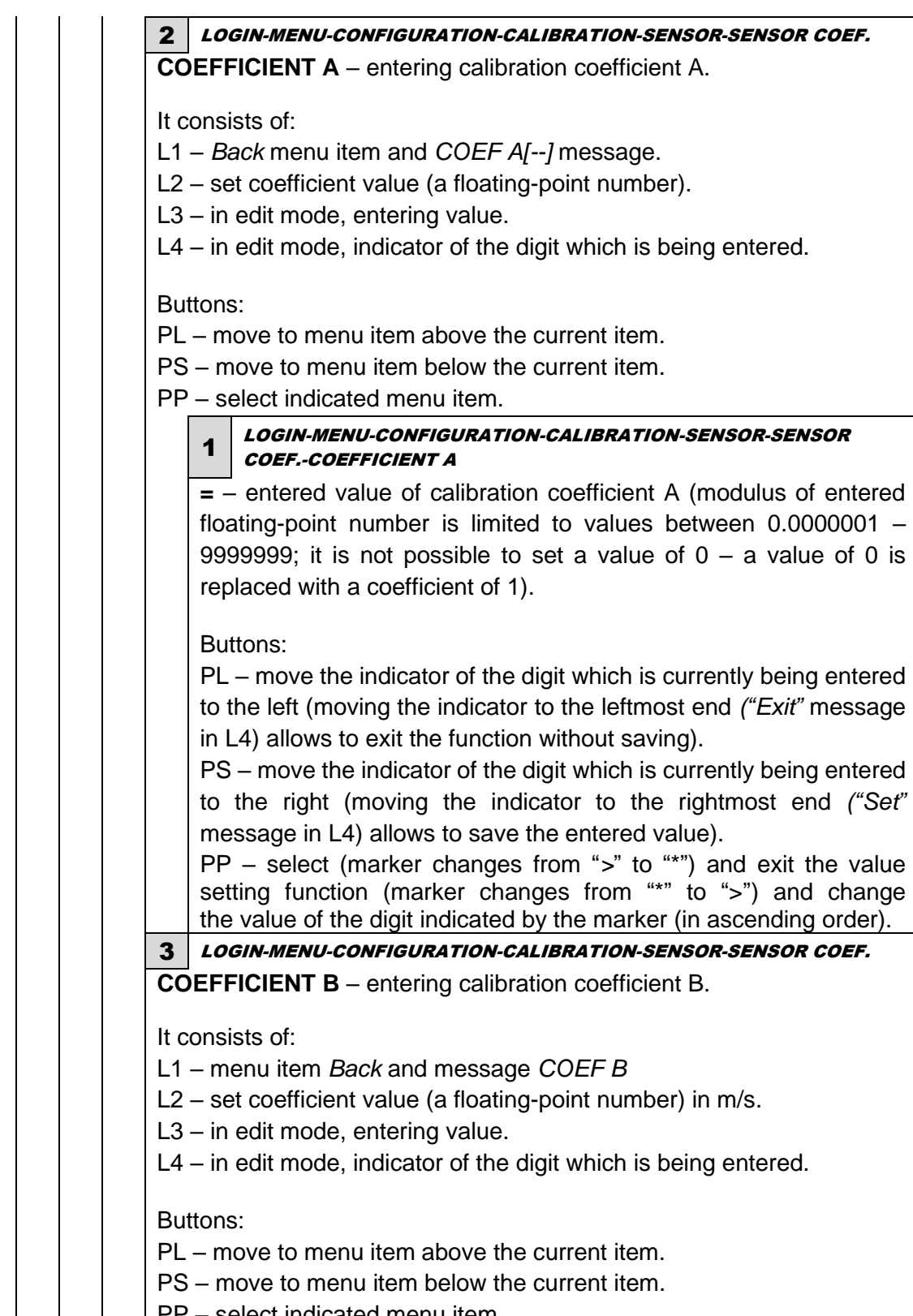

PP - select indicated menu item.

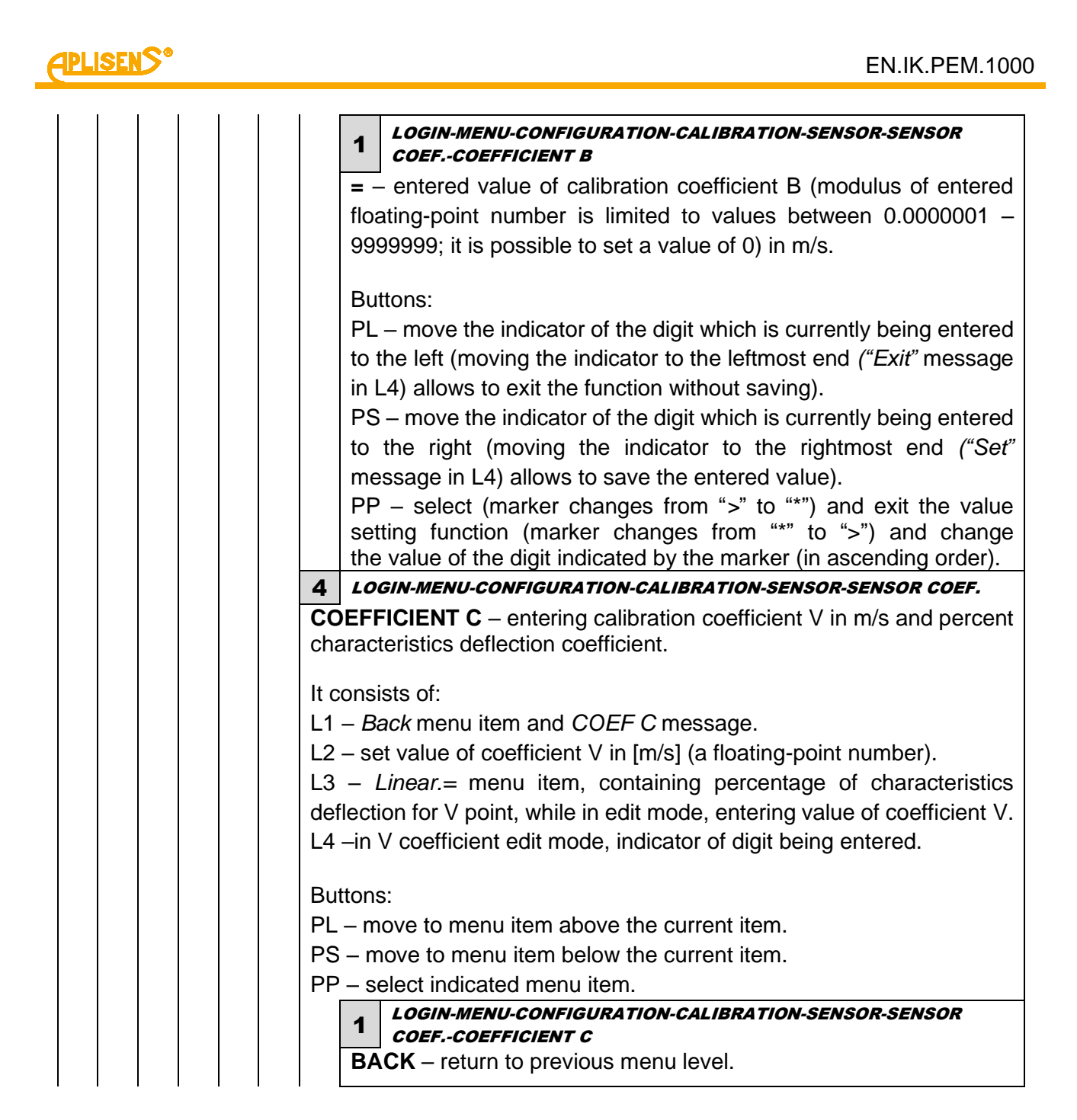

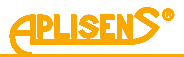

|                           | 2                                                         | LOGIN-MENU-CONFIGURATION-CALIBRATION-SENSOR-SENSOR<br>COEFCOEFFICIENT C                                                                                                    |
|---------------------------|-----------------------------------------------------------|----------------------------------------------------------------------------------------------------|
|                           | <b>V=</b><br>floa<br>999                                  | <ul> <li>– entered value of calibration coefficient V (modulus of entered ating-point number is limited to values between 0.0000001 – 99999; it is possible to set a value of 0).</li> </ul>                                                                                                    |
|                           | Bu<br>PL<br>to<br>in I<br>PS<br>to t<br>in I<br>PP<br>fun | ttons:<br>- move the indicator of the digit which is currently being entered<br>the left (moving the indicator to the leftmost end ("Exit" message<br>-4) allows to exit the function without saving).<br>- move the indicator of the digit which is currently being entered<br>the right (moving the indicator to the rightmost end ("Set" message<br>-4) allows to save the entered value).<br>- select (marker changes from ">" to "*") and exit the value setting<br>inction (marker changes from "*" to ">") and change the value of the |
|                           | dig                                                       | it indicated by the marker (in ascending order).                                                                                                    |
|                           | 3                                                         | COEFCOEFFICIENT C                                                                                                    |
|                           | Lir<br>wit                                                | <b>hear.=</b> – setting percent characteristics "deflection" coefficient hin +/- 10% for the point defined by coefficient V.                                                                                                    |
|                           | Bu                                                        | ttons:                                                                                                    |
|                           | PL<br>PS<br>PP                                            | <ul> <li>decrease the value of "deflection" with 0.1% increment.</li> <li>increase the value of "deflection" with 0.1% increment.</li> <li>enter or exit the "deflection" coefficient setting mode.</li> </ul>                                                                                                    |
| 5 LO                      | GIN-                                                      | MENU-CONFIGURATION-CALIBRATION-SENSOR                                                                                                    |
| CORRI<br>item a<br>dimens | ECT<br>avai<br>sionl                                      | <b>ION COEF.</b> – processing results according to line y=Ax+B. <i>Menu</i><br><i>lable only with administrator privileges.</i> Coefficient A is<br>ess, coefficient B owns "m/s" dimension.                                                                                                    |
| It consi                  | ists (                                                    | of:                                                                                                    |
| L1 – C                    | ORF                                                       | RECTION COEF. message.                                                                                                    |
| L2 – m                    | enu                                                       | item possible to select, indicated by ">" marker.                                                                                                    |
| L3 – ne                   | ext n                                                     | nenu items.                                                                                                    |
|                           | extri                                                     | ienu items.                                                                                                    |
| Buttons                   | s:                                                        |                                                                                                    |
| PL – m                    | ove                                                       | to menu item above the current item.                                                                                                    |
| PS – m                    | love                                                      | to menu item below the current item.                                                                                                    |
|                           |                                                           | TINGICATED MENU ITEM.                                                                                                    |
|                           | <i>co</i>                                                 | EF.                                                                                                    |
| BA                        | CK                                                        | <ul> <li>return to previous menu level.</li> </ul>                                                                                                    |

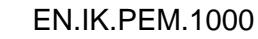

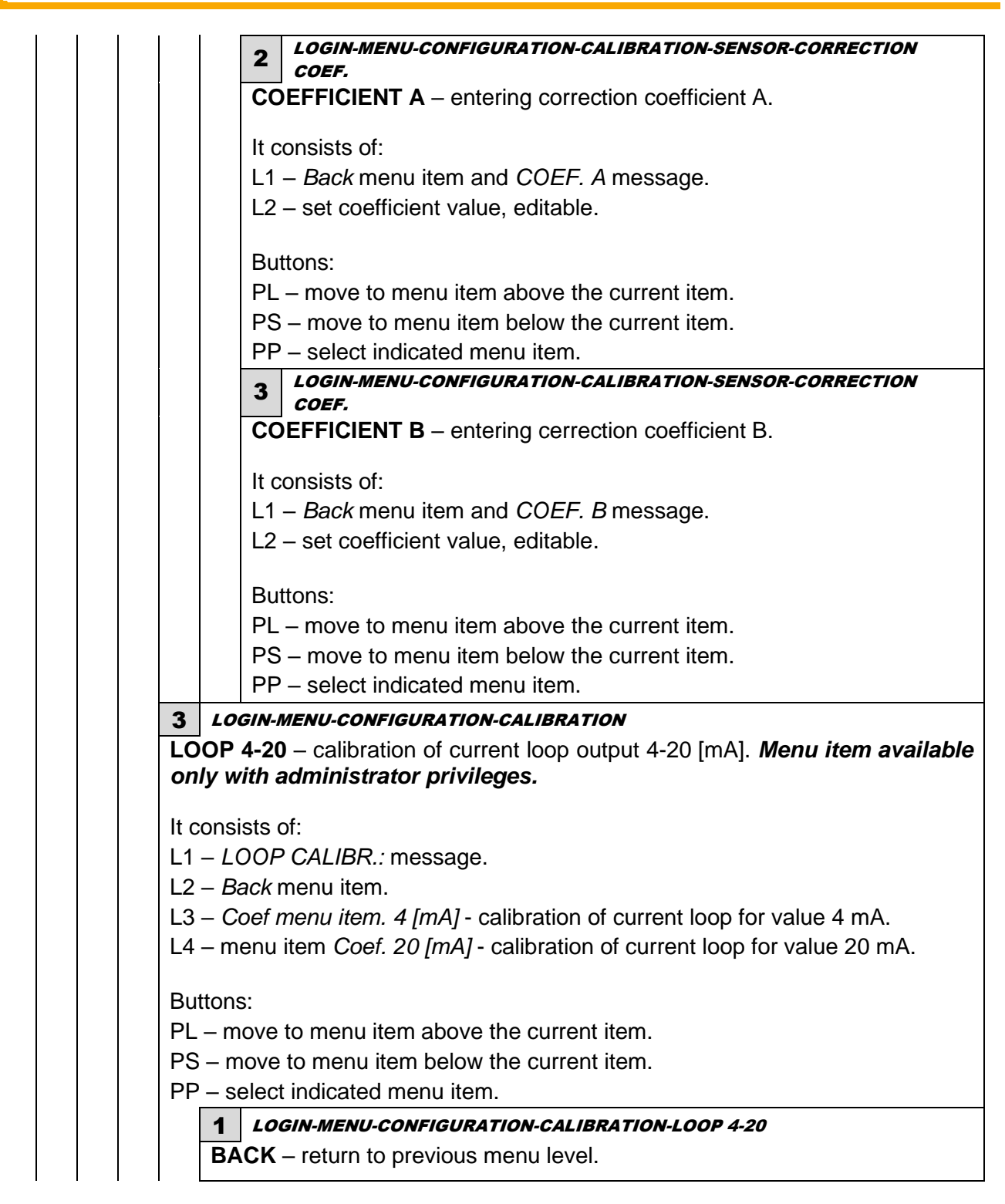

<u> aplisens</u>

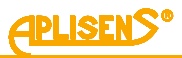

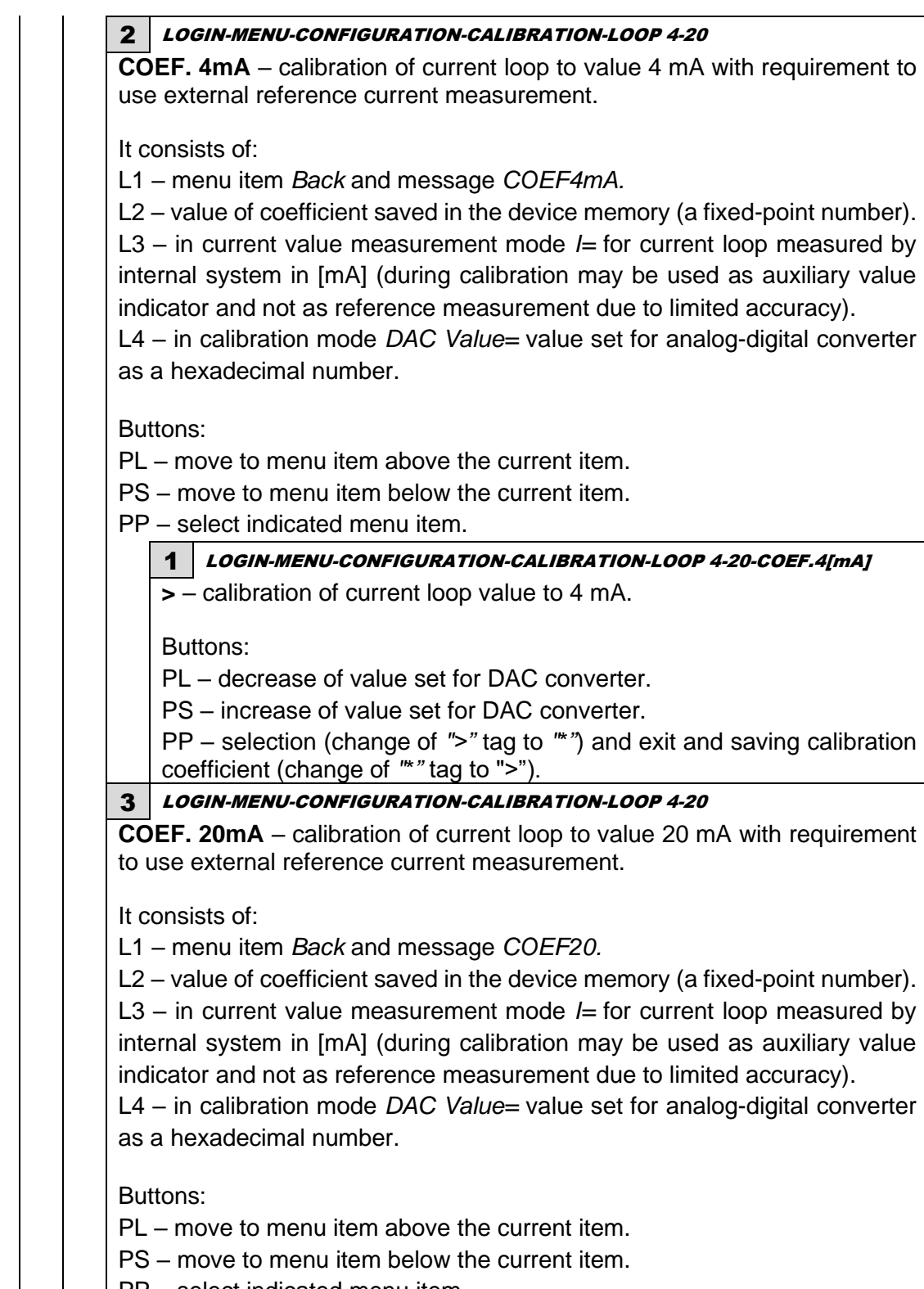

PP - select indicated menu item.

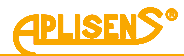

|            | <b>1</b> LOGIN-MENU-CONFIGURATION-CALIBRATION-LOOP 4-20-COEF.20[mA]                                                                                                    |
|------------|----------------------------------------------------------------------------------------------------|
|            | > – calibration of value of current for loop to 20 mA.                                                                                                    |
|            |                                                                                                    |
|            | Buttons:                                                                                                    |
|            | PL – decrease of value set for DAC converter.                                                                                                    |
|            | PS – increase of value set for DAC converter.                                                                                                    |
|            | PP – selection (change of ">" tag to "*") and exit and saving calibration coefficient (change of "*" tag to ">").                                                                                                    |
| 4          | LOGIN-MENU-CONFIGURATION-CALIBRATION                                                                                                    |
| <b>2</b> 0 | JRRENT MEASUR – calibration of internal measurement of loop current 4-<br>[mA]. <i>Menu item available only with administrator privileges.</i>                                                                                                    |
| lt (       | consists of:                                                                                                    |
| .1         | – MEAS.I CALIBR.: message.                                                                                                    |
| _2         | – Back menu item.                                                                                                    |
| _3         | - menu item Coef.meas. 4mA - calibration of value of current for 4 mA.                                                                                                    |
| 4          | - menu item Coef.meas.20mA - calibration of value of current for 20 mA.                                                                                                    |
| βι         | ittons:                                                                                                    |
| 'L         | . – move to menu item above the current item.                                                                                                    |
| ວຸ         | S – move to menu item below the current item.                                                                                                    |
| PF         | <sup>o</sup> – select indicated menu item.                                                                                                    |
|            | A LOGIN MENU CONFIGURATION CALIBRATION CURRENT MEASUR                                                                                                    |
|            | LUGIN-WENU-CUNFIGURATION-CALIBRATION-CURRENT WEAJUR                                                                                                    |
|            | BACK – return to previous menu level.                                                                                                    |
|            | BACK – return to previous menu level.                                                                                                    |
|            | <ul> <li>BACK – return to previous menu level.</li> <li>2 LOGIN-MENU-CONFIGURATION-CALIBRATION-CURRENT MEASUR</li> <li>COEF.meas. 4mA – calibration of current measurement for value 4 mA with requirement to use external reference current measurement.</li> </ul>                                                                                                    |
|            | <ul> <li>BACK – return to previous menu level.</li> <li>2 LOGIN-MENU-CONFIGURATION-CALIBRATION-CURRENT MEASUR</li> <li>COEF.meas. 4mA – calibration of current measurement for value 4 mA with requirement to use external reference current measurement.</li> <li>It consists of:</li> </ul>                                                                                                    |
|            | <ul> <li>BACK – return to previous menu level.</li> <li>2 LOGIN-MENU-CONFIGURATION-CALIBRATION-CURRENT MEASUR</li> <li>COEF.meas. 4mA – calibration of current measurement for value 4 mA with requirement to use external reference current measurement.</li> <li>It consists of:</li> <li>I – menu item Back and message COEE4 mA</li> </ul>                                                                                                    |
|            | <ul> <li>BACK – return to previous menu level.</li> <li>2 LOGIN-MENU-CONFIGURATION-CALIBRATION-CURRENT MEASUR</li> <li>COEF.meas. 4mA – calibration of current measurement for value 4 mA with requirement to use external reference current measurement.</li> <li>It consists of:</li> <li>L1 – menu item Back and message COEF4.mA.</li> <li>L2 – calibration value of current saved in device memory in [mA] (floating</li> </ul>                                                                                                    |
|            | <ul> <li>BACK – return to previous menu level.</li> <li>2 LOGIN-MENU-CONFIGURATION-CALIBRATION-CURRENT MEASUR</li> <li>COEF.meas. 4mA – calibration of current measurement for value 4 mA with requirement to use external reference current measurement.</li> <li>It consists of:</li> <li>L1 – menu item Back and message COEF4.mA.</li> <li>L2 – calibration value of current saved in device memory in [mA] (floating point number)</li> </ul>                                                                                                    |
|            | <ul> <li>BACK – return to previous menu level.</li> <li>2 LOGIN-MENU-CONFIGURATION-CALIBRATION-CURRENT MEASUR</li> <li>COEF.meas. 4mA – calibration of current measurement for value 4 mA with requirement to use external reference current measurement.</li> <li>It consists of:</li> <li>L1 – menu item Back and message COEF4.mA.</li> <li>L2 – calibration value of current saved in device memory in [mA] (floating point number).</li> <li>L2 – in current value measurement meda /= for current loop measured by</li> </ul>                                                                                                    |
|            | <ul> <li>BACK – return to previous menu level.</li> <li><i>LOGIN-MENU-CONFIGURATION-CALIBRATION-CURRENT MEASUR</i></li> <li>COEF.meas. 4mA – calibration of current measurement for value 4 mA with requirement to use external reference current measurement.</li> <li>It consists of:</li> <li>L1 – menu item <i>Back</i> and message <i>COEF4.mA</i>.</li> <li>L2 – calibration value of current saved in device memory in [mA] (floating point number).</li> <li>L3 – in current value measurement mode <i>I</i>= for current loop measured by internal evidement in [mA] (during calibration may be used as auxiliant value)</li> </ul>                                                                                                    |
|            | <ul> <li>BACK – return to previous menu level.</li> <li>2 LOGIN-MENU-CONFIGURATION-CALIBRATION-CURRENT MEASUR</li> <li>COEF.meas. 4mA – calibration of current measurement for value 4 mA with requirement to use external reference current measurement.</li> <li>It consists of:</li> <li>L1 – menu item Back and message COEF4.mA.</li> <li>L2 – calibration value of current saved in device memory in [mA] (floating point number).</li> <li>L3 – in current value measurement mode <i>l</i>= for current loop measured by internal system in [mA] (during calibration may be used as auxiliary value indicates and net as reference measurement due to limited accuracy)</li> </ul>                                                                                                    |
|            | <ul> <li>BACK – return to previous menu level.</li> <li>2 LOGIN-MENU-CONFIGURATION-CALIBRATION-CURRENT MEASUR</li> <li>COEF.meas. 4mA – calibration of current measurement for value 4 mA with requirement to use external reference current measurement.</li> <li>It consists of:</li> <li>L1 – menu item Back and message COEF4.mA.</li> <li>L2 – calibration value of current saved in device memory in [mA] (floating point number).</li> <li>L3 – in current value measurement mode <i>I</i>= for current loop measured by internal system in [mA] (during calibration may be used as auxiliary value indicator and not as reference measurement due to limited accuracy).</li> </ul>                                                                                                    |
|            | <ul> <li>BACK – return to previous menu level.</li> <li><i>LOGIN-MENU-CONFIGURATION-CALIBRATION-CURRENT MEASUR</i></li> <li>COEF.meas. 4mA – calibration of current measurement for value 4 mA with requirement to use external reference current measurement.</li> <li>It consists of:</li> <li>L1 – menu item <i>Back</i> and message <i>COEF4.mA</i>.</li> <li>L2 – calibration value of current saved in device memory in [mA] (floating point number).</li> <li>L3 – in current value measurement mode <i>I</i>= for current loop measured by internal system in [mA] (during calibration may be used as auxiliary value indicator and not as reference measurement due to limited accuracy).</li> <li>L4 – in calibration mode <i>DAC Value</i>= value set for analog-digital converter as a bayedasimal number.</li> </ul>                                                                                                    |
|            | <ul> <li>BACK – return to previous menu level.</li> <li><i>LOGIN-MENU-CONFIGURATION-CALIBRATION-CURRENT MEASUR</i></li> <li>COEF.meas. 4mA – calibration of current measurement for value 4 mA with requirement to use external reference current measurement.</li> <li>It consists of:</li> <li>L1 – menu item <i>Back</i> and message <i>COEF4.mA</i>.</li> <li>L2 – calibration value of current saved in device memory in [mA] (floating point number).</li> <li>L3 – in current value measurement mode <i>I</i>= for current loop measured by internal system in [mA] (during calibration may be used as auxiliary value indicator and not as reference measurement due to limited accuracy).</li> <li>L4 – in calibration mode <i>DAC Value</i>= value set for analog-digital converter as a hexadecimal number.</li> </ul>                                                                                                    |
|            | <ul> <li>BACK – return to previous menu level.</li> <li><i>LOGIN-MENU-CONFIGURATION-CALIBRATION-CURRENT MEASUR</i></li> <li>COEF.meas. 4mA – calibration of current measurement for value 4 mA with requirement to use external reference current measurement.</li> <li>It consists of:</li> <li>L1 – menu item <i>Back</i> and message <i>COEF4.mA</i>.</li> <li>L2 – calibration value of current saved in device memory in [mA] (floating point number).</li> <li>L3 – in current value measurement mode <i>I</i>= for current loop measured by internal system in [mA] (during calibration may be used as auxiliary value indicator and not as reference measurement due to limited accuracy).</li> <li>L4 – in calibration mode <i>DAC Value</i>= value set for analog-digital converter as a hexadecimal number.</li> </ul>                                                                                                    |
|            | <ul> <li>BACK – return to previous menu level.</li> <li>2 LOGIN-MENU-CONFIGURATION-CALIBRATION-CURRENT MEASUR</li> <li>COEF.meas. 4mA – calibration of current measurement for value 4 mA with requirement to use external reference current measurement.</li> <li>It consists of:</li> <li>L1 – menu item Back and message COEF4.mA.</li> <li>L2 – calibration value of current saved in device memory in [mA] (floating point number).</li> <li>L3 – in current value measurement mode <i>I</i>= for current loop measured by internal system in [mA] (during calibration may be used as auxiliary value indicator and not as reference measurement due to limited accuracy).</li> <li>L4 – in calibration mode DAC Value= value set for analog-digital converter as a hexadecimal number.</li> <li>Buttons:</li> <li>PL – move to menu item above the current item.</li> </ul>                                                                              |
|            | <ul> <li><b>BACK</b> – return to previous menu level.</li> <li><b>2</b> LOGIN-MENU-CONFIGURATION-CALIBRATION-CURRENT MEASUR</li> <li><b>COEF.meas.</b> 4mA – calibration of current measurement for value 4 mA with requirement to use external reference current measurement.</li> <li>It consists of:</li> <li>L1 – menu item Back and message COEF4.mA.</li> <li>L2 – calibration value of current saved in device memory in [mA] (floating point number).</li> <li>L3 – in current value measurement mode <i>I</i>= for current loop measured by internal system in [mA] (during calibration may be used as auxiliary value indicator and not as reference measurement due to limited accuracy).</li> <li>L4 – in calibration mode DAC Value= value set for analog-digital converter as a hexadecimal number.</li> <li>Buttons:</li> <li>PL – move to menu item above the current item.</li> <li>PS – move to menu item below the current item.</li> </ul> |

PP – select indicated menu item.

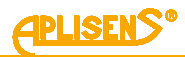

| <br> |                                                                                                    |
|------|----------------------------------------------------------------------------------------------------|
|      | 1 LOGIN-MENU-CONFIGURATION-CALIBRATION-CURRENT MEASUR-<br>COEF.MEAS.4mA                                                                                                    |
|      | > – calibration of value of current for loop to 4 mA.                                                                                                    |
|      | Buttons:                                                                                                    |
|      | PL – decrease of value set for DAC converter.                                                                                                    |
|      | PS – increase of value set for DAC converter.                                                                                                    |
|      | PP – selection (change of ">" tag to "*") and exit and saving calibration current (change of "*" tag to ">").                                                                                                    |
|      | 3 LOGIN-MENU-CONFIGURATION-CALIBRATION-CURRENT MEASUR                                                                                                    |
|      | <b>COEF.meas.20mA</b> – calibration of current measurement for 20 mA with requirement to use external reference current measurement.                                                                                                    |
|      | It consists of:                                                                                                    |
|      | L1 – menu item Back and message COEF20mA.                                                                                                    |
|      | L2 – calibration value of current saved in device memory in [mA] (floating point number).                                                                                                    |
|      | L3 – in current value measurement mode <i>I</i> = for current loop measured by internal system in [mA] (during calibration may be used as auxiliary value indicator and not as reference measurement due to limited accuracy).<br>L4 – in calibration mode <i>DAC Value</i> = value set for analog-digital converter as a hexadecimal number. |
|      | Buttons:                                                                                                    |
|      | PL – move to menu item above the current item.                                                                                                    |
|      | PS – move to menu item below the current item.                                                                                                    |
|      | PP – select indicated menu item.                                                                                                    |
|      | 1 LOGIN-MENU-CONFIGURATION-CALIBRATION-CURRENT MEASUR-<br>COEF.MEAS.20mA                                                                                                    |
|      | > – calibration of value of current for loop to 20 mA.                                                                                                    |
|      | Buttons:                                                                                                    |
|      | PL – decrease of value set for DAC converter.                                                                                                    |
|      | PS – increase of value set for DAC converter.                                                                                                    |
|      | PP – selection (change of ">" tag to "*") and exit and saving calibration current (change of "*" tag to ">").                                                                                                    |

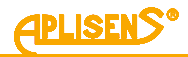

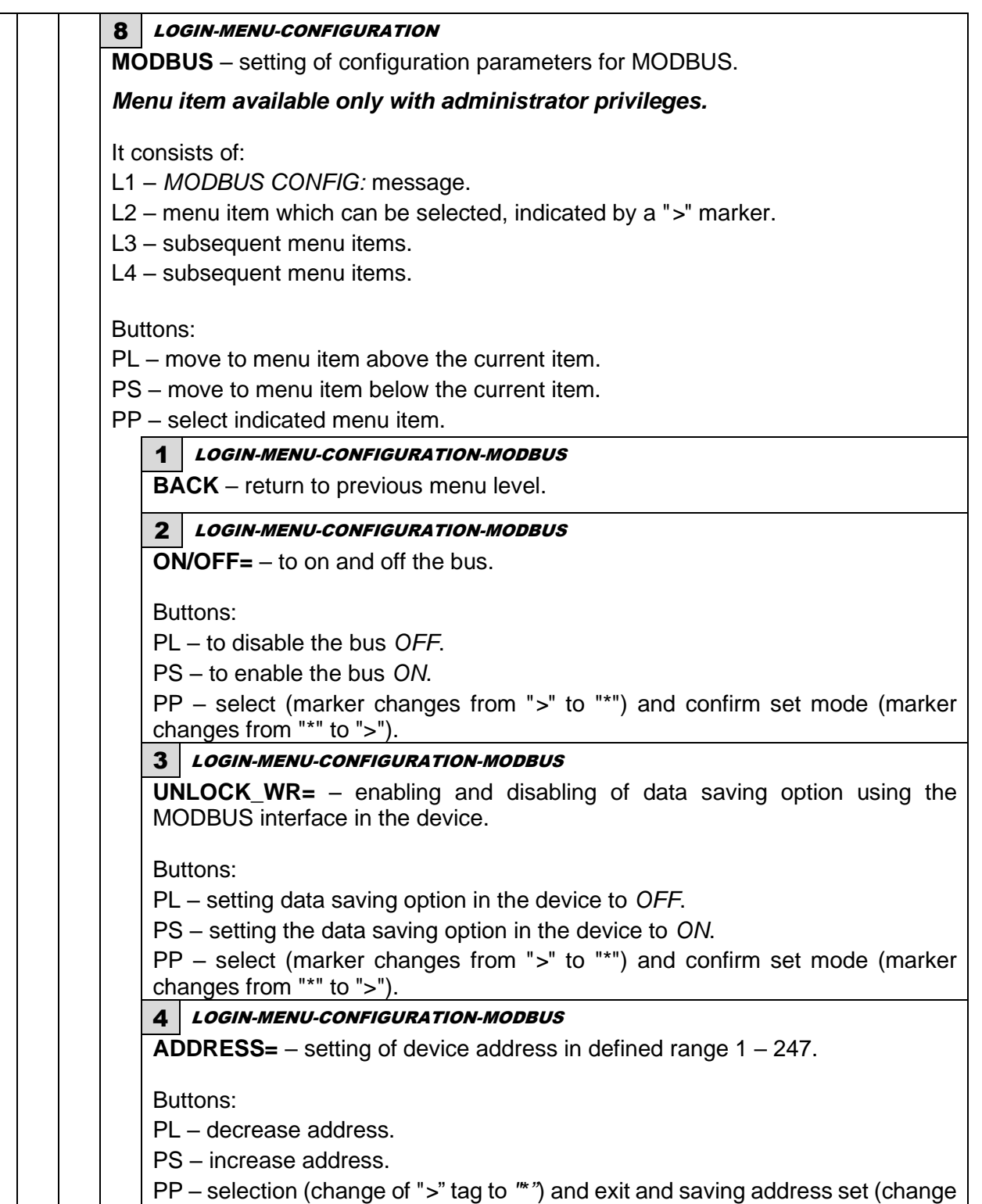

of "\*" tag to ">").

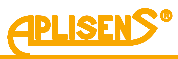

5 LOGIN-MENU-CONFIGURATION-MODBUS **BAUD**= – selection of bus baud rate. Buttons: PL – scroll the list of defined rates down. PS – scroll the list of defined diameters up. PP - selection (change of ">" tag to "\*") and exit and saving rate set (change of "\*" tag to ">"). List of defined baud rates for MODBUS: -4800-9600-19200-38400- 57600 - 115200. 6 LOGIN-MENU-CONFIGURATION-MODBUS **PARITY=** – selection of bus parameters. Buttons: PL – scroll the list of defined parameters down. PS – scroll the list of defined parameters up. PP - selection (change of ">" tag to "\*") and exit and saving parameters set (change of "\*" tag to ">"). List of defined parameters for MODBUS: - EVEN 1S (EVEN 1 STOP) - with parity, one stop bit - ODD\_1S (ODD 1 STOP) - with parity, one stop bit - NOPA\_2S (NOPAR 2 STOP) - without parity, two stop bits. 7 LOGIN-MENU-CONFIGURATION-MODBUS DATA= - selection of data bytes format ("order") sent via the MODBUS. Buttons: PL – scroll the list of defined formats down. PS – scroll the list of defined formats up. PP – selection (change of ">" tag to "\*") and exit and saving formats set (change of "\*" tag to ">"). List of defined formats (bytes "order") to be sent via the MODBUS: - AABBCCDD - "Little Endian" format (the simplest "order" for bytes transmission, because data are saved in this format in the RAM of the device) - DDCCBBAA - "Big Endian" format (natural "order" for bytes transmission compatible with 32-bit hexadecimal numbers representation. - BBAADDCC - "reversed" type format ("order" for sending of bytes analogous to "Big Endian" type, but with substituted halves of 32-bit hexadecimal number) CCDDAABB – the least used format (the least intuitive) for bytes transmission via the MODBUS.

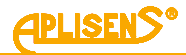

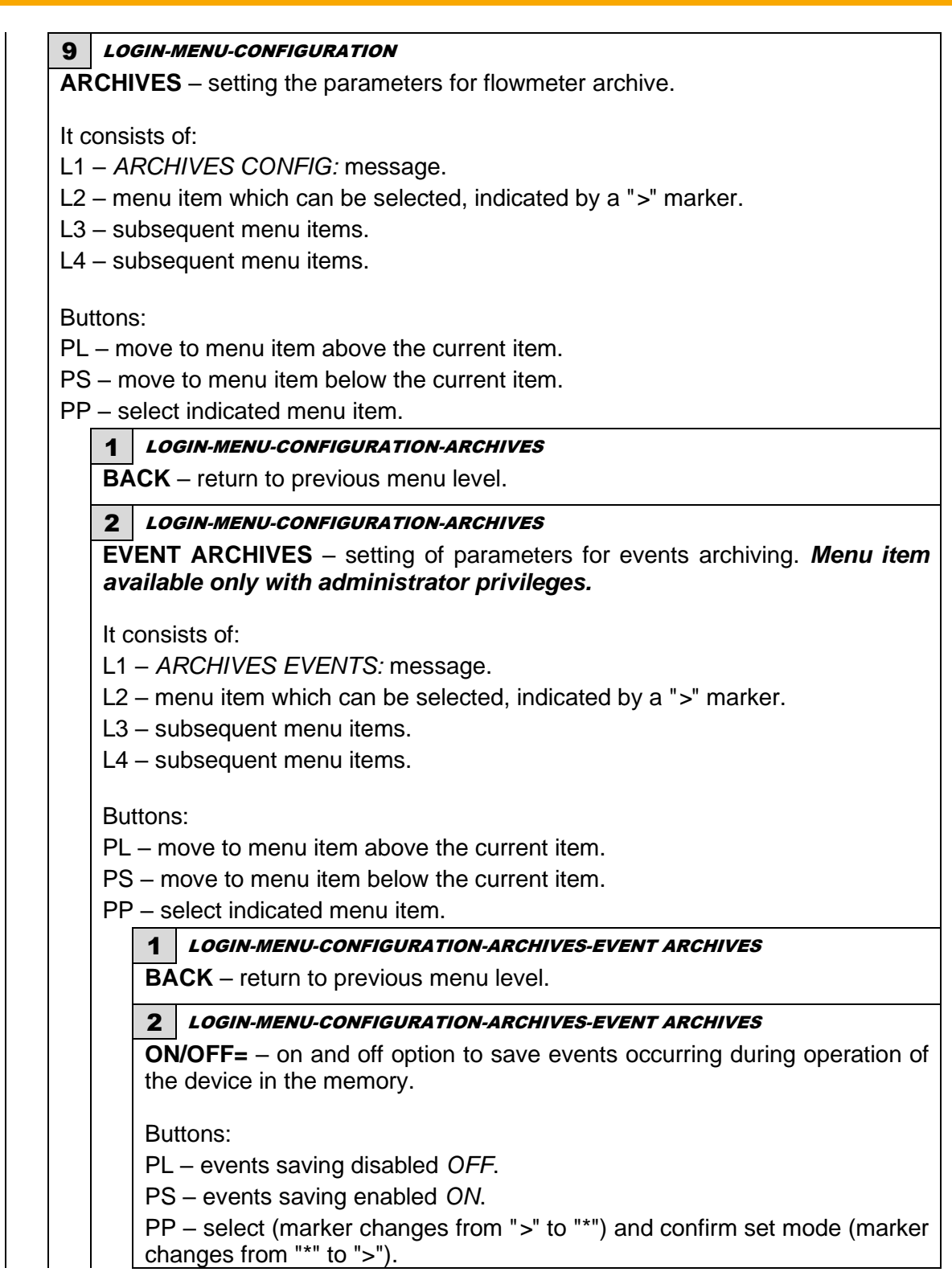

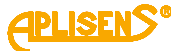

| -                                                      |                                                                                                    |
|--------------------------------------------------------|----------------------------------------------------------------------------------------------------|
| 3                                                      | LOGIN-MENU-CONFIGURATION-ARCHIVES-EVENT ARCHIVES                                                                                                    |
| MC<br>me<br>ove                                        | <b>DE CONT.=</b> – enable or disable the function of circular recording to e mory (after saving all the memory, i.e. 8128 items, the oldest entrie erwritten with new entries).                                                                                                    |
| But                                                    | itons:                                                                                                    |
| PL                                                     | - turn circular recording OFF.                                                                                                    |
| PS                                                     | - turn circular recording ON.                                                                                                    |
| PP<br>cha                                              | – select (marker changes from ">" to "*") and confirm set mode (manages from "*" to ">").                                                                                                    |
| 4                                                      | LOGIN-MENU-CONFIGURATION-ARCHIVES-EVENT ARCHIVES                                                                                                    |
| DE                                                     | <b>LETE=</b> – deleting events saved in the device memory.                                                                                                    |
| But                                                    | rtons:                                                                                                    |
| PL                                                     | – disable deleting event archive (OFF).                                                                                                    |
| PS                                                     | – enable deleting event archive ( <i>ENTER</i> ).                                                                                                    |
| PP                                                     | - select (marker changes from ">" to "*") and confirm set mode, i.e. I                                                                                                    |
| the                                                    | function without erasing events for OFF or erase event memor                                                                                                    |
| EN                                                     | TER (marker changes from "*" to ">"), successful erasing is indicate                                                                                                    |
| an                                                     | OK message.                                                                                                    |
| 5                                                      | LOGIN-MENU-CONFIGURATION-ARCHIVES-EVENT ARCHIVES                                                                                                    |
| AC                                                     | <b>TIVITY EVENT</b> – setting activity (saving option) for the individual ev                                                                                                    |
| rnn                                                    | internal in the device. Coving of all events is estive often reat                                                                                                    |
| the                                                    | istered in the device. Saving of all events is active after rest device to the factory settings                                                                                                    |
| the                                                    | istered in the device. Saving of all events is active after rest device to the factory settings.                                                                                                    |
| the<br>It c                                            | istered in the device. Saving of all events is active after rest device to the factory settings. onsists of:                                                                                                    |
| the<br>It c                                            | <ul> <li>istered in the device. Saving of all events is active after rest device to the factory settings.</li> <li>onsists of:</li> <li>ACTIVITY EVENTS: message.</li> </ul>                                                                                                    |
| It c<br>L1<br>L2                                       | <ul> <li>istered in the device. Saving of all events is active after rest device to the factory settings.</li> <li>onsists of:</li> <li><i>ACTIVITY EVENTS:</i> message.</li> <li>menu item which can be selected, indicated by a "&gt;" marker.</li> </ul>                                                                                                    |
| lt c<br>L1<br>L2<br>L3                                 | <ul> <li>istered in the device. Saving of all events is active after rest device to the factory settings.</li> <li>onsists of:</li> <li><i>ACTIVITY EVENTS:</i> message.</li> <li>menu item which can be selected, indicated by a "&gt;" marker.</li> <li>subsequent menu items.</li> </ul>                                                                                                    |
| lt c<br>L1<br>L2<br>L3<br>L4                           | <ul> <li>istered in the device. Saving of all events is active after rest device to the factory settings.</li> <li>onsists of: <ul> <li>ACTIVITY EVENTS: message.</li> <li>menu item which can be selected, indicated by a "&gt;" marker.</li> <li>subsequent menu items.</li> <li>subsequent menu items.</li> </ul> </li> </ul>                                                                                                    |
| lt c<br>L1<br>L2<br>L3<br>L4                           | <ul> <li>istered in the device. Saving of all events is active after rest device to the factory settings.</li> <li>onsists of: <ul> <li>ACTIVITY EVENTS: message.</li> <li>menu item which can be selected, indicated by a "&gt;" marker.</li> <li>subsequent menu items.</li> <li>subsequent menu items.</li> </ul> </li> </ul>                                                                                                    |
| lt c<br>L1<br>L2<br>L3<br>L4<br>But                    | <ul> <li>istered in the device. Saving of all events is active after rest device to the factory settings.</li> <li>onsists of: <ul> <li>ACTIVITY EVENTS: message.</li> <li>menu item which can be selected, indicated by a "&gt;" marker.</li> <li>subsequent menu items.</li> <li>subsequent menu items.</li> </ul> </li> <li>tons:</li> </ul>                                                                                                    |
| lt c<br>L1<br>L2<br>L3<br>L4<br>But<br>PL              | <ul> <li>istered in the device. Saving of all events is active after rest device to the factory settings.</li> <li>onsists of: <ul> <li>ACTIVITY EVENTS: message.</li> <li>menu item which can be selected, indicated by a "&gt;" marker.</li> <li>subsequent menu items.</li> <li>subsequent menu items.</li> </ul> </li> <li>tons: <ul> <li>move to menu item above the current item.</li> </ul> </li> </ul>                                                                                                    |
| the<br>lt c<br>L1<br>L2<br>L3<br>L4<br>But<br>PL<br>PS | <ul> <li>istered in the device. Saving of all events is active after rest device to the factory settings.</li> <li>onsists of: <ul> <li>ACTIVITY EVENTS: message.</li> <li>menu item which can be selected, indicated by a "&gt;" marker.</li> <li>subsequent menu items.</li> <li>subsequent menu items.</li> </ul> </li> <li>tons: <ul> <li>move to menu item above the current item.</li> <li>move to menu item below the current item.</li> </ul> </li> </ul>                                                                                                    |
| lt c<br>L1<br>L2<br>L3<br>L4<br>PL<br>PS<br>PP         | <ul> <li>istered in the device. Saving of all events is active after rest device to the factory settings.</li> <li>onsists of: <ul> <li>ACTIVITY EVENTS: message.</li> <li>menu item which can be selected, indicated by a "&gt;" marker.</li> <li>subsequent menu items.</li> <li>subsequent menu items.</li> </ul> </li> <li>tons: <ul> <li>move to menu item above the current item.</li> <li>move to menu item below the current item.</li> <li>select indicated menu item.</li> </ul> </li> </ul>                                                                                                    |
| lt c<br>L1<br>L2<br>L3<br>L4<br>PL<br>PS<br>PP         | <ul> <li>istered in the device. Saving of all events is active after rest device to the factory settings.</li> <li>onsists of: <ul> <li>ACTIVITY EVENTS: message.</li> <li>menu item which can be selected, indicated by a "&gt;" marker.</li> <li>subsequent menu items.</li> <li>subsequent menu items.</li> <li>subsequent menu items.</li> </ul> </li> <li>move to menu item above the current item.</li> <li>move to menu item below the current item.</li> <li>select indicated menu item.</li> </ul>                                                                                                    |
| lt c<br>L1<br>L2<br>L3<br>L4<br>PL<br>PS<br>PP         | <ul> <li>istered in the device. Saving of all events is active after rest device to the factory settings.</li> <li>onsists of: <ul> <li>ACTIVITY EVENTS: message.</li> <li>menu item which can be selected, indicated by a "&gt;" marker.</li> <li>subsequent menu items.</li> <li>subsequent menu items.</li> </ul> </li> <li>subsequent menu items.</li> <li>move to menu item above the current item.</li> <li>move to menu item below the current item.</li> <li>select indicated menu item.</li> </ul> <li>1 LOGIN-MENU-CONFIGURATION-ARCHIVES-EVENT ARCHIVES-ACTIVIED ACTIVIED AC</li>                                                                                                    |
| lt c<br>L1<br>L2<br>L3<br>L4<br>PL<br>PS<br>PP         | <ul> <li>istered in the device. Saving of all events is active after rest device to the factory settings.</li> <li>onsists of: <ul> <li>ACTIVITY EVENTS: message.</li> <li>menu item which can be selected, indicated by a "&gt;" marker.</li> <li>subsequent menu items.</li> <li>subsequent menu items.</li> <li>subsequent menu items.</li> </ul> </li> <li>tons: <ul> <li>move to menu item above the current item.</li> <li>move to menu item below the current item.</li> <li>select indicated menu item.</li> </ul> </li> <li><b>1</b> LOGIN-MENU-CONFIGURATION-ARCHIVES-EVENT ARCHIVES-ACTIVIEVENT</li> <li>BACK – return to previous menu level.</li> </ul>                                                                                                    |
| lt c<br>L1<br>L2<br>L3<br>L4<br>PL<br>PS<br>PP         | <ul> <li>istered in the device. Saving of all events is active after rest device to the factory settings.</li> <li>onsists of: <ul> <li>ACTIVITY EVENTS: message.</li> <li>menu item which can be selected, indicated by a "&gt;" marker.</li> <li>subsequent menu items.</li> <li>subsequent menu items.</li> <li>subsequent menu items.</li> </ul> </li> <li>tons: <ul> <li>move to menu item above the current item.</li> <li>move to menu item below the current item.</li> <li>select indicated menu item.</li> </ul> </li> <li>BACK – return to previous menu level.</li> </ul>                                                                                                    |
| lt c<br>L1<br>L2<br>L3<br>L4<br>PL<br>PS<br>PP         | <ul> <li>istered in the device. Saving of all events is active after rest device to the factory settings.</li> <li>onsists of:</li> <li><i>ACTIVITY EVENTS:</i> message.</li> <li>menu item which can be selected, indicated by a "&gt;" marker.</li> <li>subsequent menu items.</li> <li>subsequent menu items.</li> <li>subsequent menu items.</li> <li>move to menu item above the current item.</li> <li>move to menu item below the current item.</li> <li>select indicated menu item.</li> <li>LOGIN-MENU-CONFIGURATION-ARCHIVES-EVENT ARCHIVES-ACTIVI EVENT</li> <li>BACK – return to previous menu level.</li> <li>2 LOGIN-MENU-CONFIGURATION-ARCHIVES-EVENT ARCHIVES-ACTIVI EVENT</li> </ul>                                                                                                    |
| lt c<br>L1<br>L2<br>L3<br>L4<br>PL<br>PS<br>PP         | <ul> <li>istered in the device. Saving of all events is active after rest device to the factory settings.</li> <li>onsists of: <ul> <li>ACTIVITY EVENTS: message.</li> <li>menu item which can be selected, indicated by a "&gt;" marker.</li> <li>subsequent menu items.</li> <li>subsequent menu items.</li> </ul> </li> <li>subsequent menu item above the current item.</li> <li>move to menu item below the current item.</li> <li>select indicated menu item.</li> </ul> <li>1 LOGIN-MENU-CONFIGURATION-ARCHIVES-EVENT ARCHIVES-ACTIVI EVENT</li> <li>BACK – return to previous menu level.</li> <li>2 LOGIN-MENU-CONFIGURATION-ARCHIVES-EVENT ARCHIVES-ACTIVI EVENT</li>                                                                                                    |
| lt c<br>L1<br>L2<br>L3<br>L4<br>PL<br>PS<br>PP         | <ul> <li>istered in the device. Saving of all events is active after rest device to the factory settings.</li> <li>onsists of: <ul> <li>ACTIVITY EVENTS: message.</li> <li>menu item which can be selected, indicated by a "&gt;" marker.</li> <li>subsequent menu items.</li> <li>subsequent menu items.</li> </ul> </li> <li>subsequent menu item above the current item.</li> <li>move to menu item below the current item.</li> <li>select indicated menu item.</li> </ul> <li>select indicated menu item.</li> <li><b>1</b> LOGIN-MENU-CONFIGURATION-ARCHIVES-EVENT ARCHIVES-ACTIVIEVENT</li> <li>BACK – return to previous menu level.</li> <li>2 LOGIN-MENU-CONFIGURATION-ARCHIVES-EVENT ARCHIVES-ACTIVIEVENT</li> <li>SELECTION:</li>                                                                                                    |
| lt c<br>L1<br>L2<br>L3<br>L4<br>PL<br>PS<br>PP         | <ul> <li>istered in the device. Saving of all events is active after rest device to the factory settings.</li> <li>onsists of: <ul> <li>ACTIVITY EVENTS: message.</li> <li>menu item which can be selected, indicated by a "&gt;" marker.</li> <li>subsequent menu items.</li> <li>subsequent menu items.</li> <li>subsequent menu item above the current item.</li> <li>move to menu item below the current item.</li> <li>select indicated menu item.</li> </ul> </li> <li>1 LOGIN-MENU-CONFIGURATION-ARCHIVES-EVENT ARCHIVES-ACTIVIEVENT</li> <li>BACK – return to previous menu level.</li> <li>2 LOGIN-MENU-CONFIGURATION-ARCHIVES-EVENT ARCHIVES-ACTIVIEVENT</li> <li>SELECTION:</li> <li>START= – enabling and disabling activity of the event giving inform about start-up of the device.</li> </ul>                                                                                                    |
| lt c<br>L1<br>L2<br>L3<br>L4<br>PL<br>PS<br>PP         | <ul> <li>istered in the device. Saving of all events is active after rest device to the factory settings.</li> <li>onsists of: <ul> <li>ACTIVITY EVENTS: message.</li> <li>menu item which can be selected, indicated by a "&gt;" marker.</li> <li>subsequent menu items.</li> <li>subsequent menu items.</li> <li>subsequent menu item above the current item.</li> <li>move to menu item below the current item.</li> <li>select indicated menu item.</li> </ul> </li> <li>1 LOGIN-MENU-CONFIGURATION-ARCHIVES-EVENT ARCHIVES-ACTIVI EVENT</li> <li>BACK – return to previous menu level.</li> <li>2 LOGIN-MENU-CONFIGURATION-ARCHIVES-EVENT ARCHIVES-ACTIVI EVENT</li> <li>SELECTION:</li> <li>START= – enabling and disabling activity of the event giving inform about start-up of the device.</li> </ul>                                                                                                    |
| lt c<br>L1<br>L2<br>L3<br>L4<br>PL<br>PS<br>PP         | <pre>istered in the device. Saving of all events is active after rest<br/>device to the factory settings.<br/>onsists of:<br/>- ACTIVITY EVENTS: message.<br/>- menu item which can be selected, indicated by a "&gt;" marker.<br/>- subsequent menu items.<br/>- subsequent menu items.<br/>- subsequent menu items.<br/>- subsequent menu items.<br/>- subsequent menu item above the current item.<br/>- move to menu item below the current item.<br/>- select indicated menu item.<br/>- select indicated menu item.<br/>-</pre> |
| lt c<br>L1<br>L2<br>L3<br>L4<br>PL<br>PS<br>PP         | <pre>istered in the device. Saving of all events is active after rest<br/>device to the factory settings.<br/>onsists of:<br/>- ACTIVITY EVENTS: message.<br/>- menu item which can be selected, indicated by a "&gt;" marker.<br/>- subsequent menu items.<br/>- subsequent menu items.<br/>- subsequent menu items.<br/>- subsequent menu items.<br/>- subsequent menu items.<br/>- move to menu item above the current item.<br/>- move to menu item below the current item.<br/>- select indicated menu item.<br/>- select indicated menu item.<br/>- select</pre>  |
| lt c<br>L1<br>L2<br>L3<br>L4<br>PL<br>PS<br>PP         | <ul> <li>istered in the device. Saving of all events is active after rest device to the factory settings.</li> <li>onsists of: <ul> <li>ACTIVITY EVENTS: message.</li> <li>menu item which can be selected, indicated by a "&gt;" marker.</li> <li>subsequent menu items.</li> <li>subsequent menu items.</li> <li>subsequent menu item above the current item.</li> <li>move to menu item below the current item.</li> <li>select indicated menu item.</li> </ul> </li> <li>1 LOGIN-MENU-CONFIGURATION-ARCHIVES-EVENT ARCHIVES-ACTIVI EVENT</li> <li>BACK – return to previous menu level.</li> <li>2 LOGIN-MENU-CONFIGURATION-ARCHIVES-EVENT ARCHIVES-ACTIVI EVENT</li> <li>SELECTION:</li> <li>START= – enabling and disabling activity of the event giving inform about start-up of the device.</li> <li>Buttons:</li> <li>PL – turn event activity OFF.</li> <li>PS – turn event activity ON.</li> </ul>                                                                                                    |
| lt c<br>L1<br>L2<br>L3<br>L4<br>PL<br>PS<br>PP         | <pre>istered in the device. Saving of all events is active after residevice to the factory settings. onsists of: - ACTIVITY EVENTS: message menu item which can be selected, indicated by a "&gt;" marker subsequent menu items subsequent menu items subsequent menu item above the current item move to menu item above the current item move to menu item below the current item select indicated menu item. 1 LOGIN-MENU-CONFIGURATION-ARCHIVES-EVENT ARCHIVES-ACTIVE EVENT BACK - return to previous menu level. 2 LOGIN-MENU-CONFIGURATION-ARCHIVES-EVENT ARCHIVES-ACTIVE EVENT SELECTION: START= - enabling and disabling activity of the event giving inform about start-up of the device. Buttons: PL - turn event activity OFF. PS - turn event activity ON. DD = select index a showne feren " " to "t") = door "in the divident" </pre>                                                                                                    |

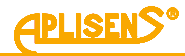

**LOGIN** – enabling and disabling activity of the event giving information about user logon to the menu of the device. Buttons: PL – turn event activity OFF. PS – turn event activity ON. PP - select (marker changes from ">" to "\*") and confirm set activity (marker changes from "\*" to ">"). **STATUS OK=** – enabling and disabling activity of the event giving information about change of status from incorrect to correct. Buttons: PL - turn event activity OFF. PS – turn event activity ON. PP - select (marker changes from ">" to "\*") and confirm set activity (marker changes from "\*" to ">"). ERROR FE= - enabling and disabling activity of the event giving information about errors notified by FrontEnd. Buttons: PL - turn event activity OFF. PS – turn event activity ON. PP – select (marker changes from ">" to "\*") and confirm set activity (marker changes from "\*" to ">"). ERROR SENS.= - enabling and disabling activity of the event giving information about occurrence of fault of the sensor. Buttons: PL - turn event activity OFF. PS – turn event activity ON. PP - select (marker changes from ">" to "\*") and confirm set activity (marker changes from "\*" to ">"). **ERROR MEM.=** – enabling and disabling activity of the event giving information about occurrence of error of internal memory of the device. Buttons: PL - turn event activity OFF. PS – turn event activity ON. PP - select (marker changes from ">" to "\*") and confirm set activity (marker changes from "\*" to ">"). **EMPTY=** – enabling and disabling activity of the event giving information about detection of empty pipe by the flowmeter. Buttons: PL - turn event activity OFF. PS – turn event activity ON. PP - select (marker changes from ">" to "\*") and confirm set activity (marker changes from "\*" to ">").

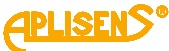

**UNFILLED** – enabling and disabling activity of the event giving information about detection of non-filled pipe by the flowmeter. Buttons: PL - turn event activity OFF. PS - turn event activity ON. PP - select (marker changes from ">" to "\*") and confirm set activity (marker changes from "\*" to ">"). **RESET** = – enabling and disabling activity of the event giving information about erasing the totalizers or counter user timer and errors of the device. Buttons: PL - turn event activity OFF. PS – turn event activity ON. PP - select (marker changes from ">" to "\*") and confirm set activity (marker changes from "\*" to ">"). DEFAULT= - enabling and disabling activity of the event giving information about restoring of default settings in the flowmeter. Buttons: PL - turn event activity OFF. PS – turn event activity ON. PP - select (marker changes from ">" to "\*") and confirm set activity (marker changes from "\*" to ">"). **FACTORY=** – enabling and disabling activity of the event giving information about restoring factory settgings in the flowmeter. Buttons: PL - turn event activity OFF. PS – turn event activity ON. PP - select (marker changes from ">" to "\*") and confirm set activity (marker changes from "\*" to ">"). **CALIBRAT.=** – enabling and disabling activity of the event giving information about saving of new calibration coefficient of the flowmeter. Buttons: PL – turn event activity OFF. PS – turn event activity ON. PP - select (marker changes from ">" to "\*") and confirm set activity (marker changes from "\*" to ">"). **COIL ERROR=** – enabling and disabling activity of the event giving information about error of measuring coil. Buttons: PL – turn event activity OFF. PS – turn event activity ON. PP - select (marker changes from ">" to "\*") and confirm set activity (marker changes from "\*" to ">").

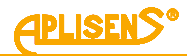

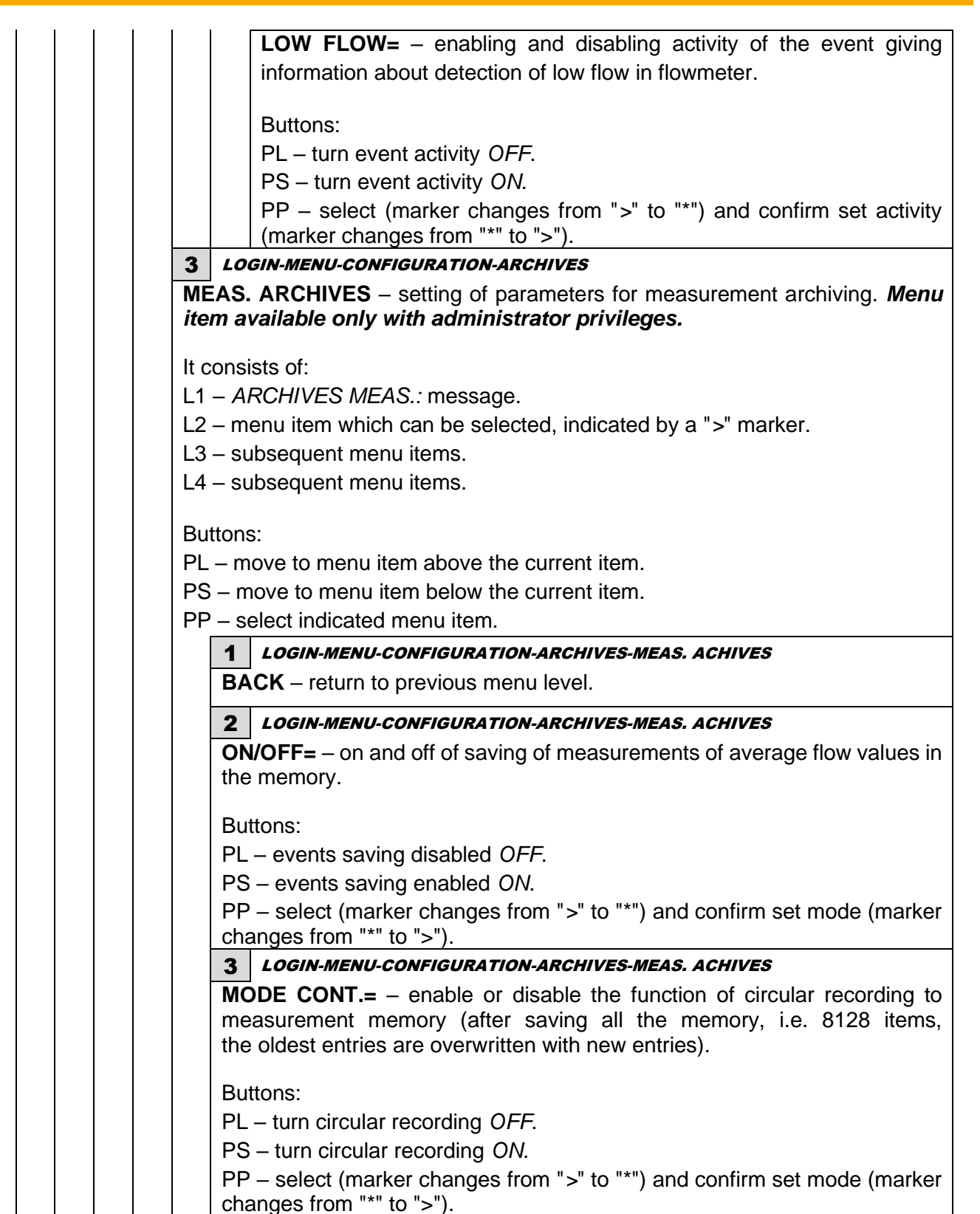

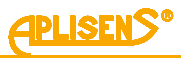

|      | 4 LOGIN-MENU-CONFIGURATION-ARCHIVES-MEAS. ACHIVES                                                        |  |  |  |  |  |
|------|----------------------------------------------------------------------------------------------------|--|--|--|--|--|
|      | <b>DELETE=</b> – deleting measurements saved in the device memory.                                       |  |  |  |  |  |
|      |                                                                                                    |  |  |  |  |  |
|      | Buttons:                                                                                                 |  |  |  |  |  |
|      | PL – disable deleting measurement archives ( <i>OFF</i> ).                                               |  |  |  |  |  |
|      | PS – enable deleting measurement archives ( <i>ENTER</i> ).                                              |  |  |  |  |  |
|      | PP – select (marker changes from ">" to "*") and confirm set mode, i.e. leave                            |  |  |  |  |  |
|      | the function without erasing measurements for <i>OFF</i> or erase measurement                            |  |  |  |  |  |
|      | indicated by an OK message.                                                                              |  |  |  |  |  |
|      | 5 LOGIN-MENU-CONFIGURATION-ARCHIVES-MEAS, ACHIVES                                                        |  |  |  |  |  |
|      | <b>INTERVAL =</b> – setting time period expressed in minutes to saving average                           |  |  |  |  |  |
|      | flow value in the memory. Time period for saving expressed in minutes ca                                 |  |  |  |  |  |
|      | be set from 10 minutes to 24 hours with 10-minute increments.                                            |  |  |  |  |  |
|      | Buttons:                                                                                                 |  |  |  |  |  |
|      | PL - decreasing value of time period for measurements saving in                                          |  |  |  |  |  |
|      | 10-minute increments.                                                                                    |  |  |  |  |  |
|      | PS – increasing value of time period for measurements saving in 10-minute                                |  |  |  |  |  |
|      | increments.                                                                                              |  |  |  |  |  |
|      | PP – select (marker changes from ">" to "*") and confirm set time value (marker changes from "*" to ">") |  |  |  |  |  |
| 10   | I OGIN-MENUL-CONFIGURATION                                                                               |  |  |  |  |  |
|      | <b>ARMS</b> – setting activity of alarms for the flowmeter                                               |  |  |  |  |  |
|      |                                                                                                    |  |  |  |  |  |
| IVIE | enu item available only with administrator privileges.                                                   |  |  |  |  |  |
| lt c | onsists of:                                                                                              |  |  |  |  |  |
| L1   | – ACTIVITY ALARMS: message.                                                                              |  |  |  |  |  |
| L2   | - menu item which can be selected, indicated by a ">" marker.                                            |  |  |  |  |  |
| L3   | – subsequent menu items.                                                                                 |  |  |  |  |  |
| L4   | – subsequent menu items.                                                                                 |  |  |  |  |  |
|      |                                                                                                    |  |  |  |  |  |
| Bu   | ttons:                                                                                                   |  |  |  |  |  |
| PL   | - move to menu item above the current item.                                                              |  |  |  |  |  |
| PS   | <ul> <li>move to menu item below the current item.</li> </ul>                                            |  |  |  |  |  |
| PP   | – select indicated menu item.                                                                            |  |  |  |  |  |
|      | 1 LOGIN-MENU-CONFIGURATION-ALARMS                                                                        |  |  |  |  |  |
|      | BACK – return to previous menu level.                                                                    |  |  |  |  |  |
|      | 2 LOGIN-MENU-CONFIGURATION-ALARMS                                                                        |  |  |  |  |  |
|      | SELECTION:                                                                                               |  |  |  |  |  |
|      | <b>EMPTY PIPE=</b> – enabling and disabling activity of alarm for empty pipe detection.                  |  |  |  |  |  |
|      | Buttons:                                                                                                 |  |  |  |  |  |
|      | PI = turn alarm activity OFF                                                                             |  |  |  |  |  |
|      | PS = turn alarm activity ON                                                                              |  |  |  |  |  |
|      | PD = collect (marker changes from ">" to "*") and confirm set activity (marker                           |  |  |  |  |  |
|      | changes from "*" to ">").                                                                                |  |  |  |  |  |

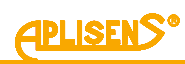

| UNFIL. PI<br>detection. | PE= - enabling and disabling activity of alarm for non-filled pipe                         |
|-------------------------|--------------------------------------------------------------------------------------------|
| Duttono                 |                                                                                            |
| DULIONS.                | alarm activity OFF                                                                         |
|                         | alarm activity OFF.                                                                        |
| PS – turn a             | alarm activity O/V.                                                                        |
| PP – sele<br>changes fr | om "*" to ">").                                                                            |
| LOW FLO                 | <b>W=</b> – enabling and disabling activity of alarm for detection of low flow.            |
| Buttons:                |                                                                                            |
| PL – turn a             | alarm activity OFF.                                                                        |
| PS – turn a             | alarm activity ON.                                                                         |
| PP – sele               | ct (marker changes from ">" to "*") and confirm set activity (marker                       |
| changes fr              | rom "*" to ">").                                                                           |
| ERR FRO                 | <b>NTE=</b> – enabling and disabling activity of alarm for FrontEnd error.                 |
| Buttons:                |                                                                                            |
| PL – turn a             | alarm activity OFF.                                                                        |
| PS – turn a             | alarm activity ON.                                                                         |
| PP – sele               | ct (marker changes from ">" to "*") and confirm set activity (marker                       |
| changes fr              | rom "*" to ">").                                                                           |
| ERR SEN                 | <b>SOR=</b> – enabling and disabling activity of alarm for error of sensor.                |
| Buttons:                |                                                                                            |
| PI – turn a             | alarm activity OFF                                                                         |
| PS – turn a             | alarm activity ON                                                                          |
|                         | ct (marker changes from ">" to "*") and confirm set activity (marker                       |
| changes fr              | rom "*" to ">")                                                                            |
|                         | <b>IORY =</b> – enabling and disabling activity of alarm for internal memory               |
| of the flow             | meter.                                                                                     |
| Buttons:                |                                                                                            |
| PI – turn a             | alarm activity OFF                                                                         |
| PS – turn a             | alarm activity ON                                                                          |
|                         | ct (marker changes from ">" to "*") and confirm set activity (marker                       |
| changes fr              | om "*" to ">")                                                                             |
| ERR COIL                | .= – enabling and disabling activity of alarm for coil error.                              |
| Buttons:                |                                                                                            |
| PI – turn s             | alarm activity OFF                                                                         |
| PS = turn 4             | alarm activity ON                                                                          |
|                         | at an activity on.<br>at (marker changes from ">" to "*") and confirm set activity (marker |
| changes fr              | com "*" to ">")                                                                            |
|                         | IF - enabling and disabling activity of alarm for flow greater than                        |
| value set a             | as a parameters.                                                                           |
| Buttone                 |                                                                                            |
|                         | alorm activity OFF                                                                         |
|                         |                                                                                            |
| 25 – turn a             | alarm activity O/v.                                                                        |
| PP - sele               | ct (marker changes from ">" to "*") and confirm set activity (marker                       |
| changes fr              | U(1) = U > J.                                                                              |

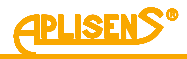

**Q** < **VALUE=** – enabling and disabling activity of alarm for flow smaller than value set as a parameter.

Buttons:

PL – turn alarm activity OFF.

PS – turn alarm activity ON.

PP – select (marker changes from ">" to "\*") and confirm set activity (marker changes from "\*" to ">").

V > VALUE = - enabling and disabling activity of alarm for linear velocity of flow greater than value set as a parameter.

Buttons:

PL - turn alarm activity OFF.

PS - turn alarm activity ON.

PP – select (marker changes from ">" to "\*") and confirm set activity (marker changes from "\*" to ">").

V < VALUE= – enabling and disabling activity of alarm for linear velocity of flow smaller than value set as a parameter.

Buttons:

PL - turn alarm activity OFF.

PS – turn alarm activity ON.

PP – select (marker changes from ">" to "\*") and confirm set activity (marker changes from "\*" to ">").

**TPU > VALUE=** – enabling and disabling activity of alarm for exceeding value set as a parameter by absolute value of user's positive totalizer.

Buttons:

PL - turn alarm activity OFF.

PS - turn alarm activity ON.

PP – select (marker changes from ">" to "\*") and confirm set activity (marker changes from "\*" to ">").

**TMU > VALUE=** – enabling and disabling activity of alarm for exceeding value set as a parameter by absolute value of user's negative totalizer.

Buttons:

PL - turn alarm activity OFF.

PS – turn alarm activity ON.

| PP – se | ect (marke  | r changes | from | ">" to | "*") | and | confirm | set | activity | (marker |
|---------|-------------|-----------|------|--------|------|-----|---------|-----|----------|---------|
| changes | from "*" to | ">").     |      |        |      |     |         |     |          |         |

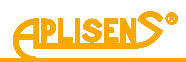

| lt c   | ponsists of                                                                                                    |
|--------|----------------------------------------------------------------------------------------------------|
| 11     | – menu item Back and message VALUE QMAX                                                                                                    |
| <br>L2 | - maximum flow threshold value set, expressed in units of flow configured in                                                                                                    |
| the    | e menu (a floating-point number).                                                                                                    |
| L3     | - in edit mode, entering the value of maximum flow threshold.                                                                                                    |
| L4     | <ul> <li>in edit mode, indicator of the digit which is being entered.</li> </ul>                                                                                                    |
| Bu     | ttons:                                                                                                    |
| PL     | <ul> <li>move to menu item above the current item.</li> </ul>                                                                                                    |
| PS     | 6 – move to menu item below the current item.                                                                                                    |
| PP     | P – select indicated menu item.                                                                                                    |
|        | 1 LOGIN-MENU-CONFIGURATION-ALARMS-VALUE QMAX                                                                                                    |
|        | <ul> <li>– entered maximum flow threshold value expressed in units of flow<br/>(entered floating-point number is limited to values between 0.00001 –<br/>9999999; it is possible to set a value of 0).</li> </ul> |
|        | Buttons:                                                                                                    |
|        | PL - move the indicator of the digit which is currently being entered to the lef                                                                                                    |
|        | (moving the indicator to the leftmost end ("Exit" message in L4) allows to exit the function without saving).                                                                                                    |
|        | PS - move the indicator of the digit which is currently being entered to                                                                                                    |
|        | the right (moving the indicator to the rightmost end ("Set" message in L4 allows to save the entered maximum flow threshold value).                                                                               |
|        | PP – select (marker changes from ">" to "*") and exit the value setting function (marker changes from "*" to ">") and change the value of the digindicated by the marker (in ascending order)                     |
| VA     | <b>LUE QMIN</b> – setting of value of minimum flow as a parameter for exceeding                                                                                                    |
| the    | e set limit.                                                                                                    |
| lt c   | consists of:                                                                                                    |
| L1     | <ul> <li>menu item Back and message VALUE QMIN.</li> </ul>                                                                                                    |
| L2     | - minimum flow threshold value set, expressed in units of flow configured in                                                                                                    |
| the    | e menu (a floating-point number).                                                                                                    |
| L3     | <ul> <li>in edit mode, entering the value of minimum flow threshold.</li> </ul>                                                                                                    |
| L4     | <ul> <li>in edit mode, indicator of the digit which is being entered.</li> </ul>                                                                                                    |
| Bu     | ttons:                                                                                                    |
| PL     | - move to menu item above the current item.                                                                                                    |
| PS     | 6 – move to menu item below the current item.                                                                                                    |

PP – select indicated menu item.

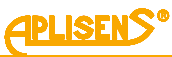

|                                  | 1 LUGIN-MENU-CONFIGURATION-ALARMS-VALUE QMIN                                                                                                    |
|----------------------------------|----------------------------------------------------------------------------------------------------|
|                                  | > – entered minimum flow threshold value expressed in units of flow (entered floating-point number is limited to values between 0.00001 – 9999999; it is possible to set a value of 0).                                                                                                    |
|                                  | Buttons:                                                                                                    |
|                                  | <ul> <li>PL – move the indicator of the digit which is currently being entered to the left (moving the indicator to the leftmost end ("Exit" message in L4) allows to exit the function without saving).</li> <li>PS – move the indicator of the digit which is currently being entered to the right (moving the indicator to the rightmost end ("Set" message in L4) allows to save the entered minimum flow threshold value).</li> <li>PP – select (marker changes from "&gt;" to "*") and exit the value setting function (marker changes from "*" to "&gt;") and change the value of the digit indicated by the marker (in ascending order).</li> </ul>                                                                                                    |
|                                  | <b>LUE VMAX</b> – setting of value of maximum linear velocity as a parameter for                                                                                                    |
|                                  | contigured in the menu (a floating-point number).                                                                                                    |
| L3<br>L4<br>Bu<br>PL             | <ul> <li>configured in the menu (a floating-point number).</li> <li>– in edit mode, entering value of maximum linear velocity of flow.</li> <li>– in edit mode, indicator of the digit which is being entered.</li> <li>ttons:</li> <li>– move to menu item above the current item.</li> </ul>                                                                                                    |
| L3<br>L4<br>Bu<br>PL<br>PS       | <ul> <li>contigured in the menu (a floating-point number).</li> <li>in edit mode, entering value of maximum linear velocity of flow.</li> <li>in edit mode, indicator of the digit which is being entered.</li> <li>ttons:</li> <li>move to menu item above the current item.</li> <li>move to menu item below the current item.</li> </ul>                                                                                                    |
| L3<br>L4<br>Bu<br>PL<br>PS<br>PF | <ul> <li>contigured in the menu (a floating-point number).</li> <li>in edit mode, entering value of maximum linear velocity of flow.</li> <li>in edit mode, indicator of the digit which is being entered.</li> <li>ttons:</li> <li>move to menu item above the current item.</li> <li>move to menu item below the current item.</li> <li>select indicated menu item.</li> </ul>                                                                                                    |
| L3<br>L4<br>PL<br>PS<br>PF       | <ul> <li>contigured in the menu (a floating-point number).</li> <li>in edit mode, entering value of maximum linear velocity of flow.</li> <li>in edit mode, indicator of the digit which is being entered.</li> <li>ttons:</li> <li>move to menu item above the current item.</li> <li>move to menu item below the current item.</li> <li>select indicated menu item.</li> <li><b>1</b> LOGIN-MENU-CONFIGURATION-ALARMS-VALUE VMAX</li> <li>- entered value of maximum linear velocity of flow expressed in units set (entered floating-point number is limited to values between 0.00001 – 9999999; it is possible to set a value of 0).</li> </ul>                                                                                                    |
| L3<br>L4<br>PL<br>PS<br>PF       | <ul> <li>contigured in the menu (a floating-point number).</li> <li>in edit mode, entering value of maximum linear velocity of flow.</li> <li>in edit mode, indicator of the digit which is being entered.</li> <li>ttons: <ul> <li>move to menu item above the current item.</li> <li>move to menu item below the current item.</li> <li>select indicated menu item.</li> </ul> </li> <li><b>1</b> <i>LOGIN-MENU-CONFIGURATION-ALARMS-VALUE VMAX</i></li> <li>&gt; – entered value of maximum linear velocity of flow expressed in units set (entered floating-point number is limited to values between 0.00001 – 9999999; it is possible to set a value of 0).</li> </ul>                                                                                                    |
| L3<br>L4<br>PL<br>PS             | <ul> <li>contigured in the menu (a floating-point number).</li> <li>in edit mode, entering value of maximum linear velocity of flow.</li> <li>in edit mode, indicator of the digit which is being entered.</li> <li>ttons: <ul> <li>move to menu item above the current item.</li> <li>move to menu item below the current item.</li> <li>select indicated menu item.</li> </ul> </li> <li>1 LOGIN-MENU-CONFIGURATION-ALARMS-VALUE VMAX</li> <li>entered value of maximum linear velocity of flow expressed in units set (entered floating-point number is limited to values between 0.00001 – 9999999; it is possible to set a value of 0).</li> <li>Buttons:</li> <li>PL – move the indicator of the digit which is currently being entered to the left (moving the indicator to the leftmost end ("Exit" message in L4) allows to exit the function without saving)</li> </ul> |

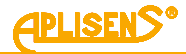

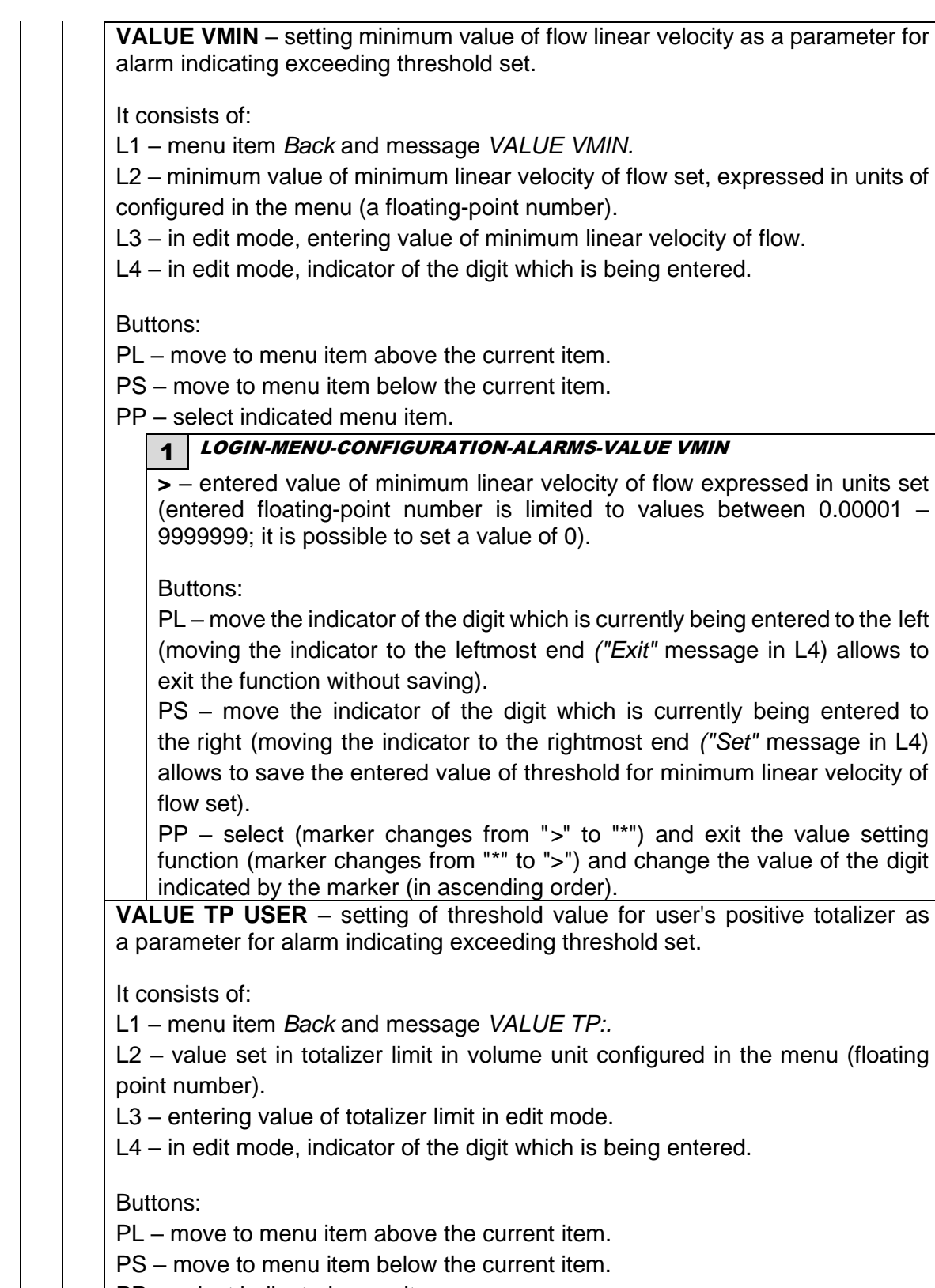

PP – select indicated menu item.

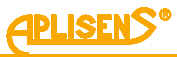

| 1                                 | LOGIN-MENU-CONFIGURATION-ALARMS-VALUE TP USER                                                                                                    |
|-----------------------------------|----------------------------------------------------------------------------------------------------|
| > pc                              | <ul> <li>- entered totalizer limit value expressed in volume units (entered floating-<br/>int number is limited to values between 0.00001 – 9999999; it is possible<br/>set a value of 0)</li> </ul>                                           |
| 10                                | set a value of 0).                                                                                                    |
| Вι                                | ittons:                                                                                                    |
| PL                                | move the indicator of the digit which is currently being entered to the left                                                                                                    |
| (m                                | oving the indicator to the leftmost end ("Exit" message in L4) allows to                                                                                                    |
| ex                                | it the function without saving).                                                                                                    |
| th<br>all                         | For a move the indicator of the digit which is currently being entered to a right (moving the indicator to the rightmost end ("Set" message in L4) preserve to save the entered totalizer threshold value).                                    |
| P                                 | 2 – select (marker changes from ">" to "*") and exit the value setting                                                                                                    |
| fu                                | nction (marker changes from "*" to ">") and change the value of the digit dicated by the marker (in ascending order).                                                                                                    |
| <b>LU</b><br>Dara                 | E TM USER – setting of threshold value for user's negative totalizer as meter for alarm indicating exceeding threshold.                                                                                                    |
| 3 – e<br>4 – ir<br>uttor<br>L – n | ntering value of totalizer limit in edit mode.<br>edit mode, indicator of the digit which is being entered.<br>s:<br>nove to menu item above the current item.                                                                                 |
| PS – r                            | nove to menu item below the current item.                                                                                                    |
| PP – s                            | elect indicated menu item.                                                                                                    |
| 1                                 | LOGIN-MENU-CONFIGURATION-ALARMS-VALUE TM USER                                                                                                    |
| ><br>pc<br>to                     | <ul> <li>entered totalizer limit value expressed in volume units (entered floating-<br/>int number is limited to values between 0.00001 – 99999999; it is possible<br/>set a value of 0).</li> </ul>                                           |
| В                                 | ittons:                                                                                                    |
| PL                                | . – move the indicator of the digit which is currently being entered to the left                                                                                                    |
| (m                                | oving the indirator to the leftment and ("Evit" measure in 1.4) ellows to                                                                                                    |
| ex                                | wing the indicator to the lettrice end ( $Exit$ message in L4) allows to                                                                                                    |
| P                                 | it the function without saving).                                                                                                    |
| th                                | it the function without saving).<br>$\beta - move$ the indicator of the digit which is currently being entered to                                                                                                    |
| all                               | it the function without saving).<br>S - move the indicator of the digit which is currently being entered to $e$ right (moving the indicator to the rightmost end ("Set" message in L4)<br>pows to save the entered totalizer threshold value). |

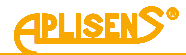

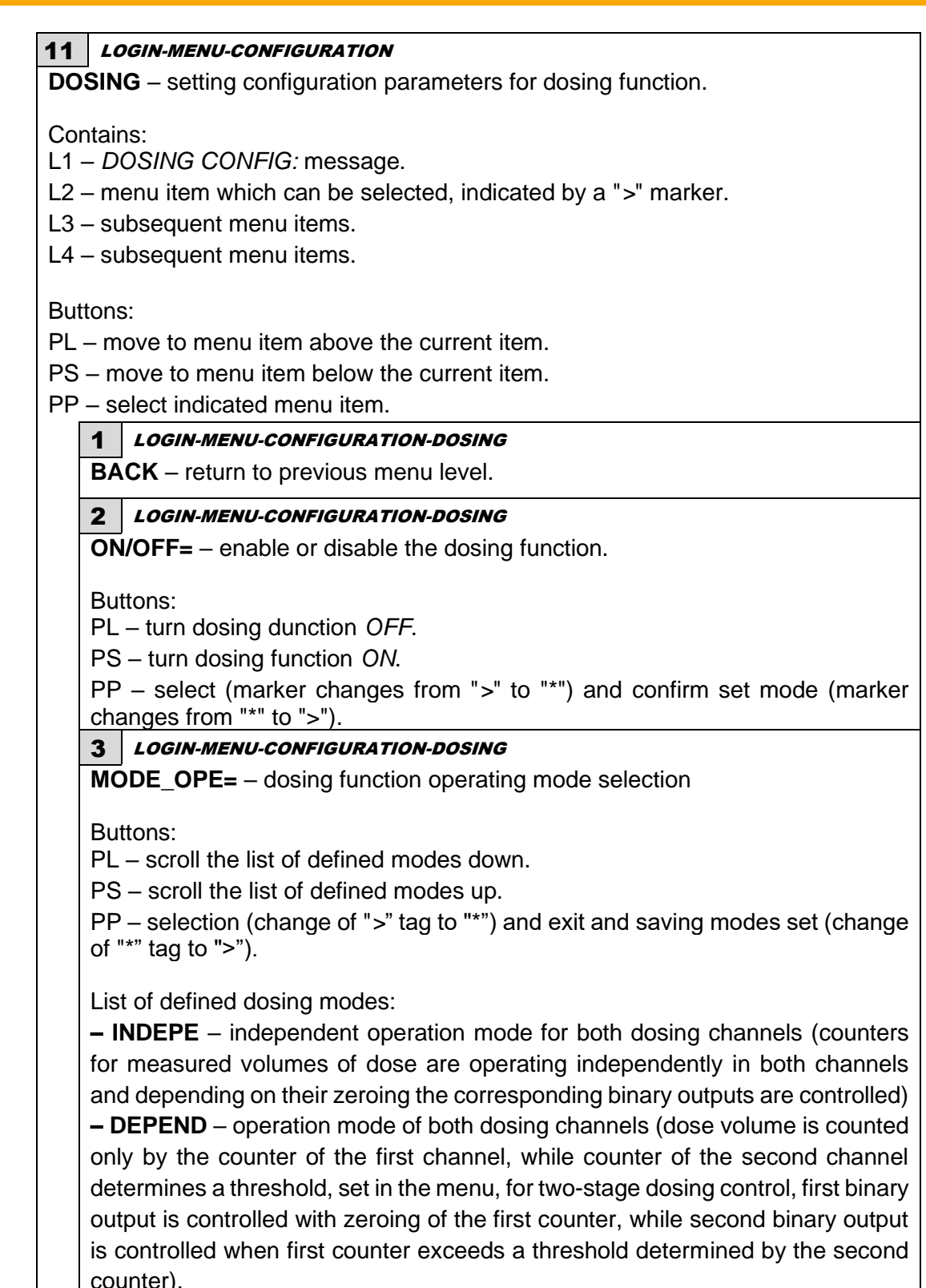

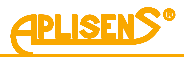

# 4 LOGIN-MENU-CONFIGURATION-DOSING

**MODE\_CON =** – Selects the dosing mode control.

Buttons:

PL – scroll the list of defined modes down.

PS – scroll the list of defined modes up.

PP – selection (change of ">" tag to "\*") and exit and saving modes set (change of "\*" tag to ">").

List of defined control modes for dosing:

**– INPUT** – control mode using binary input (applying signal with the appropriate duration to binary input you can control dosing that is release of input with duration from 0,5 to 1 second results in alternate start and stop of dosing, while release for at least 3 seconds results in "overloading" of the dosing counters and setting the function to standby).

- **BUTTON** – control mode with keyboard (during the selection of the main screen with information on current dosing you can use a right extreme button to control dosing. Pressing of the button results in alternate start and stop of dosing while continuous pressing of the button for 3 seconds results in "overloading" of dosing counters and setting the function in standby mode).

**– MODBUS** – control mode using MODBUS (dosing control can be carried out using entries to the corresponding registers described in the user's manual for the MODBUS).

# 5 LOGIN-MENU-CONFIGURATION-DOSING

**VALUE V1** – setting the value of V1 dose for the first channel assigned to the D1 counter with the countdown.

Contains:

L1 – Back menu item and VALUE V1: message.

L2 – value set for V1 dose in volume units configured in the menu (floating point number).

L3 – in edit mode, entering dose value.

L4 – in edit mode, indicator of the digit which is being entered.

Buttons:

PL – move to menu item above the current item.

PS - move to menu item below the current item.

PP - select indicated menu item.

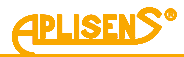

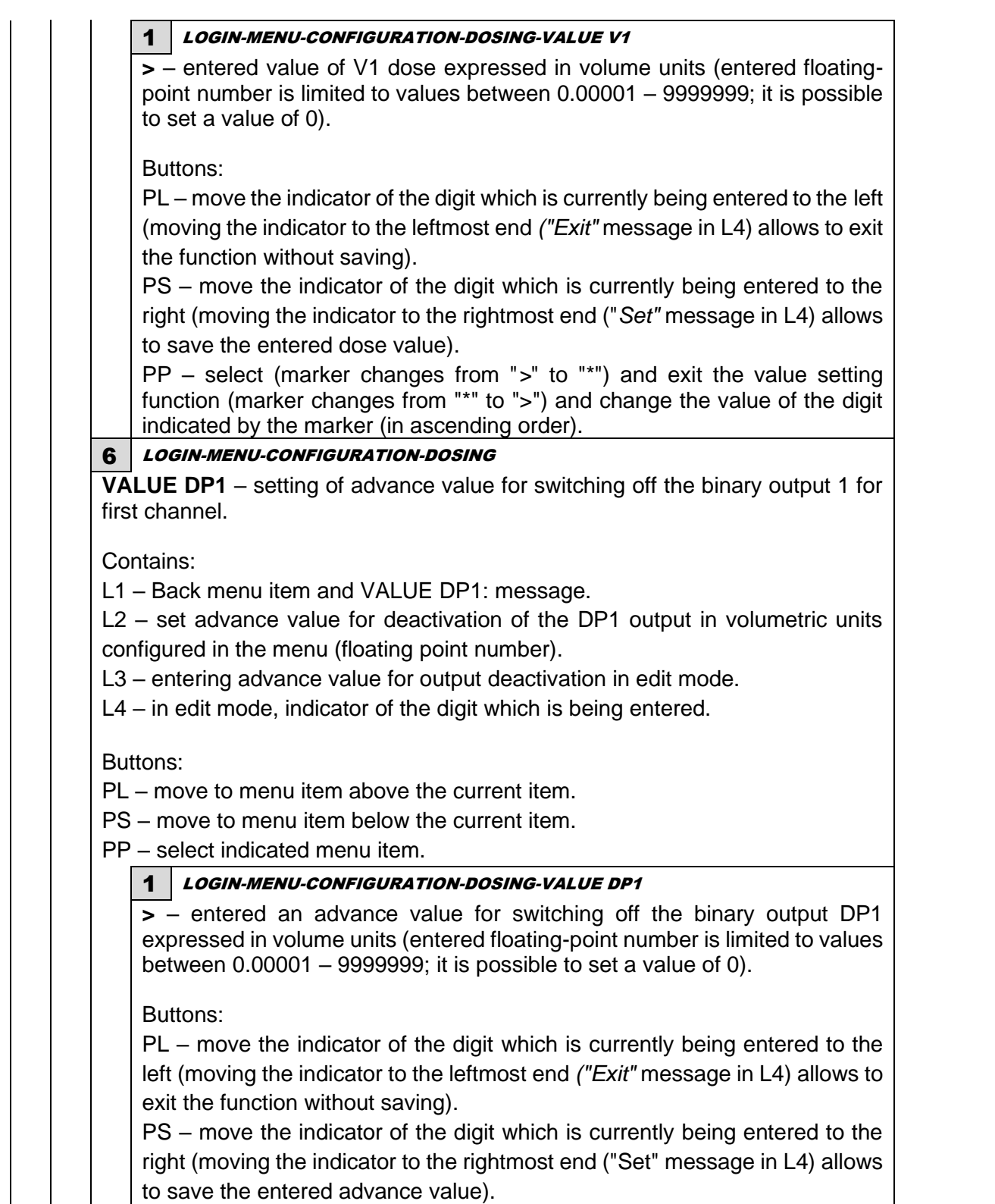

PP – select (marker changes from ">" to "\*") and exit the value setting function (marker changes from "\*" to ">") and change the value of the digit indicated by the marker (in ascending order).

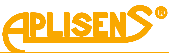

7 LOGIN-MENU-CONFIGURATION-DOSING VALUE V2 – setting of value of V2 dose for the second channel assigned to the D2 counter with a back-counting function. Contains: L1 – Back menu item and VALUE V2: message. L2 - value set for V2 dose in volume units configured in the menu (floating point number). L3 – in edit mode, entering dose value. L4 – in edit mode, indicator of the digit which is being entered. Buttons: PL – move to menu item above the current item. PS – move to menu item below the current item. PP - select indicated menu item. **1** LOGIN-MENU-CONFIGURATION-DOSING-VALUE V2 > - entered value of V2 dose expressed in volume units (entered floatingpoint number is limited to values between 0.00001 – 9999999; it is possible to set a value of 0). Buttons: PL - move the indicator of the digit which is currently being entered to the left (moving the indicator to the leftmost end ("Exit" message in L4) allows to exit the function without saving). PS – move the indicator of the digit which is currently being entered to the right (moving the indicator to the rightmost end ("Set" message in L4) allows to save the entered dose value). PP - select (marker changes from ">" to "\*") and exit the value setting function (marker changes from "\*" to ">") and change the value of the digit indicated by the marker (in ascending order). LOGIN-MENU-CONFIGURATION-DOSING 8 **VALUE DP2** – setting of advance value for switching off the binary output 2 for second channel. Contains: L1 – Back menu item and VALUE DP2: message. L2 – set advance value for deactivation of the DP2 output in volumetric units configured in the menu (floating point number). L3 – entering advance value for output deactivation in edit mode. L4 – in edit mode, indicator of the digit which is being entered. Buttons: PL – move to menu item above the current item. PS – move to menu item below the current item.

PP – select indicated menu item.

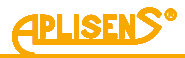

|  |                                            | 1                                                                                                    | LOGIN-MENU-CONFIGURATION-DOSING-VALUE DP2                                                                                                    |  |  |  |
|--|--------------------------------------------|----------------------------------------------------------------------------------------------------|----------------------------------------------------------------------------------------------------|--|--|--|
|  |                                            | > –<br>expr<br>betw                                                                                                    | entered value of advance for switching off the binary output DP2 essed in volume units (entered floating-point number is limited to values veen 0.00001 – 9999999; it is possible to set a value of 0).            |  |  |  |
|  |                                            | Butte                                                                                                    | ons:                                                                                                    |  |  |  |
|  |                                            | PL -<br>extre                                                                                                    | - moving the indicator for set digit to the left (setting of the indicator in<br>sme left position ("Exit" message" in L4) allows leaving the function                                                             |  |  |  |
|  |                                            | PS – move the indicator of the digit which is currently being entered to<br>the right (moving the indicator to the rightmost end ("Set" message in L4<br>allows to save the entered advance value) |                                                                                                    |  |  |  |
|  |                                            | PP -<br>func<br>indic                                                                                                    | - select (marker changes from ">" to "*") and exit the value setting tion (marker changes from "*" to ">") and change the value of the digit cated by the marker (in ascending order).                             |  |  |  |
|  | 9                                          | LOGI                                                                                                    | IN-MENU-CONFIGURATION-DOSING                                                                                                    |  |  |  |
|  | VA<br>dos                                  | LUE V<br>sing cl                                                                                                    | <b>/3</b> – setting of V3 dose value for the associated operation mode of both nannels (it is dosing threshold when e.g. dosing speed can be reduced).                                                             |  |  |  |
|  | Cor<br>L1 ·<br>L2 ·<br>nur<br>L3 ·<br>L4 · | ntains<br>– Bac<br>– valu<br>nber).<br>– in e<br>– in e                                                                                                    | :<br>k menu item and VALUE V3: message.<br>le set for V3 dose in volume units configured in the menu (floating point<br>dit mode, entering dose value.<br>dit mode, indicator of the digit which is being entered. |  |  |  |
|  | But                                        | tons:                                                                                                    | up to many item above the surrent item                                                                                                    |  |  |  |
|  |                                            | - mo                                                                                                    | ve to menu item below the current item.                                                                                                    |  |  |  |
|  | PP                                         | – no<br>– sele                                                                                                    | ect indicated menu item                                                                                                    |  |  |  |
|  |                                            | 1                                                                                                    | LOGIN-MENU-CONFIGURATION-DOSING-VALUE V3                                                                                                    |  |  |  |
|  |                                            | > – (<br>poin<br>to se                                                                                                    | entered value of V3 dose expressed in volume units (entered floating-<br>t number is limited to values between 0.00001 – 99999999; it is possible<br>et a value of 0).                                             |  |  |  |
|  |                                            | Butte                                                                                                    | ons:                                                                                                    |  |  |  |
|  |                                            | PL –<br>(mov                                                                                                    | move the indicator of the digit which is currently being entered to the left ving the indicator to the leftmost end ("Exit" message in L4) allows to exit                                                          |  |  |  |
|  |                                            | PS -<br>the r<br>allov                                                                                                    | - move the indicator of the digit which is currently being entered to<br>right (moving the indicator to the rightmost end ("Set" message in L4)<br>vs to save the entered dose value).                             |  |  |  |
|  |                                            | PP -<br>func<br>indic                                                                                                    | - select (marker changes from ">" to "*") and exit the value setting tion (marker changes from "*" to ">") and change the value of the digit cated by the marker (in ascending order).                             |  |  |  |

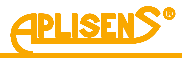

| 9 LOGIN-MENU                                                     |
|------------------------------------------------------------------|
| <b>DIAGNOSTICS</b> – device diagnostics.                         |
|                                                                  |
| Contains:                                                        |
| L1 – DIAGNOSTICS: message.                                       |
| L2 – menu item which can be selected, indicated by a ">" marker. |
| L3 – subsequent menu items.                                      |
| L4 – subsequent menu items.                                      |
|                                                                  |
| Buttons:                                                         |
| PL – move to menu item above the current item.                   |
| PS – move to menu item below the current item.                   |
| PP – select indicated menu item.                                 |
| 1 LOGIN-MENU-DIAGNOSTICS                                         |
| BACK – return to previous menu level.                            |
|                                                                  |
| 2 LOGIN-MENU-DIAGNOSTICS                                         |
| LCD TEST – LCD display test.                                     |
| Systematic filling of all display items with figures.            |
| It consists of                                                   |
| I 1 – menu item Back                                             |
| 12 - message about test status Test / CD = OFE / ON              |
| 14 - test service message  - OFF ON ->                           |
|                                                                  |
| Buttons:                                                         |
| PL – test disable.                                               |
| PS – test enable.                                                |
| PP – exit from test (equivalent to disable).                     |
| 1 I OGIN-MENULDIAGNOSTICS-I CD TEST                              |
| BACK – return to previous menu level                             |
| BACK – Tetum to previous menu level.                             |
| 3 LOGIN-MENU-DIAGNOSTICS                                         |
| OUTPUTS TEST – test of device outputs.                           |
| It consists of:                                                  |
|                                                                  |
| LI – OUTPUTS DIAG: message.                                      |
| L2 – menu item which can be selected, indicated by a ">" marker. |
| L3 – subsequent menu items.                                      |
| L4 – subsequent menu items.                                      |
| Buttons:                                                         |
| PL – move to menu item above the current item                    |
| PS – move to menu item below the current item                    |
| PP – select indicated menu item                                  |
|                                                                  |
|                                                                  |
| BACK – return to previous menu ievei.                            |

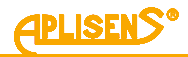

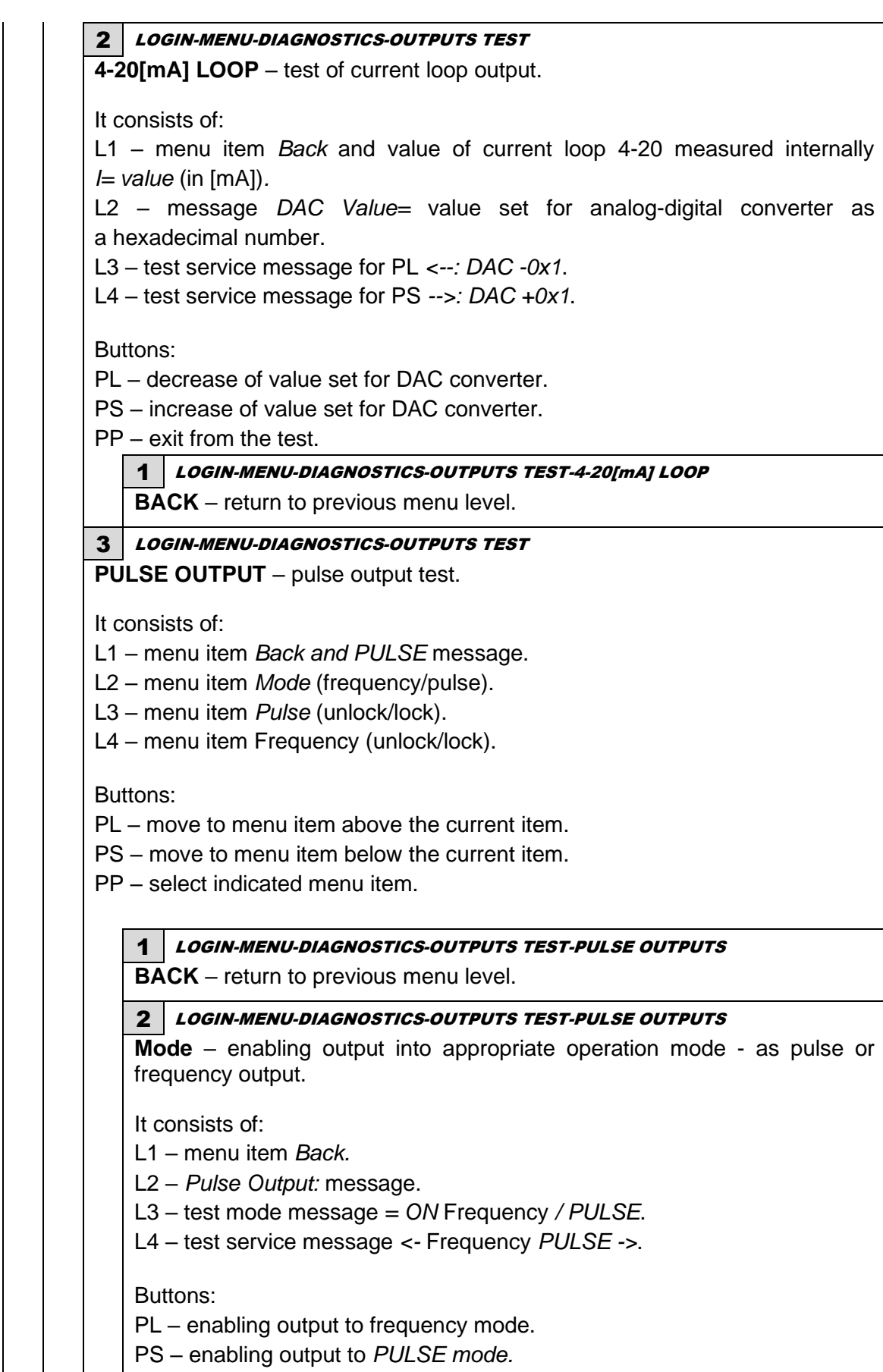

PP – exti from test item.

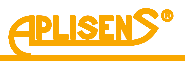

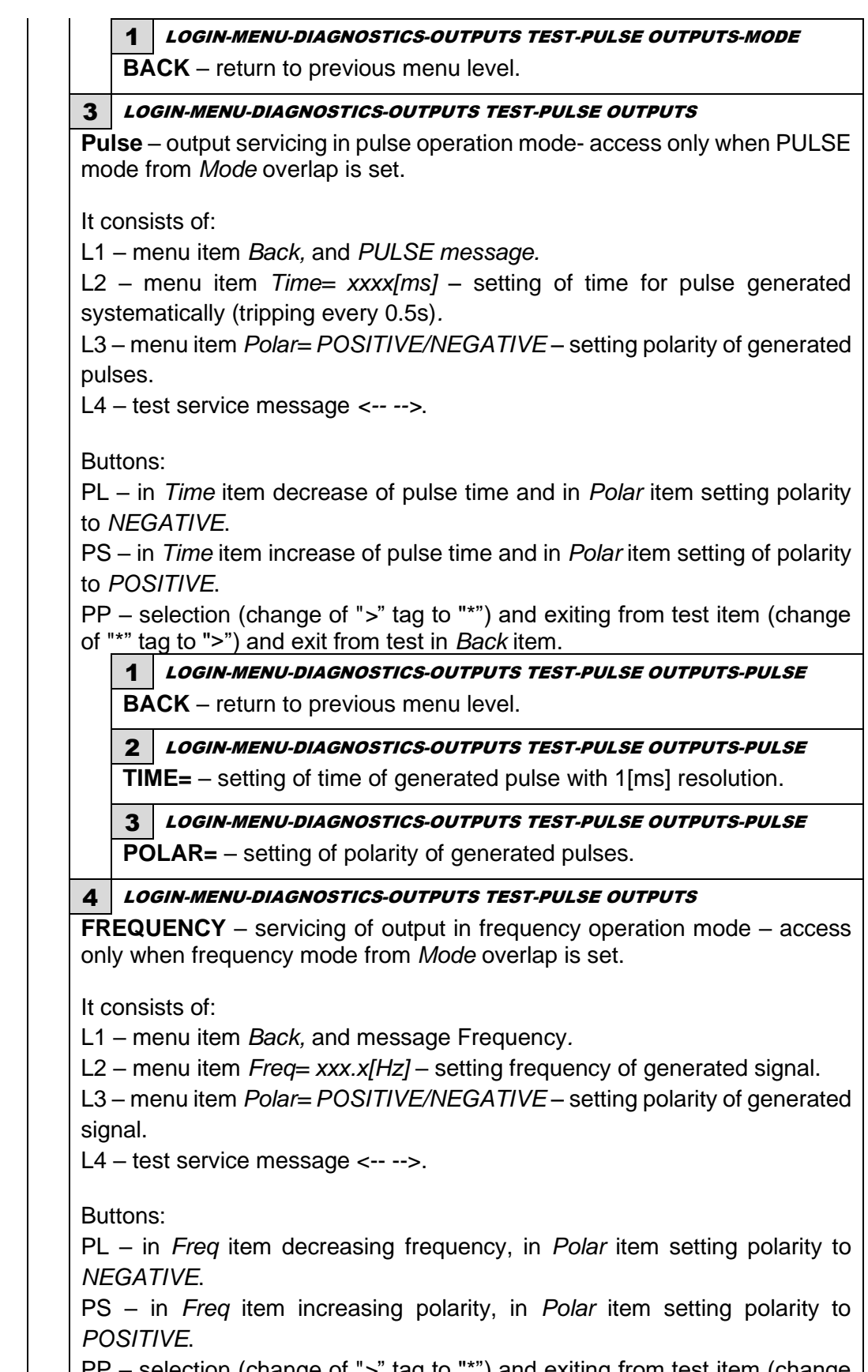

PP – selection (change of ">" tag to "\*") and exiting from test item (change of "\*" tag to ">") and exit from test in *Back* item.

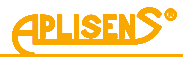

LOGIN-MENU-DIAGNOSTICS-OUTPUTS TEST-PULSE OUTPUTS-1 FREQUENCY BACK – return to previous menu level. LOGIN-MENU-DIAGNOSTICS-OUTPUTS TEST-PULSE OUTPUTS-2 FREQUENCY **FREQ**= – setting of frequency of generated signal in the range from 1[Hz] to 2[kHz] with 0.1[Hz] resolution. LOGIN-MENU-DIAGNOSTICS-OUTPUTS TEST-PULSE OUTPUTS-3 FREQUENCY **POLAR=** – setting polarity of generated signal. 4 LOGIN-MENU-DIAGNOSTICS-OUTPUTS TEST STATUS OUTPUTS - test of binary status outputs. It consists of: L1 – Back menu item. And STATUS message L2 - menu item Stat1= POSITIVE/NEGATIVE - setting of required output polarity. L3 - menu item Stat2= POSITIVE/NEGATIVE - setting of required output polarity. Buttons: PL - scrolling up of menu items and in Stat1 and Stat2 item and setting polarity of output to NEGATIVE. PS - scrolling down of menu items and in Stat1 i Stat2 items setting of output polarity POSITIVE. PP - selection (change of ">" tag to "\*") and exiting from test item (change of "\*" tag to ">") and exit from test in Back item. 1 LOGIN-MENU-DIAGNOSTICS-OUTPUTS TEST-STATUS OUTPUTS **BACK** – return to previous menu level. 2 LOGIN-MENU-DIAGNOSTICS-OUTPUTS TEST-STATUS OUTPUTS **STAT1** = – setting of status output condition 1. **3** LOGIN-MENU-DIAGNOSTICS-OUTPUTS TEST-STATUS OUTPUTS **STAT2=** – setting of status output condition 2. 4 LOGIN-MENU-DIAGNOSTICS **INPUT TEST** – test of isolated inputs. Indicates current status of signal applied to input. It consists of: L1 – menu item Back. And message INPUT L2 - message Status input:. L3 – current input status – OFF (no voltage applied to input or open terminals) or ON (voltage applied to input or closing of terminals). Buttons: PP – exit from test (equivalent to disable).

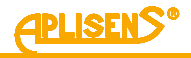

## **1** *LOGIN-MENU-DIAGNOSTICS-INPUT TEST*

**BACK** – return to previous menu level.

#### 5 LOGIN-MENU-DIAGNOSTICS

**SIMULATION** – measurements simulation.

Test based on operation of the flowmeter with set value of flow or linear velocity of flow I. The only difference in device operation is that the totalizers are not saved during the test.

It consists of:

L1 – message SIMULATION MEAS..

L2 – Back menu item.

L3 – menu item On/Off.

L4 – menu item Simulation Val..

Buttons:

PL – move to menu item above the current item.

PS – move to menu item below the current item.

PP - select indicated menu item.

#### **1** *LOGIN-MENU-DIAGNOSTICS-SIMULATION*

**BACK** – return to previous menu level.

#### 2 LOGIN-MENU-DIAGNOSTICS-SIMULATION

**ON/OFF=** – on and off simulation of measurements test.

Buttons:

PL – disabling test OFF.

PS – enabling test ON.

PP – select (marker changes from ">" to "\*") and confirm set mode (marker changes from "\*" to ">").

## **3** *LOGIN-MENU-DIAGNOSTICS-SIMULATION*

**SIMULATION VAL.** - entering simulated value of flow or linear velocity of flow (option to enter values "interchangeably" that is after entering V value the Q value is calculated automatically, while after entering Q value the V value is automatically calculated.

It consists of:

L1 – message VALUE SIMULATION.

L2 – Back menu item.

L3 – menu item V= and currently set value of simulated linear velocity of flow expressed in the given units (floating point number).

L4 - menu item Q= and currently set value of simulated flow expressed in the given units (floating point number) and indicator of entered digit in edit mode.

Buttons:

PL – move to menu item above the current item.

PS – move to menu item below the current item.

PP - select indicated menu item.
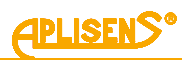

| <ul> <li>2 LOGIN-MENU-DIAGNOSTICS-SIMULATION-SIMULATION VAL.</li> <li>V= - entered value of simulated linear velocity of flow expressed in unilinear velocity (entered floating point number is limited to absolute value the range 0.0001 – 999999 with option to set 0 value).</li> <li>Buttons:</li> <li>PL - move the indicator of the digit which is currently being entered to the (moving the indicator to the leftmost end ("Exit" message in L4) allows to the function without saving).</li> <li>PS - move the indicator of the digit which is currently being entered to the right (moving the indicator to the rightmost end ("Set" message in allows to save the entered value).</li> <li>PP - selecting (change of tag from ,&gt;" to ,*") and exiting from setting of v of simulated linear velocity of flow (change of "*" tag to "&gt;") and change digit indicated by the tag (increasing).</li> <li>3 LOGIN-MENU-DIAGNOSTICS-SIMULATION-SIMULATION VAL.</li> <li>Q = - entered value of simulated flow expressed in units of flow (entrifoating point number is limited to absolute value in the range 0.000 999999 with option to set 0 value).</li> <li>Buttons:</li> <li>PL - move the indicator of the digit which is currently being entered to the (moving the indicator of the digit which is currently being entered to the (moving the indicator of the digit which is currently being entered to the (moving the indicator of the digit which is currently being entered to the function without saving).</li> <li>PS - move the indicator of the digit which is currently being entered to the (moving the indicator to the rightmost end ("Set" message in allows to save the entered value).</li> <li>PP - select (marker changes from "&gt;" to "*") and exit from the function without saving).</li> <li>PS - move the indicator to the rightmost end ("Set" message in allows to save the entered value).</li> <li>PP - select (marker changes from "&gt;" to "*") and exit from the function without saving).</li> <li>PS - move the indic</li></ul>                                     |                   | BACK – return to previous menu level.                                                                                                    |
|----------------------------------------------------------------------------------------------------|-------------------|----------------------------------------------------------------------------------------------------|
| <ul> <li>V= - entered value of simulated linear velocity of flow expressed in unil linear velocity (entered floating point number is limited to absolute value the range 0.0001 – 999999 with option to set 0 value).</li> <li>Buttons:</li> <li>PL - move the indicator of the digit which is currently being entered to the (moving the indicator to the leftmost end (<i>"Exit"</i> message in L4) allows to the function without saving).</li> <li>PS - move the indicator of the digit which is currently being entered to the function without saving).</li> <li>PP - move the indicator of the digit which is currently being enteree the right (moving the indicator to the rightmost end (<i>"Set"</i> message in allows to save the entered value).</li> <li>PP - selecting (change of tag from "&gt;" to "*") and exiting from setting of v of simulated linear velocity of flow (change of "**" tag to "&gt;") and change digit indicated by the tag (increasing).</li> <li><b>3</b> LOGIN-MENU-DIAGNOSTICS-SIMULATION-SIMULATION VAL.</li> <li>Q = - entered value of simulated flow expressed in units of flow (entrefloating point number is limited to absolute value in the range 0.000 999999 with option to set 0 value).</li> <li>Buttons:</li> <li>PL - move the indicator of the digit which is currently being entered to the (moving the indicator to the leftmost end (<i>"Exit"</i> message in L4) allows to the function without saving).</li> <li>PS - move the indicator of the digit which is currently being entered to the (moving the indicator to the rightmost end (<i>"Set"</i> message in allows to save the entered value).</li> <li>PS - move the indicator of the digit which is currently being entered to the (moving the indicator to the rightmost end (<i>"Set"</i> message in allows to save the entered value).</li> <li>PS - move the indicator of the digit which is currently being entered to the (moving the indicator to the rightmost end (<i>"Set"</i> message in allows to save the entered value).</li> <li>PP - select (marker changes from "&gt;" to ""</li></ul> |                   | 2 I OGIN-MENILDIAGNOSTICS-SIMULATION-SIMULATION VAL                                                                                                    |
| <ul> <li>Buttons:</li> <li>PL – move the indicator of the digit which is currently being entered to the (moving the indicator to the leftmost end ("Exit" message in L4) allows to the function without saving).</li> <li>PS – move the indicator of the digit which is currently being entere the right (moving the indicator to the rightmost end ("Set" message in allows to save the entered value).</li> <li>PP – selecting (change of tag from ,&gt;" to ,*") and exiting from setting of v of simulated linear velocity of flow (change of "*" tag to "&gt;") and change digit indicated by the tag (increasing).</li> <li><b>3</b> LOGIN-MENU-DIAGNOSTICS-SIMULATION-SIMULATION VAL.</li> <li>Q = – entered value of simulated flow expressed in units of flow (enterfloating point number is limited to absolute value in the range 0.000 999999 with option to set 0 value).</li> <li>Buttons:</li> <li>PL – move the indicator of the digit which is currently being entered to the (moving the indicator of the digit which is currently being entered to the function without saving).</li> <li>PS – move the indicator of the digit which is currently being entered to the function without saving).</li> <li>PS – move the indicator of the digit which is currently being entered to the function without saving).</li> <li>PS – move the indicator of the digit which is currently being entered to the function without saving).</li> <li>PS – move the indicator to the rightmost end ("Set" message in allows to save the entered value).</li> <li>PP – select (marker changes from "&gt;" to "*") and exit from the function intended for setting of simulated flow (marker changes from "*" to "&gt;" of "*") and exit from the function intended for setting of simulated flow (marker changes from "*" to "&gt;") change the digit indicated by the marker (in ascending order).</li> </ul>                                                                                                    |                   | V = - entered value of simulated linear velocity of flow expressed in unit linear velocity (entered floating point number is limited to absolute valu the range 0.0001 – 999999 with option to set 0 value).                                                     |
| <ul> <li>PS – move the indicator of the digit which is currently being entere the right (moving the indicator to the rightmost end ("Set" message in allows to save the entered value).</li> <li>PP – selecting (change of tag from ,&gt;" to ,*") and exiting from setting of v of simulated linear velocity of flow (change of "*" tag to "&gt;") and change digit indicated by the tag (increasing).</li> <li><b>3</b> LOGIN-MENU-DIAGNOSTICS-SIMULATION-SIMULATION VAL.</li> <li>Q = - entered value of simulated flow expressed in units of flow (enterfloating point number is limited to absolute value in the range 0.000 999999 with option to set 0 value).</li> <li>Buttons:</li> <li>PL – move the indicator of the digit which is currently being entered to the (moving the indicator of the digit which is currently being entered to the function without saving).</li> <li>PS – move the indicator of the digit which is currently being entered to the function without saving).</li> <li>PS – move the indicator of the digit which is currently being entered to the function without saving).</li> <li>PS – move the indicator of the digit which is currently being entered to the function without saving).</li> <li>PS – move the indicator of the digit which is currently being entered to the right (moving the indicator to the rightmost end ("Set" message in allows to save the entered value).</li> <li>PP – select (marker changes from "&gt;" to "*") and exit from the function intended for setting of simulated flow (marker changes from "*" to "&gt;") change the digit indicated by the marker (in ascending order).</li> <li>LOGIN-MENU-DIAGNOSTICS</li> <li>FO DATA1 – first screen that displaying diagnostics parameters of the device</li> </ul>                                                                                                    |                   | Buttons:<br>PL – move the indicator of the digit which is currently being entered to the<br>(moving the indicator to the leftmost end <i>("Exit"</i> message in L4) allows to<br>the function without saving)                                                    |
| <ul> <li>PP – selecting (change of tag from "&gt;" to "*") and exiting from setting of v of simulated linear velocity of flow (change of "*" tag to "&gt;") and change digit indicated by the tag (increasing).</li> <li><b>3</b> LOGIN-MENU-DIAGNOSTICS-SIMULATION-SIMULATION VAL.</li> <li>Q = - entered value of simulated flow expressed in units of flow (entrefloating point number is limited to absolute value in the range 0.000 999999 with option to set 0 value).</li> <li>Buttons:</li> <li>PL – move the indicator of the digit which is currently being entered to the (moving the indicator to the leftmost end ("Exit" message in L4) allows to the function without saving).</li> <li>PS – move the indicator of the digit which is currently being entered to the right (moving the indicator to the rightmost end ("Set" message in allows to save the entered value).</li> <li>PP – select (marker changes from "&gt;" to "*") and exit from the function the function of simulated flow (marker changes from "*" to "&gt;") change the digit indicated by the marker (in ascending order).</li> </ul>                                                                                                    |                   | PS – move the indicator of the digit which is currently being entered the right (moving the indicator to the rightmost end <i>("Set"</i> message in allows to save the entered value)                                                                            |
| <ul> <li>3 LOGIN-MENU-DIAGNOSTICS-SIMULATION-SIMULATION VAL.</li> <li>Q = - entered value of simulated flow expressed in units of flow (entrifloating point number is limited to absolute value in the range 0.000 999999 with option to set 0 value).</li> <li>Buttons:</li> <li>PL - move the indicator of the digit which is currently being entered to the (moving the indicator to the leftmost end ("Exit" message in L4) allows to the function without saving).</li> <li>PS - move the indicator of the digit which is currently being entered to the right (moving the indicator to the rightmost end ("Set" message in allows to save the entered value).</li> <li>PP - select (marker changes from "&gt;" to "*") and exit from the function intended for setting of simulated flow (marker changes from "&gt;" to "&gt;") change the digit indicated by the marker (in ascending order).</li> <li>LOGIN-MENU-DIAGNOSTICS</li> <li>O DATA1 – first screen that displaying diagnostics parameters of the device</li> </ul>                                                                                                    |                   | PP – selecting (change of tag from ">" to "*") and exiting from setting of va<br>of simulated linear velocity of flow (change of "*" tag to ">") and chang<br>digit indicated by the tag (increasing).                                                           |
| <ul> <li>Buttons:</li> <li>PL – move the indicator of the digit which is currently being entered to the (moving the indicator to the leftmost end (<i>"Exit"</i> message in L4) allows to the function without saving).</li> <li>PS – move the indicator of the digit which is currently being entere the right (moving the indicator to the rightmost end (<i>"Set"</i> message in allows to save the entered value).</li> <li>PP – select (marker changes from <i>"&gt;"</i> to <i>"*"</i>) and exit from the function the function of simulated flow (marker changes from <i>"*"</i> to <i>"&gt;"</i>) change the digit indicated by the marker (in ascending order).</li> </ul>                                                                                                    |                   | <b>3</b> LOGIN-MENU-DIAGNOSTICS-SIMULATION-SIMULATION VAL.<br>$\mathbf{Q} = -$ entered value of simulated flow expressed in units of flow (enter<br>floating point number is limited to absolute value in the range 0.000<br>999999 with option to set 0 value). |
| <ul> <li>PS – move the indicator of the digit which is currently being entere the right (moving the indicator to the rightmost end <i>("Set"</i> message in allows to save the entered value).</li> <li>PP – select (marker changes from "&gt;" to "*") and exit from the function intended for setting of simulated flow (marker changes from "*" to "&gt;") change the digit indicated by the marker (in ascending order).</li> <li>LOGIN-MENU-DIAGNOSTICS</li> <li>O DATA1 – first screen that displaying diagnostics parameters of the device</li> </ul>                                                                                                    |                   | Buttons:<br>PL – move the indicator of the digit which is currently being entered to the<br>(moving the indicator to the leftmost end <i>("Exit"</i> message in L4) allows to<br>the function without saving).                                                   |
| <ul> <li>PP – select (marker changes from "&gt;" to "*") and exit from the function intended for setting of simulated flow (marker changes from "*" to "&gt;") change the digit indicated by the marker (in ascending order).</li> <li>LOGIN-MENU-DIAGNOSTICS</li> <li>D DATA1 – first screen that displaying diagnostics parameters of the device</li> </ul>                                                                                                    |                   | PS – move the indicator of the digit which is currently being entered the right (moving the indicator to the rightmost end <i>("Set"</i> message in allows to save the entered value)                                                                            |
| <b>LOGIN-MENU-DIAGNOSTICS</b><br><b>CODATA1</b> – first screen that displaying diagnostics parameters of the device                                                                                                    |                   | PP – select (marker changes from ">" to "*") and exit from the func-<br>intended for setting of simulated flow (marker changes from "*" to ">")<br>change the digit indicated by the marker (in ascending order).                                                |
| <b>FO DATA1</b> – first screen that displaying diagnostics parameters of the device                                                                                                    | LO                | GIN-MENU-DIAGNOSTICS                                                                                                    |
|                                                                                                    | FO                | DATA1 – first screen that displaying diagnostics parameters of the device                                                                                                    |
|                                                                                                    | 20119             | Back menu item and INFO 1 message.                                                                                                    |
| <ul> <li>Back menu item and INFO 1 message.</li> </ul>                                                                                                    | -B                |                                                                                                    |
| <ul> <li>Back menu item and INFO 1 message.</li> <li>Ue1= parameter – floating point value of the parameter.</li> </ul>                                                                                                    | – B<br>– U        | <i>le1</i> = parameter – floating point value of the parameter.                                                                                                    |
| <ul> <li>Back menu item and INFO 1 message.</li> <li>Ue1= parameter – floating point value of the parameter.</li> <li>Ue2= parameter – floating point value of the parameter.</li> </ul>                                                                                                    | - B<br>- L<br>- L | <i>le1</i> = parameter – floating point value of the parameter.<br><i>le2</i> = parameter – floating point value of the parameter.                                                                                                    |

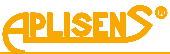

7 LOGIN-MENU-DIAGNOSTICS **INFO DATA2** – second screen that displaying diagnostics parameters of the device. It consist of: L1 – Back menu item and INFO 2 message. L2 - Re1 = parameter - fixed-point value of the parameter.L3 – Re2= parameter – fixed-point value of the parameter. L4 – Re3= parameter – fixed-point value of the parameter. Buttons: PP-exit from menu item. 8 LOGIN-MENU-DIAGNOSTICS **INFO DATA3** – thirth screen that displaying diagnostics parameters of the device. It consist of: L1 – Back menu item and INFO 3 message. L2 – *Rcoil*= parameter – floating point value of the parameter. L3 – Fd= parameter – fixed-point value of the parameter. L4 - Fl = parameter – fixed-point value of the parameter. Buttons: PP - exit from menu item. 9 LOGIN-MENU-DIAGNOSTICS **INFO DATA4** – fourth screen that displaying diagnostics parameters of the device. It consist of: L1 – Back menu item and INFO 4 message L2 – Uem1= parameter – floating point value of the parameter. L3 – Uem2= parameter – floating point value of the parameter. L4 – Uem12= parameter – floating point value of the parameter. Buttons: PP – exit from menu item.

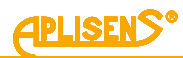

| 10    | LOGIN-MENU-DIAGNOSTICS                                             |
|-------|--------------------------------------------------------------------|
| DIAC  | SS VALUES – screen diplaying diagnostics parameters of the device. |
| It co | nsists of:                                                         |
| L1 –  | parameter min_Q.                                                   |
| L2 –  | parameter max_Q.                                                   |
| L3 –  | parameter PO_maxT.                                                 |
| L4 –  | parameter PO_minT.                                                 |
| L5 –  | parameter PO_dirC.                                                 |
| L6 –  | PomaxTP.                                                           |
| L7 –  | PominTP.                                                           |
| L8 –  | App_crc.                                                           |
| Butto | ons:                                                               |
| PL –  | move up the screen of value.                                       |
| PS –  | move down the screen of value.                                     |
| PP –  | exit from screen menu – diagnostics.                               |

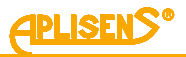

## 4. ADDITIONAL INFORMATION

## 4.1. Additional information

The manufacturer reserves the right to introduce design and process changes in the device not decreasing its performance parameters.

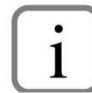

User manual for the flowmeter can be found on the manufacturer's website <u>www.aplisens.com</u>.

## 4.2. Revision log

| No. of revision | Document edition    | Description of review                                                                                                    |
|-----------------|---------------------|----------------------------------------------------------------------------------------------------|
| 1               | 02.A.0/06.04.17     | <ul> <li>Changes connected with introduction of software version 2.5:</li> <li>Addition of screen for dosage function on main screen level.</li> <li>Addition of possibility to preview serial number of the device in the menu.</li> <li>Changes connected with introduction of software version 2.6.(xxxx): <ul> <li>Addition of zeroing option in calibration function.</li> <li>Addition of C coefficient in calibration function (coefficient of non-linearity).</li> </ul> </li> </ul> |
| 2               | 02.A.1/25.05.17     | Editorial changes.                                                                                                    |
| 3               | 02.A.2/07.07.17     | Modbus communication: change of address column in table for registers in 5000-5030.                                                                                                    |
| 4               | 04.A.004/24.10.2017 | <ul> <li>Changes connected with introduction of software version</li> <li>2.7:</li> <li>Addition of subfunction UNLOCK WR and DATA in<br/>MODBUS function.</li> <li>Addition of DOSING function in CONFIG function.</li> </ul>                                                                                                    |
| 5               | 04.A005/28.03.2018  | Changes connected with introduction of software version<br>2.8:<br>- Addition of INFO DATA 1,INFO DATA 2 and<br>INFO DATA 3 function.                                                                                                    |
| 6               | 04.A.006/20.04.2018 | Changes connected with introduction of software version 2.8.0825.                                                                                                    |
| 7               | 04.A.007/01.08.2018 | Editorial changes.                                                                                                    |
| 8               | 04.A.008/01.07.2019 | Editorial changes. <ul> <li>Addition of INFO DATA4.</li> <li>Addition of Exact mode and Fast mode.</li> <li>Addition of Method(A).</li> </ul>                                                                                                    |
| 9               | 05.A.009/31.10.2019 | Editorial changes.                                                                                                    |

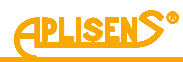

| 10 | 05.A.010/01.12.2022 | <ul> <li>Editorial changes.</li> <li>Changes connected with introduction of software version 3.0.1009: <ul> <li>Addition of possible state PO_SAT in screen M1 in line L3.</li> <li>Addition of PRECISION function (login – menu – display).</li> <li>Changing output operation mode from PWM to frequency.</li> <li>Addition CHECK BACKUP, RESTORE, MAKE BACKUP functions (login – menu – configuration – calibration – sensor – device coef.).</li> <li>Addition CORRECTION COEF. function (login – menu – configuration – sensor).</li> <li>Addition DIAGS VALUES function (login – menu – diagnostics).</li> </ul> </li> </ul> |
|----|---------------------|----------------------------------------------------------------------------------------------------|
| 11 | 05.A.011/31.07.2023 | Editorial changes.<br>Changes connected with introduction of software version<br>3.0.1015:<br>Addition of PREFILTER function (login-menu-<br>configuration-filtering).                                                                                                    |